# Leddar™ Pixell 3D Flash LiDAR

# **USER GUIDE**

TF ID 019078

This page intentionally left blank

© 2021 LeddarTech Inc. All rights reserved.

The information contained herein is the property of the Company and shall not be reproduced in whole or in part without the prior written approval of the Company.

Leddar, LeddarTech, LeddarSteer, LeddarEngine, LeddarVision, LeddarSP, LeddarCore, VAYADrive, VayaVision, and related logos are trademarks or registered trademarks of LeddarTech Inc. All other brands, product names, and marks are or may be trademarks or registered trademarks used to identify products or services of their respective owners.

Please contact a LeddarTech sales representative if you have any questions regarding the information contained in this document or regarding LeddarTech products. For the most recent version of this document, visit LeddarTech's website. We also highly recommend that you read our Standard Sales Terms and Conditions, Product Warranty, and End-User License Agreement carefully. Documentation available at www.leddartech.com, section "Resources."

Leddar™ Configurator software: this software is based in part on the work of the Independent JPEG Group.

Keep this User Guide for future reference.

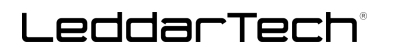

#### DISCLAIMER

LeddarTech<sup>®</sup> shall not be liable for any errors or omissions herein or for any damages arising out of or related to this document or the information contained herein, even if LeddarTech has been advised of the possibility of such damages.

Descriptions of products, including, but not limited to, specifications and drawings, and other related information contained in this document, are provided only to illustrate their operation and application examples. The illustrations shown, including screen captures, may differ from the appearance of the actual product.

LeddarTech has made every effort to ensure that the information contained in the documentation accompanying its products, including, without limitation, its Specification Sheet, is accurate. However, LeddarTech will not be liable for any errors or omissions therein and reserves the right to modify the design and characteristics of products at any time without notice. For the most recent version of any product documentation, visit LeddarTech's website at <u>www.leddartech.com</u>. In case of discrepancy, the web version takes precedence over any printed literature.

LeddarTech may expressly designate certain products as completing a particular qualification (e.g., AEC-Q100). Customer agrees that it has the necessary expertise to select the product with the appropriate qualification designation for its applications and that proper product selection is at customer's own risk. The customer is solely responsible for compliance with all legal and regulatory requirements in connection with such selection.

LeddarTech does not control the installation and use of its products and shall have no liability if a product is used for an application for which it is not suited. LeddarTech's products are not recommended or authorized for safety, life support, medical applications, applications involving hazardous, corrosive, or radioactive substances, or for any use or application in which the failure of a component could cause personal injury, loss of life, or substantial harm to the environment or property. Where LeddarTech specifically promotes products as facilitating functional safety or as compliant with functional safety standards, such products are intended to help enable customers to design and create their own applications that meet applicable functional safety standards and requirements. Using products in an application does not by itself establish any safety features in the application.

Any technical advice provided by LeddarTech with reference to the use of its products is given without assumption by LeddarTech of any liability, and LeddarTech assumes no obligation or liability for the advice given or results obtained, all such advice being given and accepted at customer's sole risk.

LeddarTech reserves the right to modify its products at any time, without notice, at its sole discretion. The products' performance specifications and operating parameters are determined in an independent state and are not guaranteed to perform the same way if installed in a customer product.

# **Table of Contents**

| 1.   | LABEL EXPLANATION AND SAFETY INFORMATION                     | 16 |
|------|--------------------------------------------------------------|----|
| 1.1. | LABELS                                                       | 16 |
| 1.2. | REGULATORY COMPLIANCE                                        | 16 |
| 2.   | DEFINITIONS                                                  | 17 |
| 2.1. | OPTICAL CROSSTALK                                            | 19 |
| 2.2. | ELECTRONIC CROSSTALK                                         | 19 |
| 2.3. | FALSE POSITIVES AND FALSE NEGATIVES AROUND REFLECTIVE EVENTS | 19 |
| 3.   | INTRODUCTION                                                 | 22 |
| 3.1. | UNDERLYING PRINCIPLES AND LIDAR FUNDAMENTALS                 | 22 |
| 3.2. | Key Factors for Best Sensor Performance                      | 22 |
| 3.3. | ACCURACY AND PRECISION BASED ON RADAR EQUATION               | 23 |
| 4.   | INTENDED USE AND DESCRIPTION                                 | 25 |
| 4.1. | EQUIPMENT DESCRIPTION                                        | 25 |
| 4.2. | REFERENCE POINT AND COORDINATES                              | 27 |
| 4.3. | EMISSION CONCEPT                                             | 28 |
| 4.   | .3.1. Illumination Pattern                                   | 32 |
| 4    | .3.2. Impact of Range in Vertical Gap                        | 33 |
| 4    | .3.3. Channel Index                                          | 33 |
| 4    | .3.4. Channel Azimuth and Elevation Angles                   | 34 |
| 4.4. | SENSOR ALERT SYSTEM                                          | 35 |
| 4    | .4.1. Overview                                               | 35 |
| 4.   | .4.2. Alert Type List                                        | 35 |
| 4    | .4.3. Access to Leddar Configurator                          | 36 |
| 4    | .4.4. Access to the Communication Protocol                   | 37 |
| 4.5. | SENSOR OPERATION OVERVIEW                                    | 37 |
| 5.   | SPECIFICATIONS                                               | 39 |
| 5.1. | GENERAL CHARACTERISTICS                                      | 39 |
| 5.   | .1.1. Detection Ranges                                       | 39 |
| 5.   | .1.2. Test Conditions                                        | 40 |
| 5.2. | MECHANICAL SPECIFICATIONS                                    | 40 |
| 5.3. | ELECTRICAL SPECIFICATIONS                                    | 43 |
| 5.4. | Environmental Specifications                                 | 43 |
| 5.5. | SOFTWARE SYSTEM REQUIREMENTS                                 | 43 |
| 5.6. | BANDWIDTH                                                    | 44 |
| 6.   | MECHANICAL INTEGRATION                                       | 45 |

| 7.  | ELE     | CTRONIC INTEGRATION                       | 47 |
|-----|---------|-------------------------------------------|----|
| 7.1 | . Sy    | NCHRONIZING THE SENSORS                   | 47 |
| ;   | 7.1.1.  | GPS Pulse-per-Second Signal Input         | 47 |
| ;   | 7.1.2.  | PTP Precision Time Protocol Signal Input  | 47 |
| 2   | 7.1.3.  | External Trigger                          | 47 |
| 7.2 | 2. PC   | WER CONNECTOR PINOUT AND WIRING           | 48 |
| 7.3 | B. Co   | NNECTING THE SENSOR – DIAGRAMS            | 49 |
| ;   | 7.3.1.  | One Sensor With the Starter Kit           | 50 |
| 2   | 7.3.2.  | Multiple Sensors With Automotive Ethernet | 51 |
| 8.  | SOF     | TWARE INTEGRATION                         | 52 |
| 8.1 | . Co    | MMUNICATION PROTOCOL                      | 52 |
| 8.2 | 2. Sc   | FTWARE DEVELOPMENT KIT (SDK)              | 52 |
| 8.3 | 8. R1   | Maps                                      | 52 |
| 8.4 | . Fie   | BRECODE STICK                             | 53 |
| 9.  | INS     | ALLING LEDDAR CONFIGURATOR                | 54 |
| 10. | LED     | DAR CONFIGURATOR SOFTWARE                 | 56 |
| 10  | .1. MA  | IN WINDOW                                 | 57 |
| 10  | .2. 3C  | VIEWER AND PARAMETERS                     | 59 |
| 10  | .3. C⊦  | IANGING THE VIEW AND ORIENTATION          | 64 |
|     | 10.3.1. | Display Settings                          | 64 |
|     | 10.3.2. | Detection Scene Shortcuts                 | 65 |
| 10  | .4. Fil | e Menu                                    | 66 |
|     | 10.4.1. | Recordings (.ltl File)                    | 67 |
|     | 10.4.2. | Data Logging (.txt File)                  | 70 |
| 10  | .5. De  |                                           | 71 |
|     | 10.5.1. | Device Name                               | 72 |
|     | 10.5.2. | Demerging                                 | 73 |
|     | 10.5.3. | Network Configuration                     | 73 |
| 10  | .6. Vii | W MENU                                    | 74 |
|     | 10.6.1. | Serial Port Viewer                        | 75 |
|     | 10.6.2. | Device State                              | 75 |
|     | 10.6.3. | Raw Detections                            | 78 |
|     | 10.6.4. | 2D Matrix Viewer and Parameters           | 81 |
| 10  | .7. Se  | TTINGS MENU                               | 82 |
|     | 10.7.1. | Preferences                               | 82 |
|     | 10.7.2. | License Manager                           | 83 |
| 10  | .8. He  | LP MENU                                   | 83 |

|             | 10.8.1.                                                                                                    | User Guide                                                   | . 83 |
|-------------|----------------------------------------------------------------------------------------------------|--------------------------------------------------------------|------|
|             | 10.8.2.                                                                                                    | About                                                        | . 83 |
| 11.         | PART                                                                                                    | TS AND ACCESSORIES                                           | . 84 |
| 12.         | TROL                                                                                                    | UBLESHOOTING                                                 | . 86 |
| 13.         | MAIN                                                                                                    | ITENANCE                                                     | . 87 |
| 14.         | DISP                                                                                                    | OSAL                                                         | . 88 |
| 14          | .1. Pro                                                                                                    | ODUCT CONTENTS                                               | . 88 |
| 14          | .2. Pro                                                                                                    | ODUCT MATERIALS                                              | . 88 |
| 14          | .3. Dis/                                                                                                    | ASSEMBLY INSTRUCTIONS                                        | . 88 |
| 15.         | TECH                                                                                                    | INICAL SUPPORT                                               | . 89 |
| APP         |                                                                                                    | A. CONFIGURING THE WINDOWS FIREWALL FOR LEDDAR CONFIGURATION | . 90 |
| APP         |                                                                                                    | B. STATIC IP CONFIGURATION WITH WINDOWS 7 AND UP             | . 92 |
| APP         |                                                                                                    | C. FIBRECODE DRIVER INSTALLATION PROCEDURE                   | . 94 |
| APP         | ENDIX I                                                                                                    | D. COMMUNICATION PROTOCOL                                    | . 99 |
| APP<br>DIST | APPENDIX E. CONVERTING LEDDAR PIXELL FLASH LIDAR SENSOR'S ANGULAR DATA AND<br>DISTANCE REPORTING AND MAPPING TO REAL-WORLD COORDINATES PROTOCOL |                                                              |      |

# **Table of Figures**

| 1: Saturation                                                            | . 17                                                                                                    |
|--------------------------------------------------------------------------|----------------------------------------------------------------------------------------------------|
| 2: Optical crosstalk                                                     | . 17                                                                                                    |
| 3: Electrical crosstalk                                                  | . 18                                                                                                    |
| 4: Residual crosstalk effects around a strong reflector                  | . 20                                                                                                    |
| 5: Detection count vs. distance                                          | . 21                                                                                                    |
| 6: Time of flight                                                        | . 22                                                                                                    |
| 7: Precision at low-amplitude counts                                     | . 23                                                                                                    |
| 8: Accuracy at very low-amplitude counts                                 | . 24                                                                                                    |
| 9: Right, center, and left submodules                                    | . 26                                                                                                    |
| 10: Front view                                                           | . 26                                                                                                    |
| 11: Rear view                                                            | . 27                                                                                                    |
| 12: Reference point (top view)                                           | . 27                                                                                                    |
| 13: Reference point (right side view)                                    | . 28                                                                                                    |
| 14: Representation of the FoV resolution and segment zones               | . 28                                                                                                    |
| 15: Emission minimal dead zone                                           | . 29                                                                                                    |
| 16: Horizontal overlap at 7 m and <1 m                                   | . 30                                                                                                    |
| 17: Vertical emission coverage at a short distance                       | . 30                                                                                                    |
| 18: Distance between two zones                                           | . 31                                                                                                    |
| 19: Sub-FoVs, as reported                                                | . 31                                                                                                    |
| 20: Emission profile overlapping the FoV                                 | . 32                                                                                                    |
| 21: Vertical FoV illumination pattern                                    | . 32                                                                                                    |
| 22: Range reduction in a vertical gap                                    | . 33                                                                                                    |
| 23: Channel indexes and measurement pop-up box in Leddar Configurator    | . 33                                                                                                    |
| 24: Sensor status in Leddar Configurator                                 | . 36                                                                                                    |
| 25: Warning code example in the Device State window                      | . 36                                                                                                    |
| 26: Safe mode functionality                                              | . 38                                                                                                    |
| 27: Dimensions (top view)                                                | . 41                                                                                                    |
| 28: Dimensions (rear view)                                               | . 41                                                                                                    |
| 29: Dimensions (front view)                                              | . 42                                                                                                    |
| 30: Dimensions (left side view)                                          | . 42                                                                                                    |
| 31: Measurements and distance between mounting threads (right side view) | . 42                                                                                                    |
| 32: Clearance required for FoV and around the sensor (side view)         | . 45                                                                                                    |
| 33: Clearance size (top view)                                            | . 46                                                                                                    |
| 34: Clearance size (rear view)                                           | . 46                                                                                                    |
| 35: Acquisition Settings, Acquisition window                             | . 47                                                                                                    |
|                                                                          | 1: Saturation         2: Optical crosstalk         3: Electrical crosstalk         4: Residual crosstalk effects around a strong reflector.         5: Detection count vs. distance         6: Time of flight.         7: Precision at low-amplitude counts.         8: Accuracy at very low-amplitude counts.         9: Right, center, and left submodules .         10: Front view         11: Rear view         12: Reference point (top view)         13: Reference point (top view)         14: Representation of the FoV resolution and segment zones.         15: Emission minimal dead zone         16: Horizontal overlap at 7 m and <1 m. |

| Fig. | 36: | TE Connectivity AMP connector – Automotive connector PLG 08POS F/H BLK | 48 |
|------|-----|------------------------------------------------------------------------|----|
| Fig. | 37: | Automotive connector pin positions                                     | 48 |
| Fig. | 38: | TE Connectivity AMP connector – 8 position AMPSEAL strain relief       | 49 |
| Fig. | 39: | Cable tie                                                              | 49 |
| Fig. | 40: | Connector assembled                                                    | 49 |
| Fig. | 41: | One-sensor connection                                                  | 50 |
| Fig. | 42: | Multiple-sensor connections                                            | 51 |
| Fig. | 43: | Windows Security dialog box                                            | 54 |
| Fig. | 44: | Bypassing Windows firewall window                                      | 54 |
| Fig. | 45: | Steps to connect to Leddar Configurator                                | 55 |
| Fig. | 46: | Leddar Configurator software                                           | 56 |
| Fig. | 47: | Leddar Configurator main window with a 3D view example                 | 57 |
| Fig. | 48: | 3D Viewer window                                                       | 59 |
| Fig. | 49: | 3D Viewer window and parameters                                        | 60 |
| Fig. | 50: | 3D Viewer parameters                                                   | 61 |
| Fig. | 51: | 3D views (Bird's-eye, Front, and Top views, respectively)              | 64 |
| Fig. | 52: | Signal display position and rotation                                   | 65 |
| Fig. | 53: | Recording settings                                                     | 67 |
| Fig. | 54: | Recording Starting and Ending Lines                                    | 68 |
| Fig. | 55: | Record Replay window upon opening                                      | 68 |
| Fig. | 56: | Record Replay window with an open file                                 | 68 |
| Fig. | 57: | Extracted segment example                                              | 70 |
| Fig. | 58: | Preferences window                                                     | 70 |
| Fig. | 59: | Device Name window and warning message example                         | 72 |
| Fig. | 60: | Acquisition Settings, Algo window                                      | 73 |
| Fig. | 61: | Network Configuration window                                           | 74 |
| Fig. | 62: | Serial Port Viewer window                                              | 75 |
| Fig. | 63: | Device State window                                                    | 75 |
| Fig. | 64: | Code Update window                                                     | 76 |
| Fig. | 65: | Device State window                                                    | 77 |
| Fig. | 66: | Raw Detections window                                                  | 78 |
| Fig. | 67: | 2D Matrix Viewer window and parameters                                 | 81 |
| Fig. | 68: | Preferences window                                                     | 82 |
| Fig. | 69: | NIR light visible by the camera                                        | 86 |
| Fig. | 70: | Windows Defender Firewall window                                       | 90 |
| Fig. | 71: | Inbound Rules window                                                   | 90 |
| Fig. | 72: | LeddarHost Application Properties window                               | 91 |

| Fig. | 73: Change adapter settings                                     | 92  |
|------|-----------------------------------------------------------------|-----|
| Fig. | 74: Ethernet network option                                     | 92  |
| Fig. | 75: Ethernet Properties window                                  | 93  |
| Fig. | 76: IP address and Subnet mask fields                           | 93  |
| Fig. | 77: Broadcast request to find online sensors                    | 113 |
| Fig. | 78: Available sensor answers by an identification answer packet | 114 |
| Fig. | 79: Host sends a request to unlock data server                  | 116 |
| Fig. | 80: Connected sensor sends a confirmation answer back to host   | 117 |
| Fig. | 81: Loop to get detection data periodically                     | 118 |
| Fig. | 82: Host sends a request to the configuration server            | 121 |
| Fig. | 83: Confirmation sent to host                                   | 122 |
| Fig. | 84: Coordinates with two well-known reference systems           | 123 |
| Fig. | 85: Top view of the sensor showing the reference point          | 124 |
| Fig. | 86: Side view of the sensor showing the reference point         | 124 |

# List of Tables

| Table 1: Explanation of labels on the sensor                              | 16  |
|---------------------------------------------------------------------------|-----|
| Table 2: Regulatory compliance information                                | 16  |
| Table 3: Definitions                                                      | 17  |
| Table 4: Distance around strong reflectors to consider for the zone       | 20  |
| Table 5: Key factors for best sensor performance                          | 22  |
| Table 6: Usable segments vs. distance at close range                      | 31  |
| Table 7: Channel indexes                                                  | 34  |
| Table 8: Detection structure (sends echoes)                               | 35  |
| Table 9: Characteristics <sup>,</sup>                                     | 39  |
| Table 10: Detection ranges                                                | 39  |
| Table 11: Test conditions                                                 | 40  |
| Table 12: Mechanical specifications                                       | 40  |
| Table 13: Electrical specifications                                       | 43  |
| Table 14: Environmental specifications                                    | 43  |
| Table 15: Leddar Configurator system requirements                         | 43  |
| Table 16: Bandwidth required for communication between sensor and network | 44  |
| Table 17: Cable connection                                                | 48  |
| Table 18: Main window menus and paths                                     | 57  |
| Table 19: Main window toolbar and Display Parameters icon                 | 58  |
| Table 20: 3D Viewer parameters                                            | 61  |
| Table 21: File menu options                                               | 66  |
| Table 22: Record Replay window                                            | 69  |
| Table 23: Device menu options                                             | 71  |
| Table 24: Network Configuration window                                    | 74  |
| Table 25: View menu options                                               | 74  |
| Table 26: Device State information                                        | 76  |
| Table 27: Raw Detections parameters                                       | 79  |
| Table 28: Flag value description                                          | 80  |
| Table 29: 2D Matrix Viewer parameters                                     | 82  |
| Table 30: Preferences window options and settings                         | 83  |
| Table 31: Starter Kit parts and accessories                               | 84  |
| Table 32: Request header definition                                       | 99  |
| Table 33: Answer header definition                                        | 100 |
| Table 34: Answer codes                                                    | 100 |
| Table 35: Element header definition                                       | 101 |

| Table 36: Identification server requests                   |  |
|------------------------------------------------------------|--|
| Table 37: Configuration server requests                    |  |
| Table 38: Data server requests                             |  |
| Table 39: Constant definitions                             |  |
| Table 40: struct IdtAnswerldentifyLCAuto                   |  |
| Table 41: struct IpAddress                                 |  |
| Table 42: struct MacAddress                                |  |
| Table 43: struct sLtCommElementAlert                       |  |
| Table 44: Detection structure (sends echoes)               |  |
| Table 45: State structure (sends states)                   |  |
| Table 46: Configuration elements                           |  |
| Table 47: Constant elements                                |  |
| Table 48: Calibration elements                             |  |
| Table 49: Identification request packet                    |  |
| Table 50: Identification answer packet                     |  |
| Table 51: Set sensor data level request packet             |  |
| Table 52: Set sensor data level answer packet              |  |
| Table 53: Request data request                             |  |
| Table 54: Data detection packet for n detections           |  |
| Table 55: Get elements list                                |  |
| Table 56: Constant values answer packet                    |  |
| Table 57: Opto-mechanical constants for each field of view |  |

# **Version History**

| Version        | Description                                                                                                    | Date (YYYY-MM-DD) |  |
|----------------|----------------------------------------------------------------------------------------------------|-------------------|--|
| 54A0049_5.0_EN | <ul> <li>Updated Disclaimer information</li> <li>Replaced "accuracy" with "trueness" throughout the document</li> <li>Corrected 6 dead cross-references throughout the document</li> <li>Section 3.3: added Table 6</li> <li>Section 4.3.4: added GET_CALIB command</li> <li>Section 5.1: added demerging specifications</li> <li>Section 5.3: changed PPS input voltage in Table 14</li> <li>Section 7.1.3: added External Trigger feature</li> <li>Section 7.3.2: added reference to PPS input configuration</li> <li>Section 10.5.2: added demerging feature</li> <li>Section 10.6.3: added PULSE_MULTOBJ flag ID in Table 29</li> <li>Section 11: added hyperlinks to FibreCode drivers in Table 32</li> </ul> | 2021-02-05        |  |
| 54A0049_6.0_EN | <ul> <li>Changed "trueness" back to "accuracy"</li> <li>Section 1.2: corrected IEC 60259 to 60529 for Water<br/>Ingress in Table 2</li> <li>Section 3.3: deleted Table 6 "Precision specifications"</li> <li>Section 5.1: changed accuracy value to "±3 cm" in<br/>Table 10 and deleted "Precision" data</li> <li>Section 7.3.1: added connection detail in Fig. 41</li> <li>Section 8.2: changed link for software download</li> </ul>                                                                                                    | 2021-03-22        |  |
| 54A0049_7.0_EN | <ul> <li>Section 8.2: added link to SDK documentation</li> <li>Section 9.1: added steps to bypass the Windows firewall</li> <li>Section 10.5.3: added UDP option</li> <li>Appendix A: added whole section</li> <li>Appendix C: specified TCP/UDP options in Fig. 79-80</li> <li>Appendix C: added "UDP Data Server" section</li> </ul>                                                                                                    | 2021-07-23        |  |

# **Contact Information**

|                                       | LeddarTech Inc.                                                                    |                                                                                    |  |
|---------------------------------------|------------------------------------------------------------------------------------|------------------------------------------------------------------------------------|--|
|                                       | Head Office                                                                        | Production & Shipping                                                              |  |
| Address                               | 4535, boulevard Wilfrid-Hamel, <b>Suite 240</b><br>Québec (Québec) G1P 2J7, Canada | 4535, boulevard Wilfrid-Hamel, <b>Suite 140</b><br>Québec (Québec) G1P 2J7, Canada |  |
|                                       | + 1-418-653-9000                                                                   |                                                                                    |  |
| Phone                                 | 1-855-865-9900                                                                     |                                                                                    |  |
|                                       | 8:30 a.m. – 5:00 p.m. EST                                                          |                                                                                    |  |
| Fax                                   | ۲ + 1-418-653-9099                                                                 |                                                                                    |  |
| Support <u>support@leddartech.com</u> |                                                                                    | ldartech.com                                                                       |  |
| Website www.leddartech.com            |                                                                                    | artech.com                                                                         |  |

# **Document Conventions**

This document uses the following conventions:

| Name of menu ><br>name of the window | Shows the access path to menus under each section of Leddar™ Configurator.                                |
|--------------------------------------|----------------------------------------------------------------------------------------------------|
| Arial bold                           | The names of buttons, menus, dialog boxes, icons, and elements of the interface are in <b>bold type</b> . |
|                                      | <b>Note:</b> Contains helpful suggestions and references to information included within this User Guide.  |
| <u>.</u>                             | <i>Warning:</i> Refers to a warning or important information to follow.                                   |

This document uses the metric system (SI).

# 1. Label Explanation and Safety Information

## 1.1. Labels

#### Table 1: Explanation of labels on the sensor

| Label                                                                                       | Location         | Description                                                                                                    |
|---------------------------------------------------------------------------------------------|------------------|----------------------------------------------------------------------------------------------------|
| LASER<br>1                                                                                  | Back of sensor   | Eye safety hazard<br>Class 1 laser product as defined by the IEC<br>60825-1 standard                                      |
| Warranty Void<br>If Removed                                                                 | Bottom of sensor | Tamper-proof "Warranty Void" sticker applied to the sensor                                                                |
| MOD: PIXELL-3D-F-A1<br>SN: XXXXXXX<br>MFD: Feb 2020<br>MADE IN CANADA<br>www.leddartech.com | Back of sensor   | Model number (MOD)<br>Serial number (SN)<br>Manufacturing date (MFD)<br>Country of assembly<br>LeddarTech website address |

# **1.2. Regulatory Compliance**

#### Table 2: Regulatory compliance information

| Compliance Feature | Description                                                                                                    |
|--------------------|----------------------------------------------------------------------------------------------------|
| EMC/EMI            | Complies with electromagnetic compatibility requirements as defined by IEC 61000-6-2:2016 (Immunity Standard for Industrial Environments) and IEC 61000-6-3 A1:2010 (Emission Standard for Residential, Commercial, and Light Industrial Environments). |
| ICES-003           | Class A digital apparatus. Complies with the Canadian Interference-Causing Equipment Standard ICES-003.                                                                                                    |
| Water ingress      | IP67 index as defined by IEC 60529:2013                                                                                                    |
| Dust ingress       | Complies with Environmental Practices for Electronic Equipment Design in Heavy-Duty Vehicle Applications standard SAE J1455:2017.                                                                                                    |
| Ocular safety      | Complies with Class 1 laser product requirements as defined by IEC 60825-1 and FDA performance standards for laser products US 21CR1040.                                                                                                    |
| CE                 | Compliant                                                                                                    |
| RoHS               | Complies with EU RoHS Directive 2011/65/EU amended 2015/863.                                                                                                    |
| Shock              | Complies with environmental testing / mechanical shock (endurance and collision) requirements for road vehicles standard ISO 16750-3:2003 as defined by IEC 60068-2-27:2008.                                                                            |
| Vibration          | Complies with environmental testing / sinusoidal vibration requirements for road vehicles standard ISO 16750-3:2003 as defined by IEC 60068-2-64:2008.                                                                                                  |

# 2. Definitions

| Term      | Definition                                                                                                    |  |  |  |  |  |  |  |  |  |  |  |
|-----------|----------------------------------------------------------------------------------------------------|--|--|--|--|--|--|--|--|--|--|--|
| 3D flash  | <ul> <li>3D flash is a type of LiDAR technology used by LeddarTech to provide detections in a 3D environment. The first two dimensions are the relative positions of the segments in the frame (row/line and column). The third dimension is the distance of the detection(s).</li> <li>LeddarTech's LiDAR technology creates optimal illumination of the field of view of a target, which is then captured in segments by the sensor detector arrays. See section 3.1 on page 22 for more details.</li> </ul> |  |  |  |  |  |  |  |  |  |  |  |
| Amplitude | The amplitude is expressed in counts and represents the quantity of light reflected and captured by the sensor. This measure defines the strength of the digital signal.<br>$\begin{array}{c} & \\ & \\ & \\ & \\ & \\ & \\ & \\ & \\ & \\ & $                                                                                                    |  |  |  |  |  |  |  |  |  |  |  |
| Channel   | Synonym of "segment." See the definition of the word "segment."                                                                                                    |  |  |  |  |  |  |  |  |  |  |  |
| Crosstalk | The phenomenon by which an optical or electrical signal transmitted in one channel creates an undesired effect in an adjacent channel. See section 0 on page 18 for more details.<br>$\int \int \int \int \int \int \int \int \int \int \int \int \int \int \partial f dr dr dr dr dr dr dr dr dr dr dr dr dr $                                                                                                    |  |  |  |  |  |  |  |  |  |  |  |

#### **Table 3: Definitions**

| Term                   | Definition                                                                                                    |  |  |  |  |  |  |  |  |  |
|------------------------|----------------------------------------------------------------------------------------------------|--|--|--|--|--|--|--|--|--|
|                        | False positive detections<br>caused by crosstalk effect.                                                                                                    |  |  |  |  |  |  |  |  |  |
|                        | Fig. 3: Electrical crosstalk                                                                                                    |  |  |  |  |  |  |  |  |  |
| Detection              | A detection, also called "echo," is defined by distance, amplitude, channel index, timestamp, and flag.                                                                                                    |  |  |  |  |  |  |  |  |  |
| Distance               | Distance to an object measured in the segment (in meters) from the reference point.<br>Range: 0 to Instrumented Range.                                                                                                    |  |  |  |  |  |  |  |  |  |
| Flag                   | Information relative to detection quality (bit field).                                                                                                    |  |  |  |  |  |  |  |  |  |
| FoV                    | Field of view                                                                                                    |  |  |  |  |  |  |  |  |  |
| GPS                    | In autonomous navigation systems, the GPS provides a clock signal that can be used to synchronize various systems.                                                                                                    |  |  |  |  |  |  |  |  |  |
| LCA                    | LeddarCore Automotive product family                                                                                                    |  |  |  |  |  |  |  |  |  |
| NIR                    | Near-infrared light                                                                                                    |  |  |  |  |  |  |  |  |  |
| Object                 | Objects, people, or animals (moving or stationary). Throughout this document, all these elements will be referred to as "objects."                                                                                                    |  |  |  |  |  |  |  |  |  |
| Parasite ripple        | A ripple that occurs following a strong detection.                                                                                                    |  |  |  |  |  |  |  |  |  |
| PPS                    | Pulses per second. Signal used as a time reference by the central system to synchronize multiple sensors together with the GPS to increase the accuracy of perception.                                                                      |  |  |  |  |  |  |  |  |  |
| РТР                    | Precision Time Protocol. Used to synchronize clocks throughout a computer network.                                                                                                    |  |  |  |  |  |  |  |  |  |
| Segment                | A vertical (V) and horizontal (H) index in the FoV. Synonym of "channel."                                                                                                    |  |  |  |  |  |  |  |  |  |
| SoC                    | System on chip                                                                                                    |  |  |  |  |  |  |  |  |  |
| Timestamp<br>(32 bits) | Time, in milliseconds (ms), elapsed since the sensor was powered on. Range: 0 to $2^{32} - 1$ . It will restart at 0 within 49 days of continuous operation.                                                                                |  |  |  |  |  |  |  |  |  |
| Timestamp<br>(64 bits) | Time elapsed since 00:00:00 UTC on January 1, 1970 (also called UNIX Time). Expressed in milliseconds (ms) by default but can be configured to be expressed in microseconds ( $\mu$ s) for more precision. Range: 0 to 2 <sup>64</sup> – 1. |  |  |  |  |  |  |  |  |  |

#### **Optical and Electrical Crosstalk**

In autonomous driving scenarios, a multitude of variable reflective objects may be present and will affect the performance levels of the LiDAR system. Highly reflective objects may cause detrimental effects in the detection system due to optical reflections or artefacts in the electronics. The next few paragraphs explain some of these issues and the LeddarSP's capacity to overcome them.

### 2.1. Optical Crosstalk

Lens flare, diffusion, and reflections may cause undesired signals, which are commonly referred to as optical crosstalk. To resolve this issue, LeddarSP uses a method that is based on a deconvolution process to reverse these effects.

The platform approach has been adopted in LeddarSP, and two chosen methods have been carefully implemented.

The first method is based on pulse deconvolution; it has the advantage of requiring a very short computation time, which optimizes the addressable pixel per second. The second method is based on trace deconvolution and requires more computing time.

Both methods' performance improvement on false detections is limited by calibration imperfections.

#### 2.2. Electronic Crosstalk

Additionally, LeddarSP corrects photodetector and electronic imperfections in the detection. When a light pulse is received on a photodetector channel, artefacts are created in the electric signal that is generated by the adjacent photodetectors, which is commonly known as electronic crosstalk ("xtalk").

The shape and amplitude of the electronic crosstalk depend mainly on the sensor's characteristics.

The amplitude of an electronic crosstalk signal is about 40 dB below the aggressor amplitude for the pixels just next to the aggressor, decreasing gradually to reach about 60 dB from 4 pixels from the aggressor.

Both optical and electronic crosstalks are mitigated by calibration measurements in specially designed manufacturing set-ups.

The Leddar Pixell embeds LeddarEngine algorithms designed to mitigate electronic crosstalk and minimize the probability of spurious detections, providing an improvement of more than 16 dB on amplitude measurements.

The exact performance of LeddarSP algorithms varies from unit to unit and with the scene view by the LiDAR. The reflectivity, size, and distance of objects to the LiDAR and object proximity to other objects impact the ability of the global LeddarSP algorithms to mitigate electronic crosstalk.

Therefore, with extremely strong aggressors, it is still possible to have a significant residual after a correction. This may lead to unwanted detections (i.e., false positives) or missed detections (i.e., false negatives). However, the detections in an area that have been corrected are flagged (see Table 27 on page 79); they must, therefore, be used with more caution.

The corrected area, where false positives and false negatives can occur, extends over 17 meters around the aggressor at most. The start and the end of a correction depends on the context; the start can be up to 7.7 meters before the aggressor, whereas the end can be up to 14.4 meters after the aggressor.

### 2.3. False Positives and False Negatives Around Reflective Events

Both modes of crosstalk inject pulse-like signals on the same photodiode array and contaminate a good number of lateral segments. Special algorithms are used to remove false positives on the same line and both sides around the strong reflector. Depending on the intensity of the reflective event, the capacity of detection on the horizontal line is limited up to 7 meters behind the reflector.

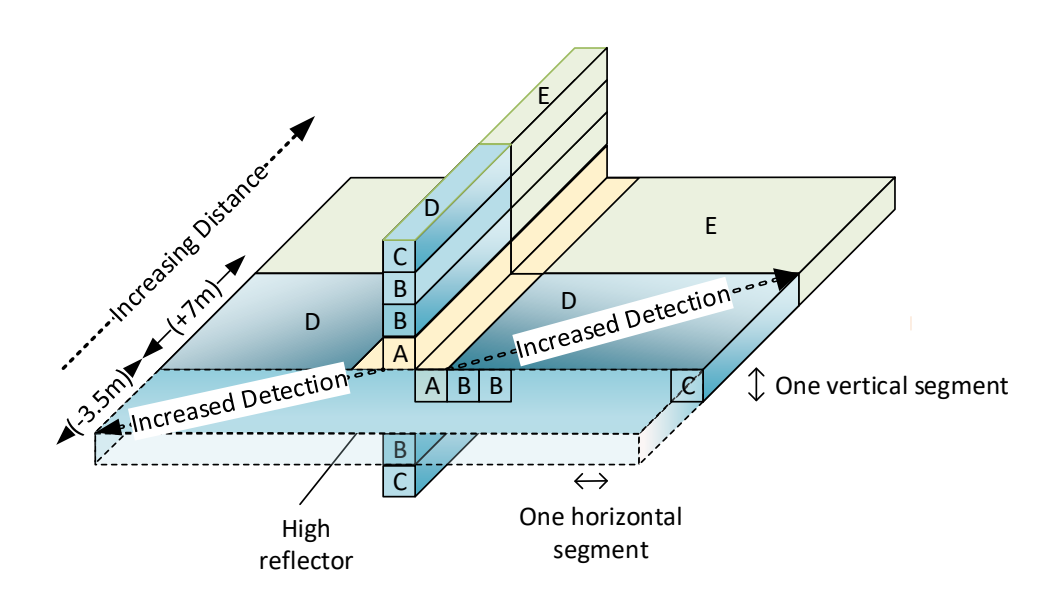

- A: Worst crosstalk effects for extremely high reflector: False positives +/- 1 segment H+V
- B: Removal of false positives generated by crosstalk, very limited detection capability, possible false negatives with improvement away from affected segment both in distance, vertically and laterally
- C: Removal of false positives up to end detectors for the head seeing the reflector, limited detection capability, possible false negatives
- D: Limited detection capability of low reflectivity target, False negatives possible from distance of reflector 7m behind To 3.5m before with improvement away from affected segment both in distance and laterally.
- E: Higher detection threshold zone with reduced range

#### Fig. 4: Residual crosstalk effects around a strong reflector

False positives identified as related to crosstalk are removed in zone B to D. At a greater distance, the detection range is partially reduced in zone E. In zone B to D, false negatives are expected, and their numbers will vary depending on the strength of the main reflector. In general, detection will improve away from strong reflector both laterally and vertically some segments away and in the distance. LeddarTech recommends implementing a lower responsiveness zone D (Fig. 4 above) from the distance of a flagged aggressor (Flags Sat = 3 and Xtalk = 6) extending up to a maximum of 3.5 meters ahead and 7 meters behind reflector in distance. This zone externs laterally for all segments within one of the sub-fields of view (Fig. 9), where the strong reflector is present. Inside this lower responsiveness zone, low-reflectivity targets may not always be detected while the saturation condition is present. This evaluation must be done separately for each of the eight lines.

| Table 4: Distance around strong reflectors to consider for th | e zone |
|---------------------------------------------------------------|--------|
|                                                               |        |

ana una latura a nafla atana ta armatala

| Amplitude Zone | Affected Area D (Fig. 4) |
|----------------|--------------------------|
| Zones I and II | ≈ 1.5 m around aggressor |
| Zone III       | ≈ 3.5 m                  |
| Zones IV and V | +7 m / -3.5 m            |

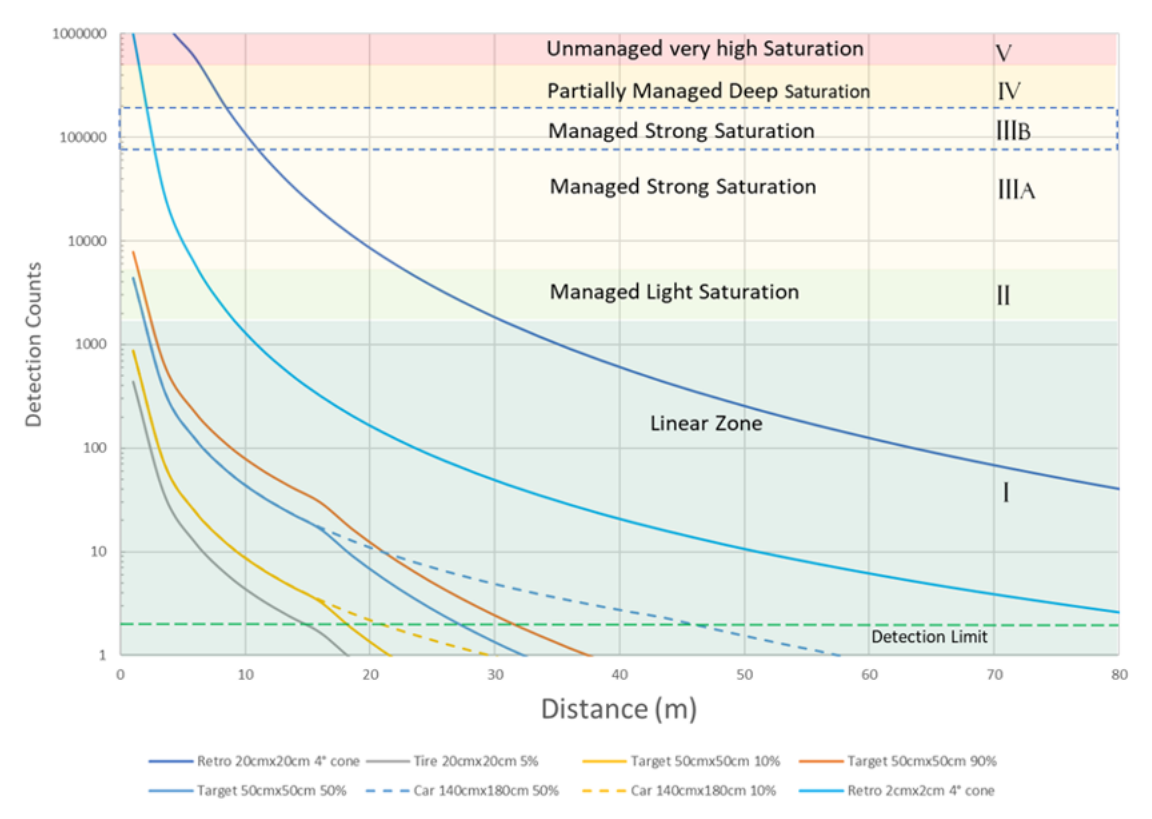

Fig. 5: Detection count vs. distance

# 3. Introduction

## 3.1. Underlying Principles and LiDAR Fundamentals

Created by LeddarTech, Leddar<sup>™</sup> is a unique sensing technology based on laser illumination (infrared spectrum) and the principle of a light's time of flight. The laser emitters illuminate the area of interest. The multichannel sensor receiver collects the back-scattered light and measures the time taken for the light to return to the sensor.

A photodetector array is used and provides multiple detection and ranging segments. The full-waveform analysis enables the detection and distance measurement of multiple objects in each segment, as illustrated in Fig. 6, provided that foreground objects do not fully obscure objects behind them.

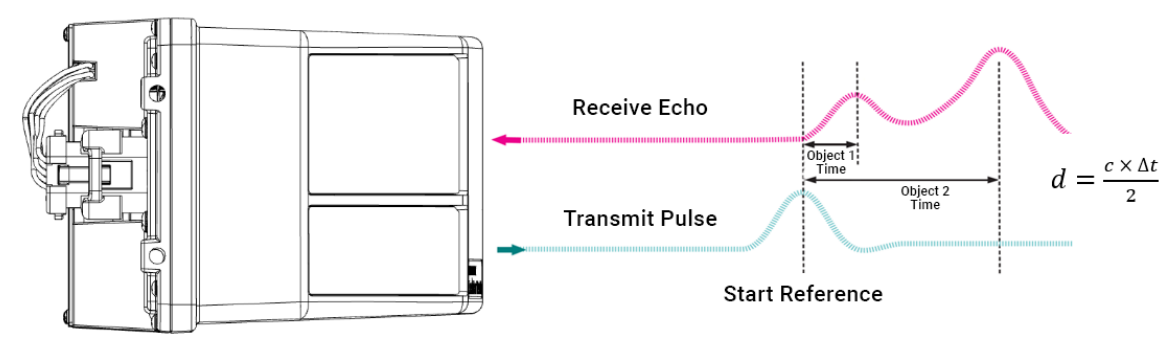

Fig. 6: Time of flight

## 3.2. Key Factors for Best Sensor Performance

To obtain the best operating performance, the following factors are important to consider.

| Table 5: | Key factors | for best sense | or performance |
|----------|-------------|----------------|----------------|
|----------|-------------|----------------|----------------|

| Key Factor                            | Description                                                                                                    |
|---------------------------------------|----------------------------------------------------------------------------------------------------|
| Size of the target                    | The larger the target, the longer the range.<br>The smaller the target, the shorter the range.                                                      |
| Reflectivity of the target            | The range increases with the target's reflectivity at the emission wavelength.                                                                      |
| Position of the target within the FoV | With centered segments, the range is higher.<br>With outer segments, the range is lower.                                                            |
| Weather conditions                    | Inclement weather conditions such as rain, fog, snow, and dust may affect sensor performance.                                                       |
| Direct sunlight                       | Exposing the sensor to direct sunlight may affect performance levels of the illuminated portion of the FoV, which may be caused by direct sunlight. |

#### 3.3. Accuracy and Precision Based on Radar Equation

The LIDAR operates using the same detection fundamentals as conventional radars; the precision of the distance measurement depends on how strong the receiving signal is. A stronger signal will lead to a better noise ratio at the peak detector, which is directly linked to the precision of the detection. The Leddar Pixell follows a typical radar equation that links the precision with the amplitude counts of the detection. The Leddar Pixell's specification of 0.6 cm is defined at amplitude counts greater than 60 counts. Fig. 7 shows the model equation of precision, which has been taken with multiple target types.

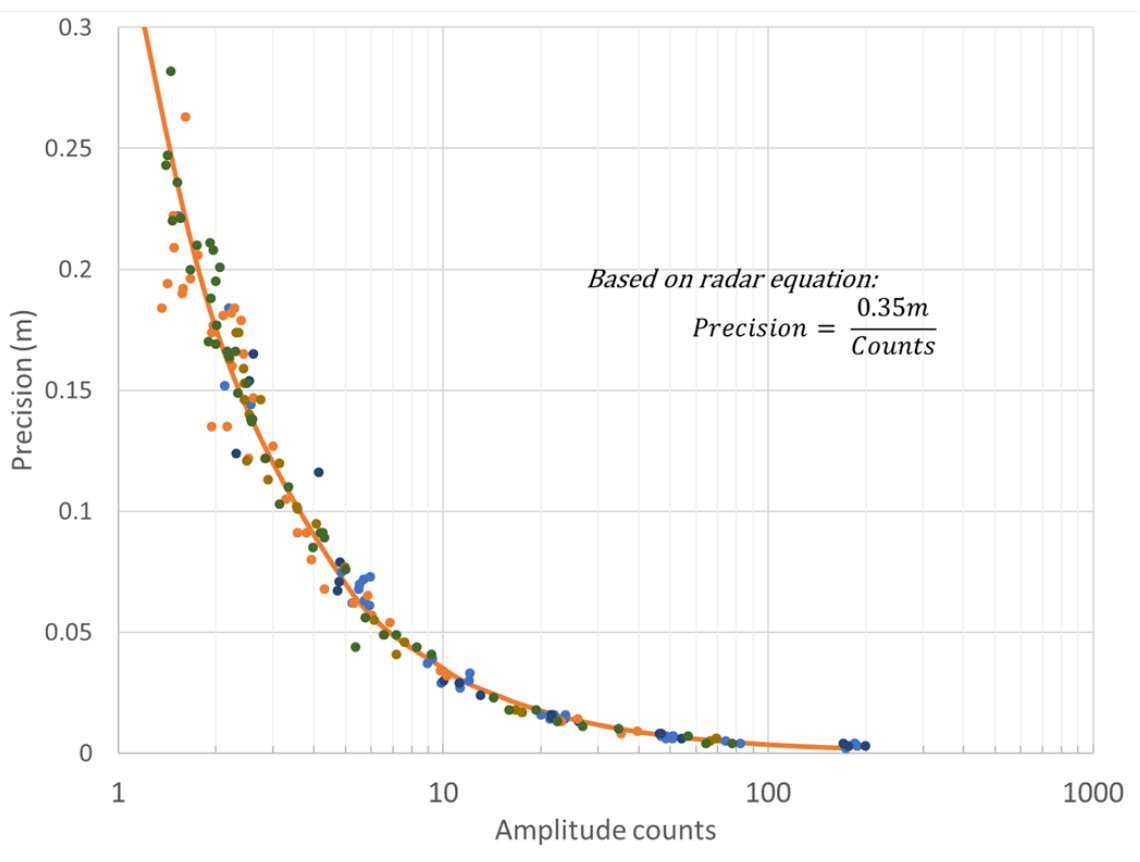

Fig. 7: Precision at low-amplitude counts

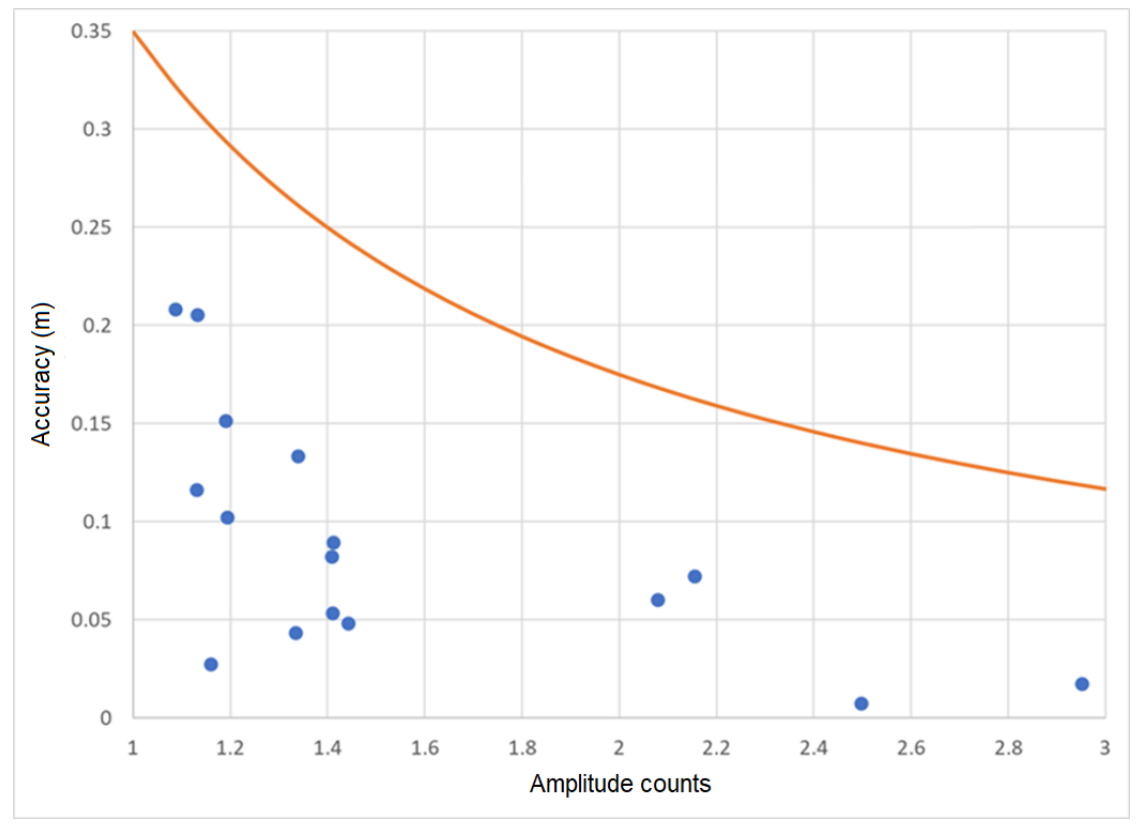

Fig. 8: Accuracy at very low-amplitude counts

Accuracy is defined as the average distance if several measurements are repeated. The accuracy specification is defined for the detection regime selected by design: SNR 9.8 dB, >90% probability of detection, and 0.0001 false alarm rate. For very low counts, the detection distance stays within the precision specification; however, the accuracy is lower because the probability of detection falls below 90%, and the peak detector has a more random behavior.

# 4. Intended Use and Description

This User Guide is intended for developers and integrators. This document provides information about the Leddar Pixell 3D flash LiDAR sensor (hereafter referred to as "the sensor" or "Leddar Pixell"). 3D flash technology provides detections in a 3D environment.

Using the latest 3D flash LiDAR technology, the Pixell provides more scene coverage than most scanning LiDARs, which drastically reduces dead zones. Thanks to the Pixell's wide horizontal FoV, four sensors will cover the entire vehicle surroundings and provide redundancy coverage in its corners. Data provided by Leddar Pixell allow for object tracking and identification of possible collisions based on object position, velocity, and directionality, without overwhelming the vehicle's CPU with massive amounts of unnecessary data.

The Pixell has been designed using the state-of-the-art LeddarEngine<sup>™</sup>, the powerful LiDAR core for automotive and mobility applications, leveraging LeddarTech's patented signal acquisition and processing and highly integrated SoC.

Leddar Pixell 3D flash LiDAR sensors are used to detect the presence of objects, people, and animals (whether moving or stationary). Throughout this document, all these elements will be referred to as "objects."

The goal of this document is to help you use your sensor and Leddar Configurator so that you can achieve the best of their capabilities.

## 4.1. Equipment Description

| Model      | Leddar™ Pixell  |
|------------|-----------------|
| Generation | Production unit |

The Leddar Pixell sensor comes with the following software:

- Leddar Configurator
- Software Development Kit (SDK)

Fig. 9, Fig. 10, and Fig. 11 below show the sensor's main components.

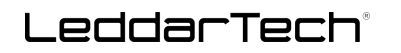

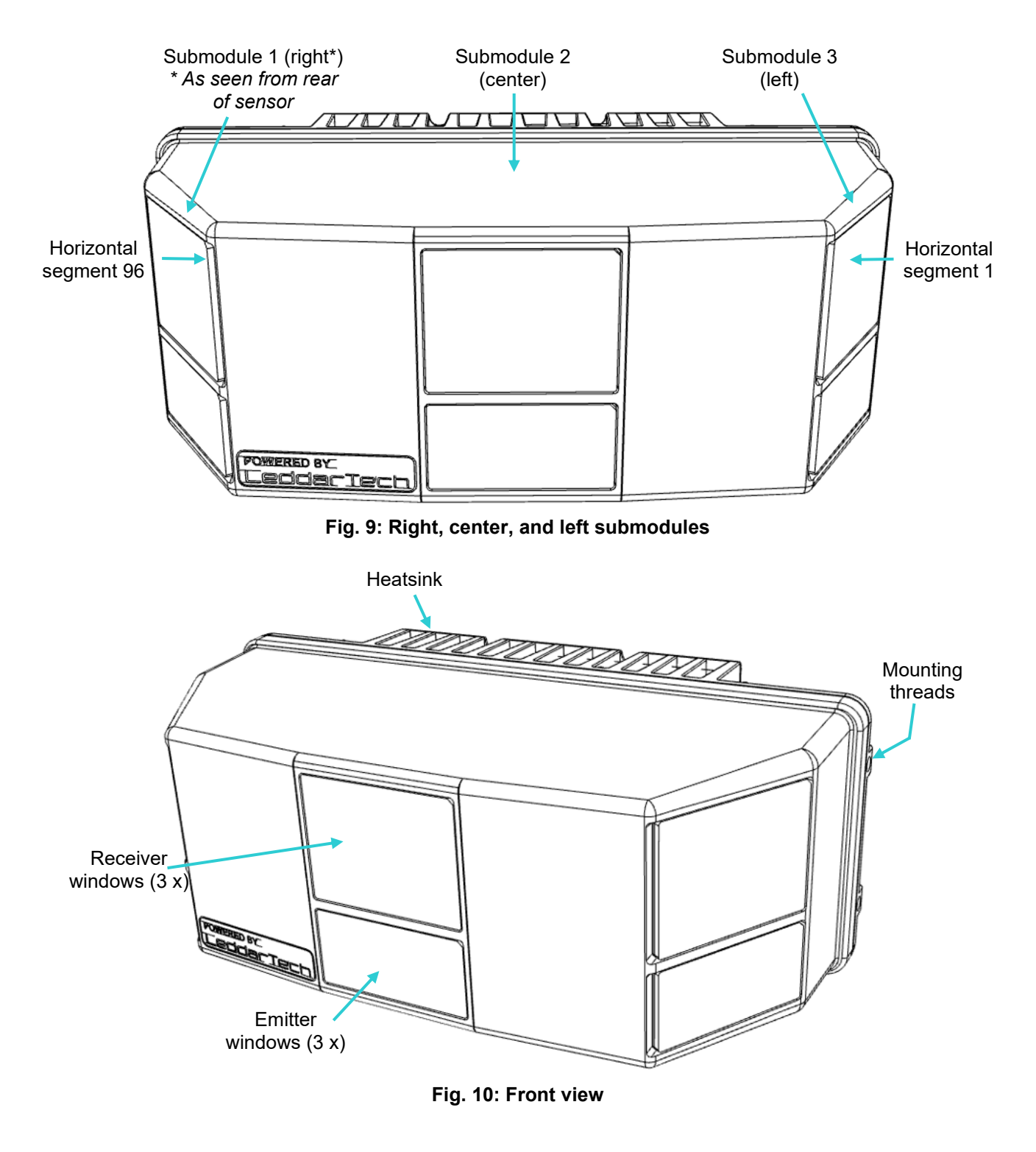

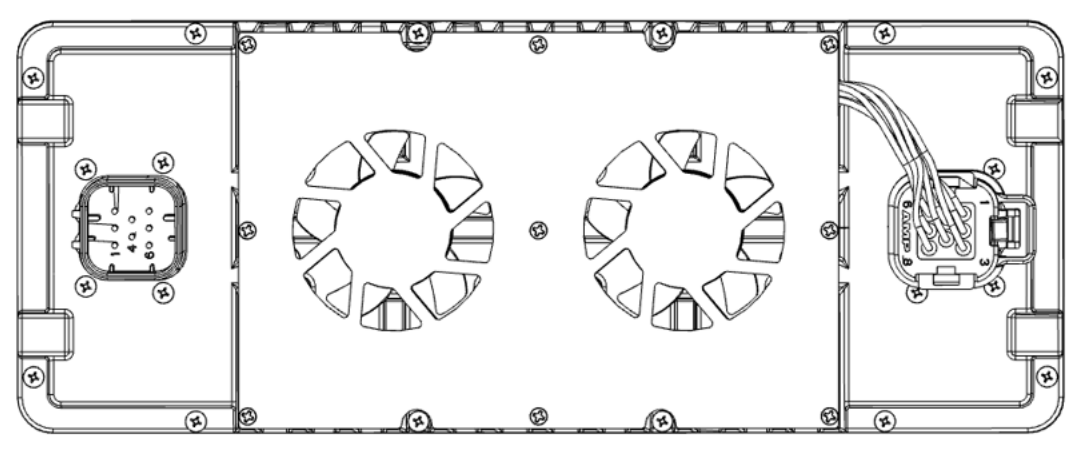

Fig. 11: Rear view

### 4.2. **Reference Point and Coordinates**

The distance is measured from the reference point (point zero).

For the left-right orientation, the reference point is located 123 mm from the sides, as seen in Fig. 12 below.

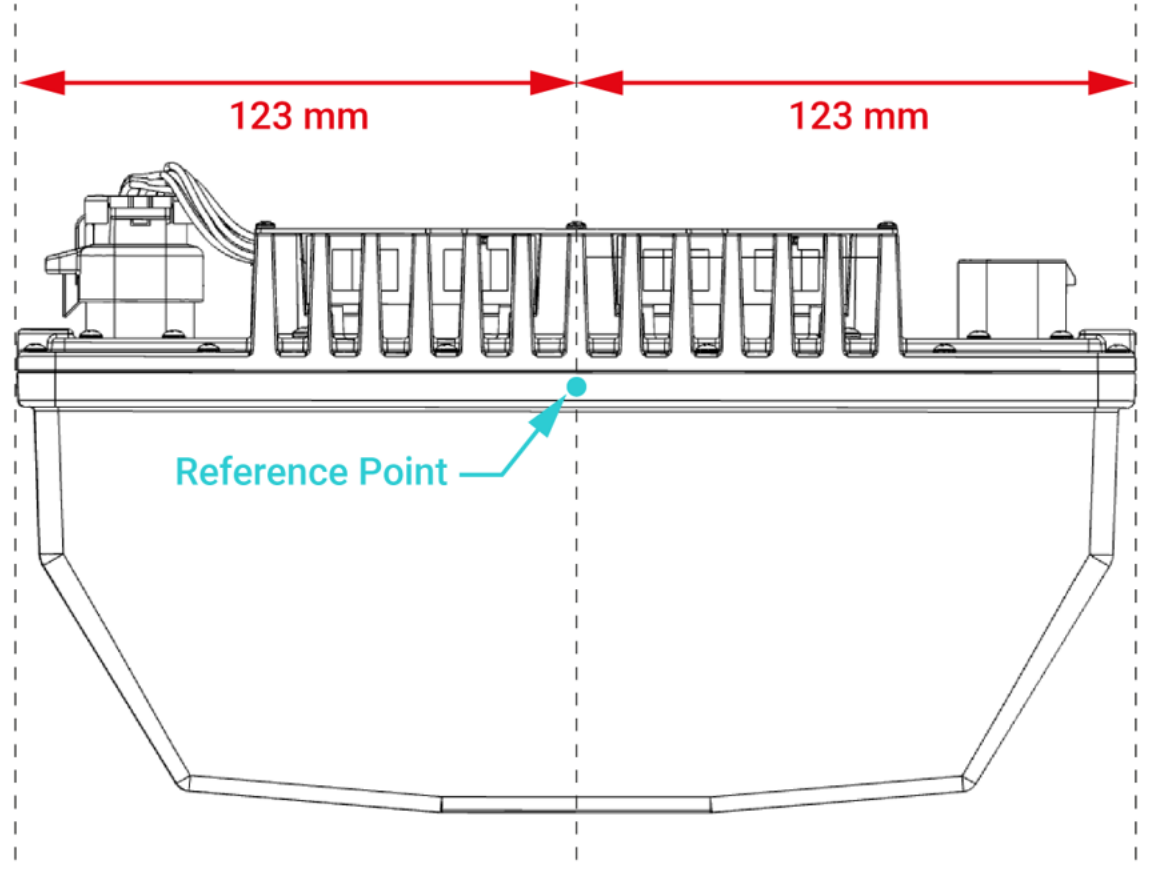

Fig. 12: Reference point (top view)

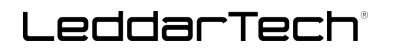

For the top-bottom orientation, the reference point is located 1 mm above the center of the mounting hole and, from there, at 7 mm inwards of the sensor, as seen in Fig. 13 below.

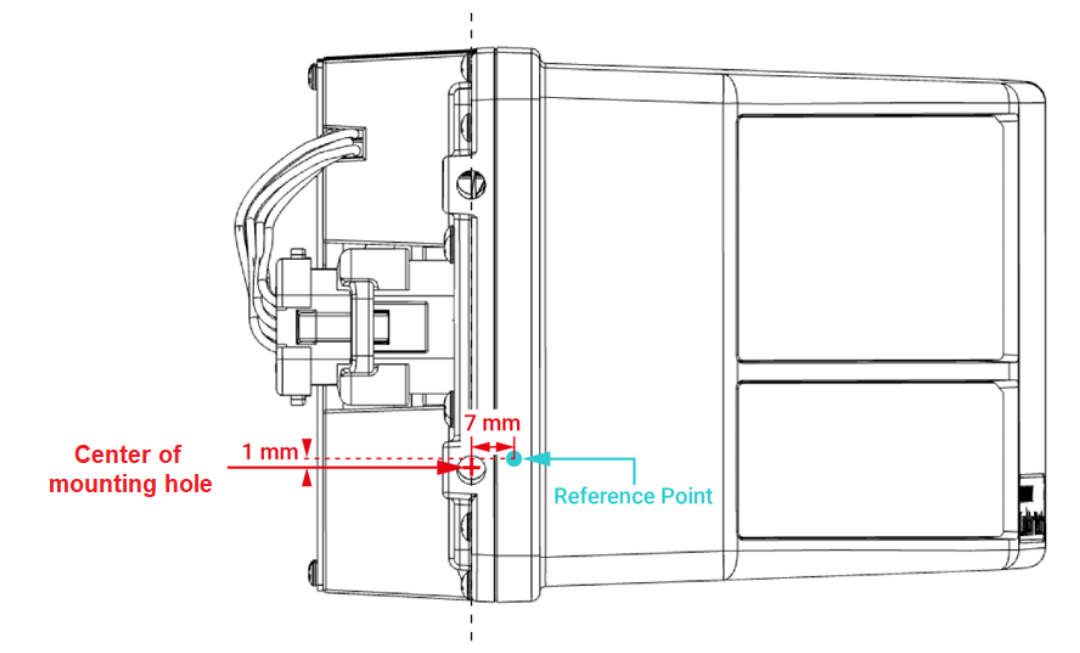

#### Fig. 13: Reference point (right side view)

See Appendix E on page 123 for information on converting the Leddar Pixell flash LiDAR sensor's angular data and distance reporting.

#### 4.3. Emission Concept

This section provides information about the emission concept of the Leddar Pixell. The figures below show the representation of the horizontal FoV and the zones covered by the sensor.

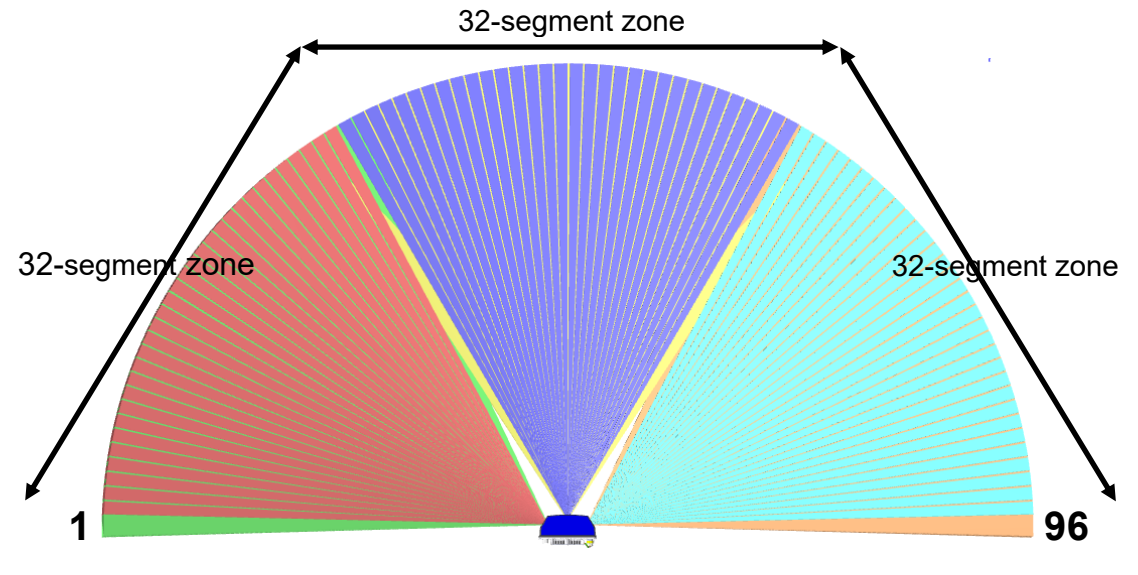

Fig. 14: Representation of the FoV resolution and segment zones

Leddar Pixell offers minimal dead zones, as seen in Fig. 15 below. This hardware configuration reduces the possibility of missing an object, as there is only a 6-cm width between the sensor windows. The width progressively reduces to completely disappear after 1 m.

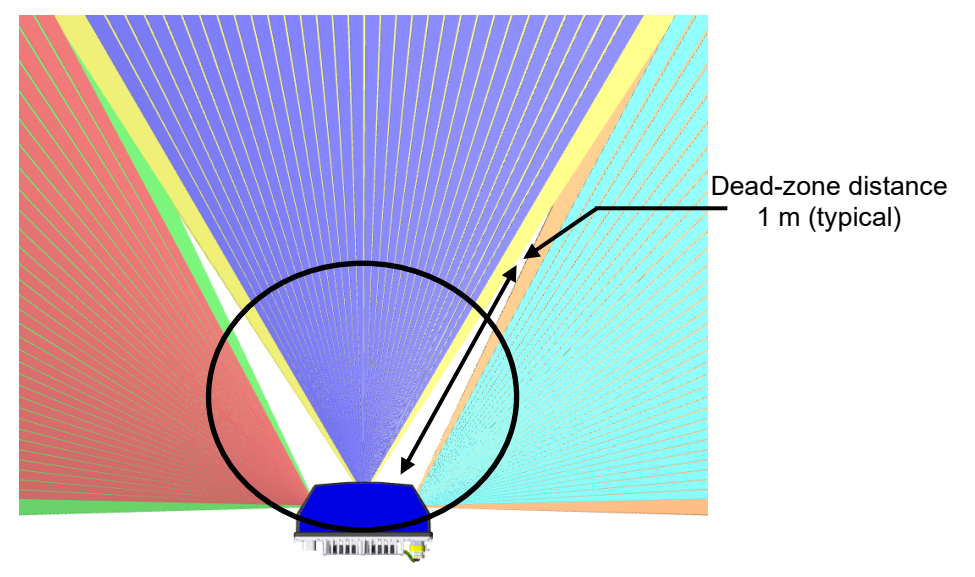

Fig. 15: Emission minimal dead zone

Depending on the distance, the overlap in the horizontal FoV varies from no overlap to up to 2 segments at long distance. This is valid for each side.

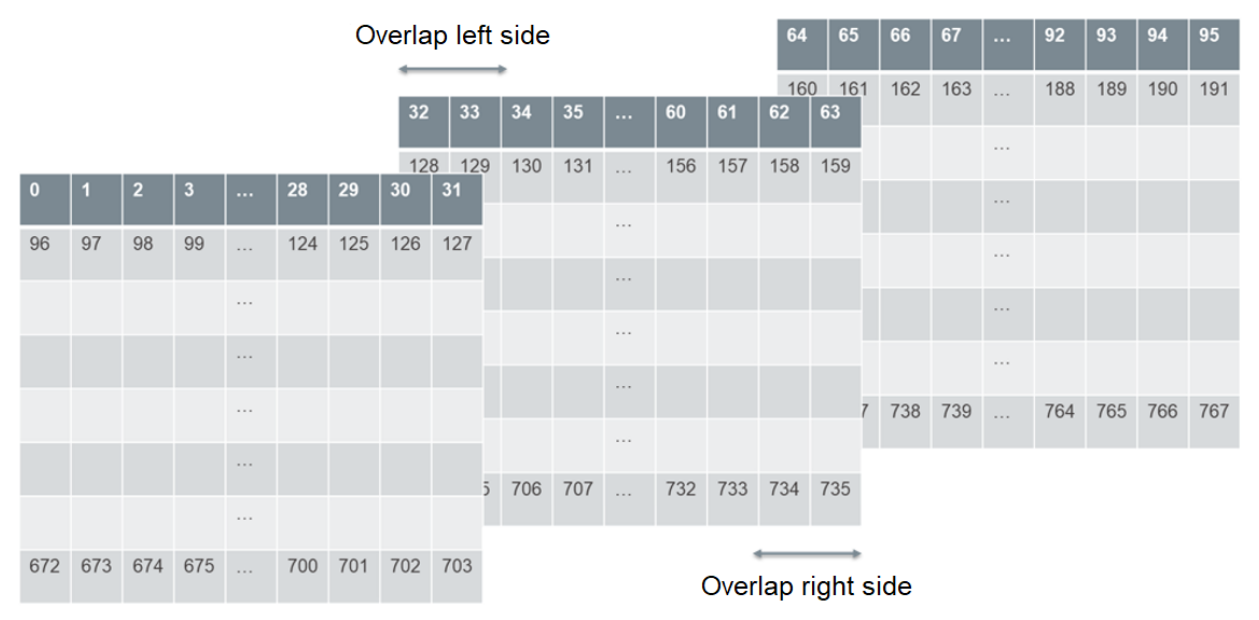

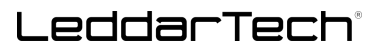

|         |         |         |         |             |         | G       | ар і    | eπ | sia     | е       |         |         |             |         |         |         |   |         |         |         |         |             |         |         |         |
|---------|---------|---------|---------|-------------|---------|---------|---------|----|---------|---------|---------|---------|-------------|---------|---------|---------|---|---------|---------|---------|---------|-------------|---------|---------|---------|
| 0       | 1       | 2       | 3       | <br>28      | 29      | 30      | 31      |    | 32      | 33      | 34      | 35      | <br>60      | 61      | 62      | 63      |   | 64      | 65      | 66      | 67      | <br>92      | 93      | 94      | 95      |
| 96      | 97      | 98      | 99      | <br>12<br>4 | 12<br>5 | 12<br>6 | 12<br>7 |    | 12<br>8 | 12<br>9 | 13<br>0 | 13<br>1 | <br>15<br>6 | 15<br>7 | 15<br>8 | 15<br>9 |   | 16<br>0 | 16<br>1 | 16<br>2 | 16<br>3 | <br>18<br>8 | 18<br>9 | 19<br>0 | 19<br>1 |
|         |         |         |         |             |         |         |         |    |         |         |         |         |             |         |         |         |   |         |         |         |         |             |         |         |         |
|         |         |         |         |             |         |         |         |    |         |         |         |         |             |         |         |         |   |         |         |         |         |             |         |         |         |
|         |         |         |         |             |         |         |         |    |         |         |         |         |             |         |         |         |   |         |         |         |         |             |         |         |         |
|         |         |         |         |             |         |         |         |    |         |         |         |         |             |         |         |         |   |         |         |         |         |             |         |         |         |
|         |         |         |         |             |         |         |         |    |         |         |         |         |             |         |         |         |   |         |         |         |         |             |         |         |         |
| 67<br>2 | 67<br>3 | 67<br>4 | 67<br>5 | <br>70<br>0 | 70<br>1 | 70<br>2 | 70<br>3 |    | 70<br>4 | 70<br>5 | 70<br>6 | 70<br>7 | <br>73<br>2 | 73<br>3 | 73<br>4 | 73<br>5 |   | 73<br>6 | 73<br>7 | 73<br>8 | 73<br>9 | <br>76<br>4 | 76<br>5 | 76<br>6 | 76<br>7 |
|         |         |         |         |             |         |         |         |    |         |         |         |         |             |         |         |         | - |         |         |         |         |             |         |         |         |

Gap right side

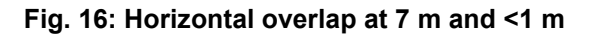

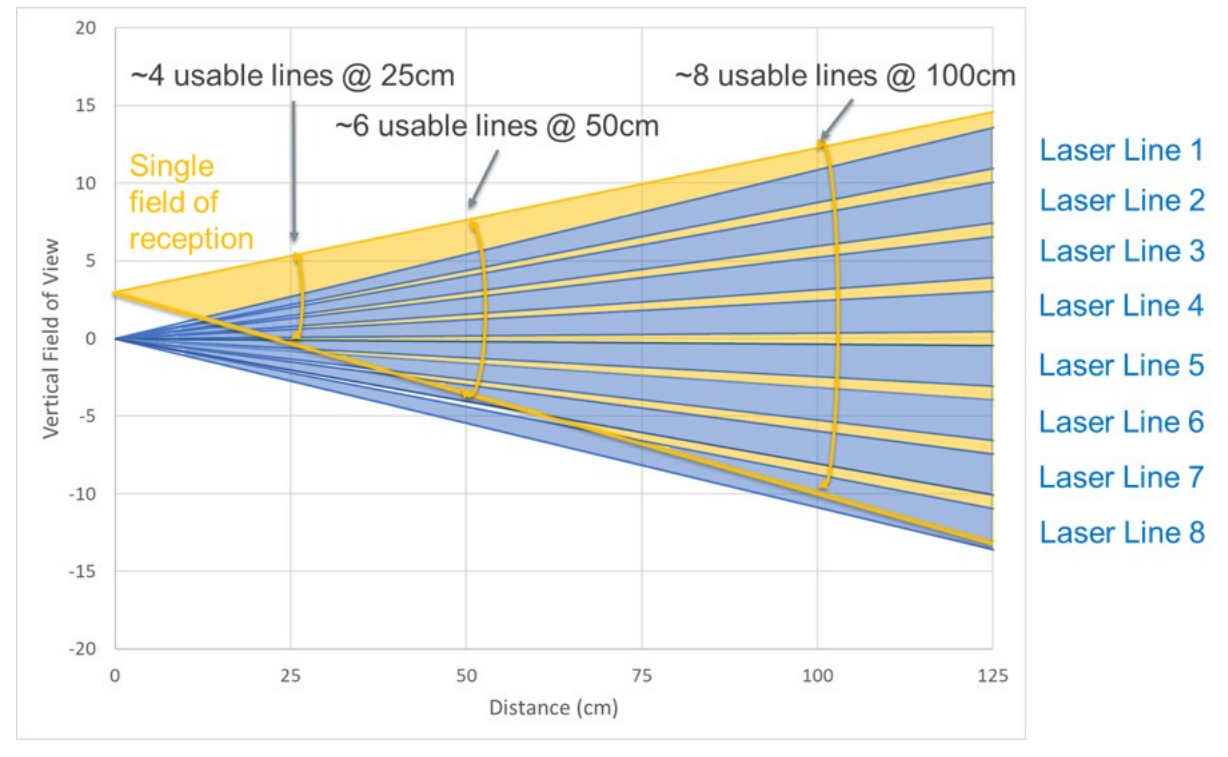

Fig. 17: Vertical emission coverage at a short distance

The Leddar Pixell uses a bi-static optical design. The spacing between the transmitter window and the receiver window (Fig. 18) creates a variable vertical overlap at close range, as shown in Fig. 17. The receiver has a single wide FoV depicted in orange in Fig. 17. The emitting section consists of 8 laser lines covering the entire horizontal FoV; however, each line scans a portion of the vertical FoV. At a very close range, only the top-emitting segments overlap with the receiving FoV.

| Distance | Usable Segments          |
|----------|--------------------------|
| 25 cm    | 0-383 (4 lines out of 8) |
| 50 cm    | 0-575 (6 lines out of 8) |
| 100 cm   | 0-767 (complete FoV)     |

 Table 6: Usable segments vs. distance at close range

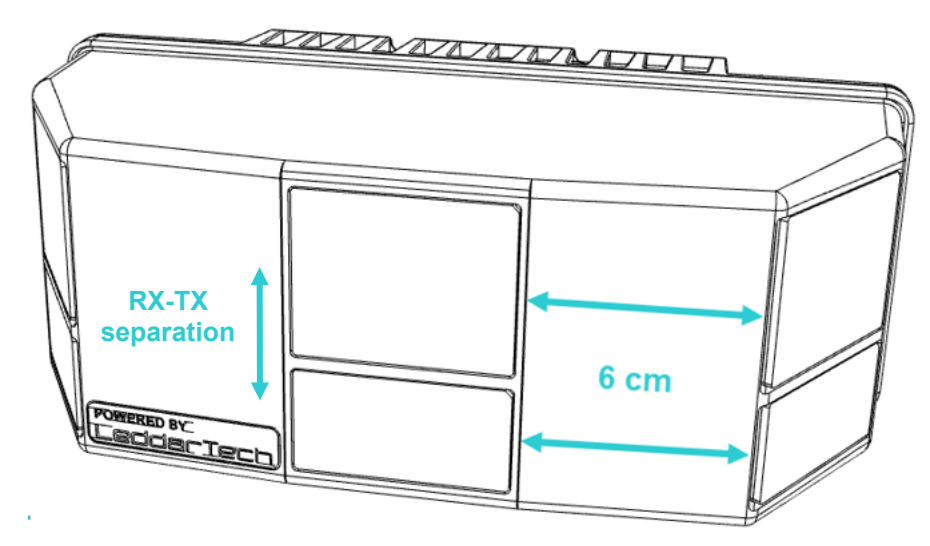

Fig. 18: Distance between two zones

The Leddar Pixell is a fusion of three laser heads; each covers approximately 60° for a total of 180°. The field width and the central angular position of each head can be read from the sensor. The positive central angle can be found in the left quadrant. Zero is at the center. The negative central angle can be found in the right quadrant.

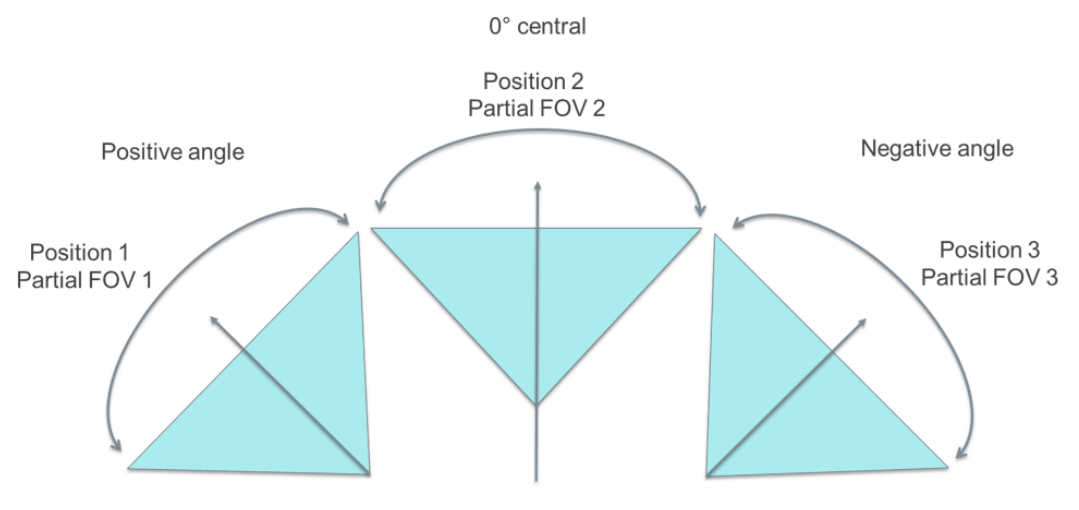

Fig. 19: Sub-FoVs, as reported

The segments overlap to minimize the dead zone between each sub-FoV, as seen in Fig. 20 below.

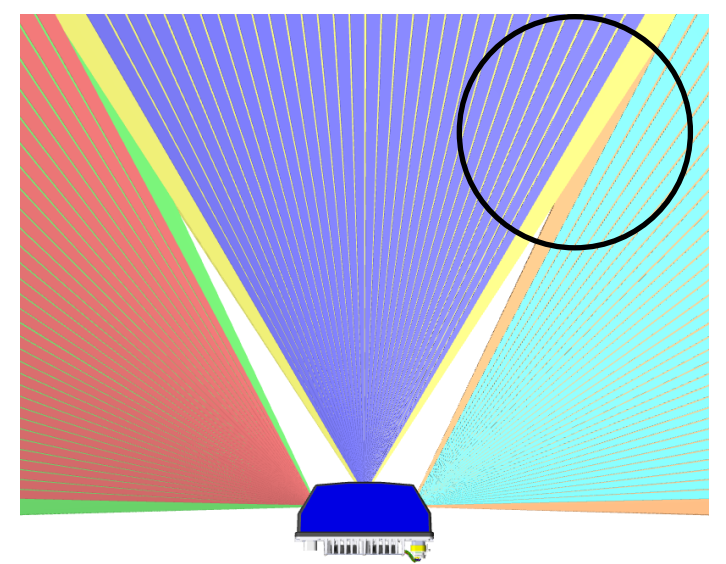

Fig. 20: Emission profile overlapping the FoV

#### 4.3.1. Illumination Pattern

LeddarTech flash technology illuminates a wider area than other LiDAR technologies. The result is a minimal gap between vertical lines that typically measures around 0.7°. Fig. 21 illustrates the distance in degrees between two segment centers.

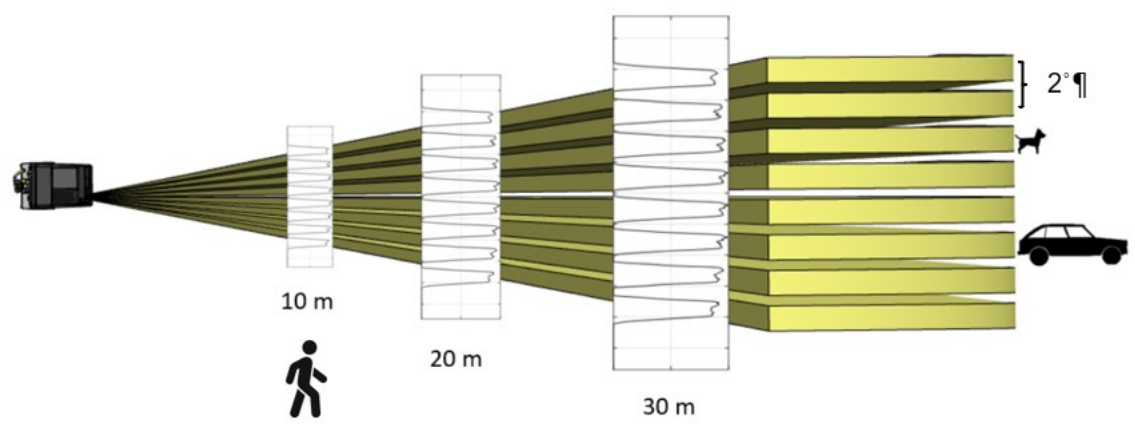

Fig. 21: Vertical FoV illumination pattern

#### 4.3.2. Impact of Range in Vertical Gap

Because the gap between the laser lines expands in propagation with distance, there is a complex interaction for a particular size target and reflectivity and the maximum range up to where this target is detectable. Fig. 22 below shows how the amplitude of the return signal is affected for this target if aligned to the center or between two vertical lines. Loss of 50% of the normal range for this example is measured with a 50 cm x 50 cm target (50% reflectivity) if it falls totally in the vertical gap.

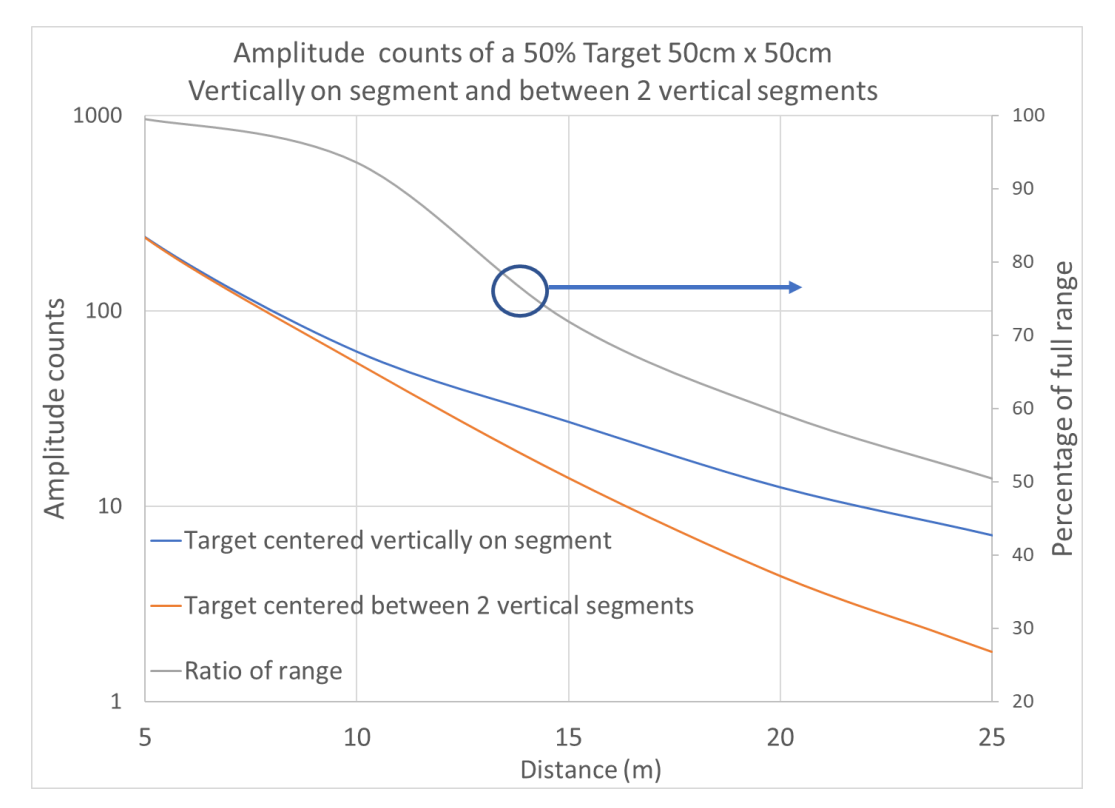

Fig. 22: Range reduction in a vertical gap

#### 4.3.3. Channel Index

The channel index starts from 0 at the top left of the FoV and increases from left to right and from the top line to the bottom of the FoV, as shown in Table 7 on page 34. You can set the horizontal and vertical indexes in the **Raw Detections** window. See section 10.6.3 on page 78 for more details.

A channel (or segment) can be identified either by:

- its channel index, or
- its coordinates within the FoV (V Channel, H Channel) in the viewer software (Leddar Configurator).
   See section 10 on page 56 for more details on Leddar Configurator.
  - H Channel: 19 V Channel: 3 Distance: 23.156 Amplitude: 1654.6

Fig. 23: Channel indexes and measurement pop-up box in Leddar Configurator

|             | H Segment 1 | H Segment 2 | <br>H Segment 95 | H Segment 96 |
|-------------|-------------|-------------|------------------|--------------|
| V Segment 1 | 0           | 1           | <br>94           | 95           |
| V Segment 2 | 96          | 97          | <br>190          | 191          |
| V Segment 3 | 192         | 193         | <br>286          | 287          |
| V Segment 4 | 288         | 289         | <br>382          | 383          |
| V Segment 5 | 384         | 385         | <br>478          | 479          |
| V Segment 6 | 480         | 481         | <br>574          | 575          |
| V Segment 7 | 576         | 577         | <br>670          | 671          |
| V Segment 8 | 672         | 673         | <br>766          | 767          |
|             |             |             |                  |              |

#### Table 7: Channel indexes

Total horizontal FoV

Fig. 14 on page 28 presents a top view of the sensor that shows that each segment zone comprises 32 segments, where the horizontal segment number 1 is located on the left and the horizontal segment number 96.

The channels, also called "segments," are identified by their coordinates within the FoV [V Segment, H Segment] from left to right and top to bottom.

#### 4.3.4. Channel Azimuth and Elevation Angles

As seen in Table 7, each FoV segment is mapped to a unique index. To ensure optimal measurement accuracy, the channel angles, in terms of azimuth and elevation, are precisely measured for each segment after manufacturing. The reference used for these measurements is the point of maximum amplitude of the reflected light pulses, which corresponds to the center of the segment. The measurements are saved in each sensor in the form of two mapping tables: one for azimuth angles and the other for elevation angles. Each table is a one-dimensional array indexed from 0 to 767.

It is important to note that due to variability in manufacturing, the precise angles stored in the mapping tables might differ from one sensor unit to the other. Therefore, for maximum precision, it is preferable to fetch the angular mappings from each sensor independently.

To fetch those tables from the sensor, get the LT\_COMM\_ID\_AUTO\_CHANNEL\_ANGLES\_AZIMUT (0x2580) and LT\_COMM\_ID\_AUTO\_CHANNEL\_ANGLES\_ELEVATION (0x2581) configuration elements from the sensor's configuration using the CFG\_REQUEST\_GET\_CALIB (0x7002) command.

See Table 48 on page 112 for more information.

## 4.4. Sensor Alert System

#### 4.4.1. Overview

The Leddar Pixell uses an alert system to notify you of potential problems and misuse of the sensor, along with other information about its status.

The alert system is accessible through both the Leddar Configurator software and the communication protocol.

An alert is defined by:

- an alert type
- an alert level
- a unique identifier code

There are three (3) alert levels:

**Notify:** This is generic system information that can be useful to you but is not problematic regarding operations or performance. No action is required from you.

**Warning:** The sensor is in a problematic condition that requires your attention and might require action. The sensor operation will continue, but performance might be degraded depending on the warning code. See Table 8 below.

**Critical:** The sensor has suffered a critical error and might have stopped operating altogether to protect itself or its surroundings (Fig. 26 on page 38). Any measurement output from the sensor in this state should not be trusted. Your immediate attention is required.

#### 4.4.2. Alert Type List

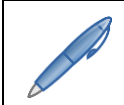

The current alert list is minimal and is mainly used for reporting the sensor's operating state.

| Alert Type       | Type ID | Alert Level | Description                                                                                                    |
|------------------|---------|-------------|----------------------------------------------------------------------------------------------------|
| ALERT_LCA_INIT   | 0x00    | Notify      | The sensor has not finished initialization after powering up. This notification disappears after a few seconds.                                    |
| ALERT_LCA_CONFIG | 0x02    | Notify      | The sensor is currently in Self-configuration mode<br>and has paused its measurement process. This<br>notification disappears after a few seconds. |
|                  |         |             | The sensor is currently in Safe mode following an error in the measurement process.                                                                |
| ALERT_LCA_ERROR  | 0x06    | Warning     | The unit needs to be power cycled to recover from Safe mode. See section 4.5 on page 37 for more details.                                          |

#### Table 8: Detection structure (sends echoes)

#### 4.4.3. Access to Leddar Configurator

In the Leddar Configurator software, current active alerts can be found in **View > State**, next to **Sensor status:** at the bottom of the window.

| Device State                                                                                                    |                               | ×                                                                          |
|----------------------------------------------------------------------------------------------------|-------------------------------|----------------------------------------------------------------------------|
| Temperature<br>Submodule 1 (left) :<br>Submodule 2 (center):<br>Submodule 3 (right) :<br>PMIC: 58.6 °C<br>CPU: 54.5 °C | 52.3 °C<br>52.6 °C<br>52.9 °C | Timers & Load<br>0 01:34:05<br>CPU Load: 19%<br>Measurement Rate: 20.00 Hz |
| Device Information                                                                                                    |                               |                                                                            |
| Serial Number:                                                                                                    |                               | AL40082                                                                    |
| Software Version:                                                                                                    |                               | 1.7.1.20191126173533                                                       |
| FPGA Version:                                                                                                    |                               | 1.0.8                                                                      |
| Hardware Part Number:                                                                                                  |                               | 75K0018-1                                                                  |
| Software Part Number:                                                                                                  |                               | 3DFlashDP-0                                                                |
| Group ID Number:                                                                                                    |                               | LEDDARTECH                                                                 |
| Sensor status:                                                                                                    |                               | ОК                                                                         |

#### Fig. 24: Sensor status in Leddar Configurator

If the status is **OK**, there are no currently active alerts and the sensor is currently in normal operation mode.

If the status is **Notify**, **Warning**, or **Critical**, one or more alerts are currently active. The number is displayed before the status name. Hovering the cursor over the relevant word in color will display the alert information in a tooltip.

| Device State                                                                                                    | ×                                                                                                    |
|----------------------------------------------------------------------------------------------------|----------------------------------------------------------------------------------------------------|
| Temperature<br>Submodule 1 (left) : 52.3 °C<br>Submodule 2 (center): 52.6 °C<br>Submodule 3 (right) : 52.9 °C<br>PMIC: 58.6 °C<br>CPU: 54.5 °C   | Timers & Load<br>0 01:34:05<br>CPU Load: 19%<br>Measurement Rate: 20.00 Hz                                              |
| Device Information<br>Serial Number:<br>Software Version:<br>FPGA Version:<br>Hardware Part Number:<br>Software Part Number:<br>Group ID Number: | AL40082<br>1.7.1.20191126173533<br>1.0.8<br>75K0018-1<br>3DFlashDP-0<br>LEDDARTECH                                      |
| Sensor status:                                                                                                    | 1 Werning<br>Eode: 0x:400000000000040<br>Timestamp: 1969-12-31T19:11:24<br>Message: Acquisition in error state<br>Id: 1 |

Fig. 25: Warning code example in the Device State window
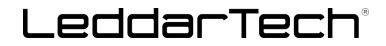

### 4.4.4. Access to the Communication Protocol

The communication protocol allows you to fetch the currently active alerts from the sensor. To do so, the CFG\_REQUEST\_UPDATE request (code 0x0008, see section "Configuration Server Requests" in Appendix D "Communication Protocol") must be made to the configuration server. See Table 43 on page 110 for the definition of the alert structure.

### 4.5. Sensor Operation Overview

The sensor firmware operates following an internal state machine. This section outlines the cycle of operation of this state machine.

There are three (3) main states in the sensor: Initialization, Normal Acquisition, and Safe modes.

**Initialization mode:** The system boots into this state when powered on. The system loads the sensor configuration and calibration from non-volatile memory. It checks whether the loaded data is coherent. It performs initial self-tests to detect faults, which lead to Safe mode. If the initialization is successful, the sensor transitions to Normal Acquisition mode automatically.

**Normal Acquisition mode:** This is the sensor's main measurement acquisition and transmission mode. Lasers are flashing. Pulses are treated through signal processing algorithms and transmitted through the Ethernet communication port. Self-checks are embedded in the process to detect faults, which lead to Safe mode. If no faults are detected, the sensor remains in this mode until power is turned off.

**Safe mode:** The sensor has detected a critical fault that can result in damage to itself, its host, or any surrounding material or people. The conditions for the sensor to switch to Safe mode are as follows:

- Voltage at the capacitor banks too high
- Pulse repetition rate too high
- Critical supply for eye-safety hardware protection out of range
- General voltages out of range
- Lasers too hot
- CPU too hot
- Power distribution electronics too hot

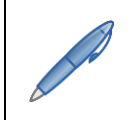

When in Safe mode, the lasers are NOT flashing, the acquisition loop has stopped, and the sensor is not outputting any detections. Power consumption is reduced to a minimum. The Ethernet link is kept alive to inform you of the current status as much as possible.

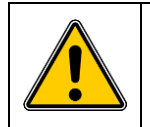

The only way to exit Safe mode is to power cycle the device.

If the device has recovered from Safe mode and restarted but the critical condition is still present, the unit will return to Safe mode again.

If the unit returns to Safe mode repeatedly after you power cycle the device, power off the device and contact LeddarTech's technical support for further troubleshooting.

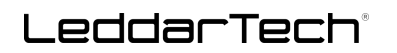

A transition graph of the Leddar Pixell state machine is illustrated below.

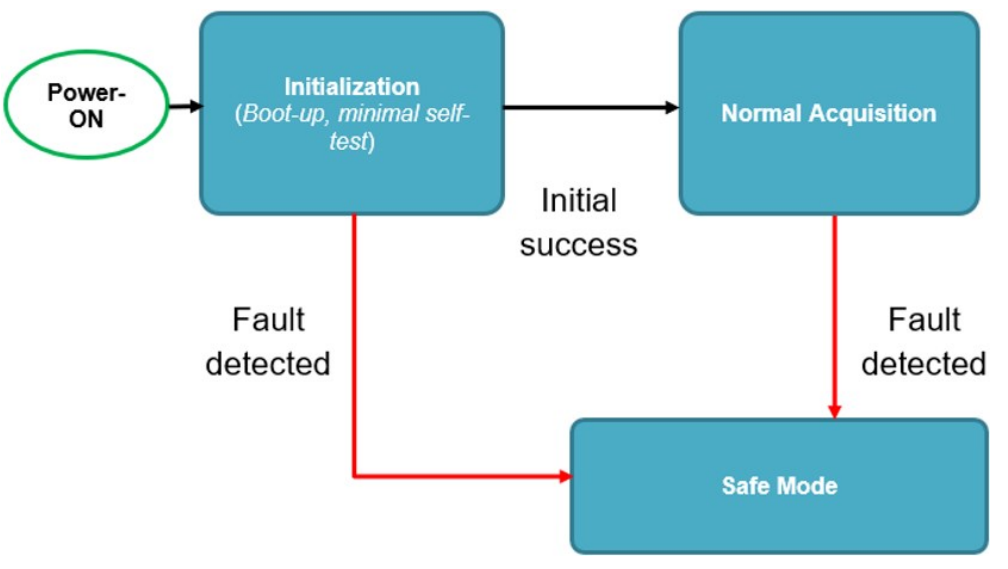

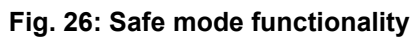

# 5. Specifications

# 5.1. General Characteristics

#### Table 9: Characteristics<sup>1, 2</sup>

| Description                      | Va                                                                                                    | lue  |  |
|----------------------------------|----------------------------------------------------------------------------------------------------|------|--|
| Number of segments (H x V)       | 96 x 8                                                                                                    |      |  |
| Horizontal FoV                   | 177.5°                                                                                                    |      |  |
| Vertical FoV                     | 16°                                                                                                    |      |  |
| Angular resolution (horizontal)  | 1.9°                                                                                                    |      |  |
| Angular resolution (vertical)    | 2.0°                                                                                                    |      |  |
| Wavelength (nominal)             | 905 nm                                                                                                    |      |  |
| Frame rate                       | 20 Hz                                                                                                    |      |  |
| Accuracy <sup>1, 3</sup>         | ±3 cm                                                                                                    |      |  |
| Demerging accuracy <sup>4</sup>  | ±10 cm                                                                                                    |      |  |
| Demerging precision <sup>4</sup> | 8 cm                                                                                                    |      |  |
| Automotive connector             | Mating cycle: 10<br>See section 7.2 on page 48 for more details.                                                                                  |      |  |
| Automotive Ethernet              | Physical layer (PHY) compliant with 100BASE-T1 (IEEE 802.3bw).<br>Maximum length of 30 m.<br>Leddar Pixell does not support the 802.3bp standard. |      |  |
| Maximum bandwidth                | Refer to Table 16 on page 44 for more details.                                                                                                    |      |  |
| Startun tima                     | -30 °C +20 °C                                                                                                    |      |  |
|                                  | ≤15 s                                                                                                    | ≤6 s |  |

### 5.1.1. Detection Ranges

#### Table 10: Detection ranges

|                       |                     | Detection Range (m)          |                                          |                                |                                             |
|-----------------------|---------------------|------------------------------|------------------------------------------|--------------------------------|---------------------------------------------|
| Horizontal<br>FoV (°) | Vertical<br>FoV (°) | Vehicle 10%<br>reflectivity⁵ | Vehicle 50%<br>reflectivity <sup>5</sup> | Reflector 80%<br>reflectivity⁵ | Pedestrian 50%<br>reflectivity <sup>6</sup> |
| 177.5                 | 16                  | 19                           | 43                                       | 53                             | 32                                          |

<sup>1</sup> Typical specifications.

<sup>&</sup>lt;sup>2</sup> Environmental conditions, weather, and reflectivity level of elements in the scene may affect sensor performance.

<sup>&</sup>lt;sup>3</sup> Ambient test performance with a 3  $\sigma$  standard deviation. Non-saturated signal without crosstalk for non-merged events.

<sup>&</sup>lt;sup>4</sup> Non-saturated signal without crosstalk.

<sup>&</sup>lt;sup>5</sup> Full pixel coverage.

<sup>&</sup>lt;sup>6</sup> Euro NCAP Pedestrian reference.

# LeddarTech®

### 5.1.2. Test Conditions

| Test Condition                                                 | Detection Range | Description                                                         |
|----------------------------------------------------------------|-----------------|---------------------------------------------------------------------|
| Pedestrian                                                     | ≥24 m           | At the center of each $59.16^{\circ}$ section of the horizontal FoV |
| <b>18% reflectivity</b><br>50 cm x 180 cm target               | ≥20 m           | Everywhere else in the 59.16° section of the horizontal FoV         |
| Vehicle                                                        | ≥19.2 m         | At the center of each 59.16° section of the horizontal FoV          |
| <b>10% reflectivity</b> <sup>7</sup><br>180 cm x 140 cm target | ≥15.4 m         | Everywhere else in the 59.16° section of the horizontal FoV         |
| Vehicle                                                        | ≥43 m           | At the center of each $59.16^{\circ}$ section of the horizontal FoV |
| <b>50% reflectivity</b> <sup>7</sup><br>180 cm x 140 cm target | ≥35 m           | Everywhere else in the 59.16° section of the horizontal FoV         |
| Reflector<br>80% reflectivity                                  | 53 m            | N/A                                                                 |

#### Table 11: Test conditions

# 5.2. Mechanical Specifications

### Table 12: Mechanical specifications<sup>8</sup>

| Description                     | Value                   |
|---------------------------------|-------------------------|
| Width                           | 245 mm                  |
| Depth                           | 141 mm                  |
| Height                          | 97 mm                   |
| Section embedded in the vehicle | 82 mm                   |
| Section exceeding the vehicle   | 60 mm                   |
| Weight                          | 2.1 kg                  |
| Mounting holes and measurements | See Fig. 31 on page 42. |

<sup>&</sup>lt;sup>7</sup> 100 klx ambient daylight.

<sup>&</sup>lt;sup>8</sup> Tolerances: ±0.10 mm (linear), ±0.5° (angular).

# LeddarTech®

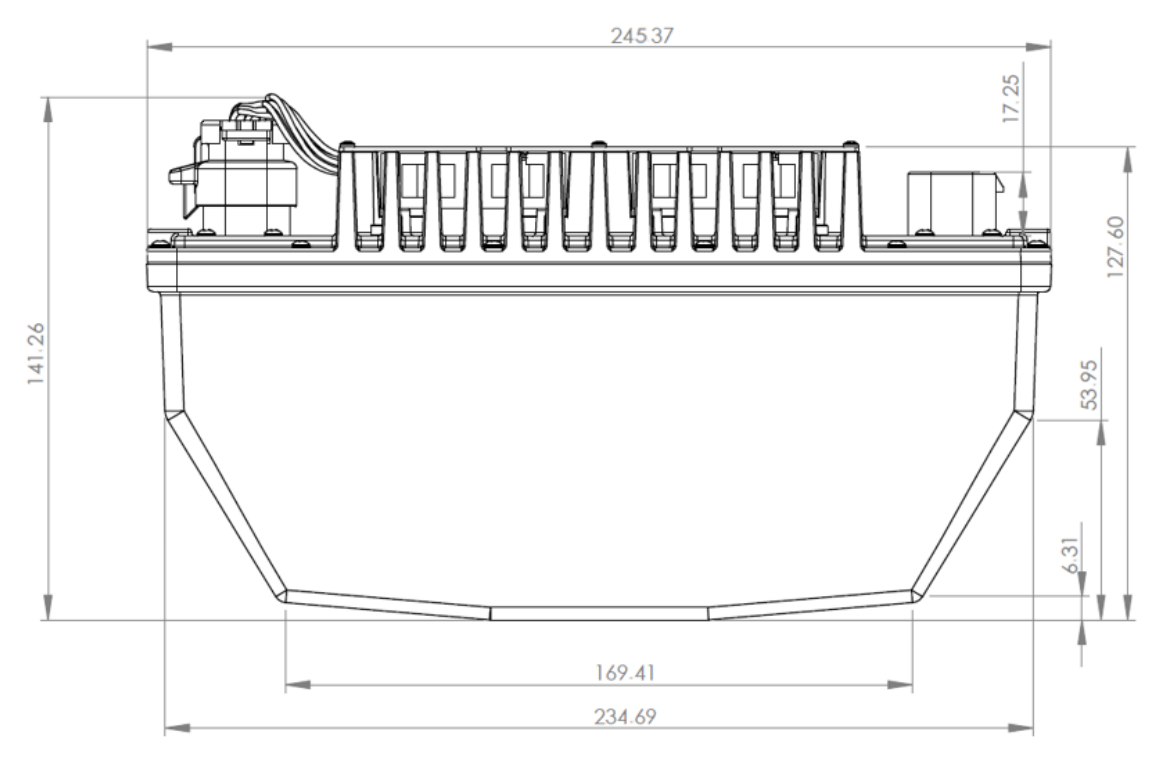

Fig. 27: Dimensions (top view)

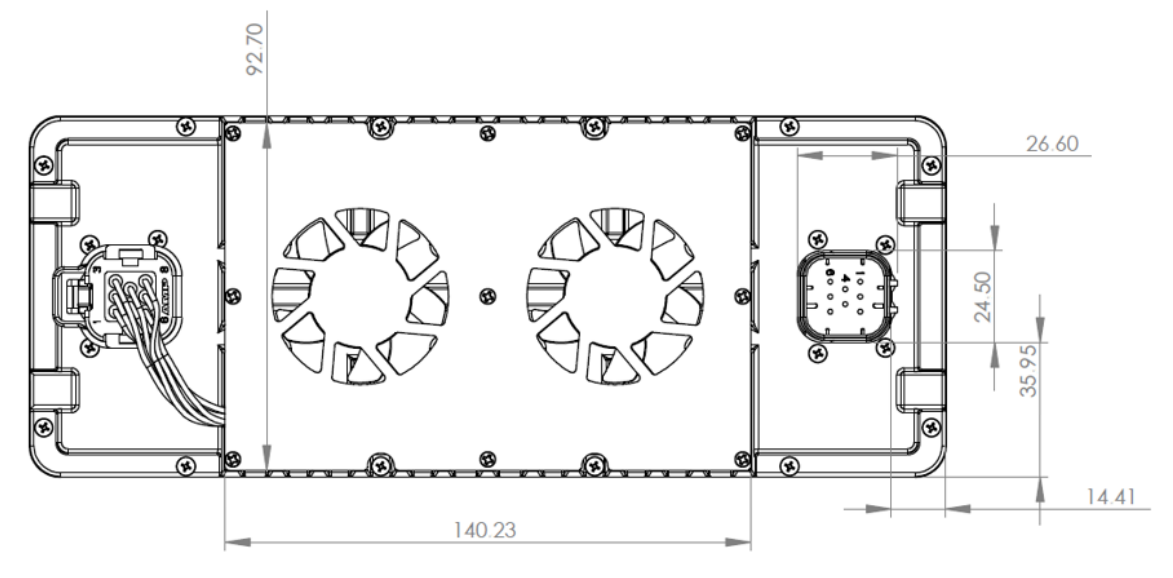

Fig. 28: Dimensions (rear view)

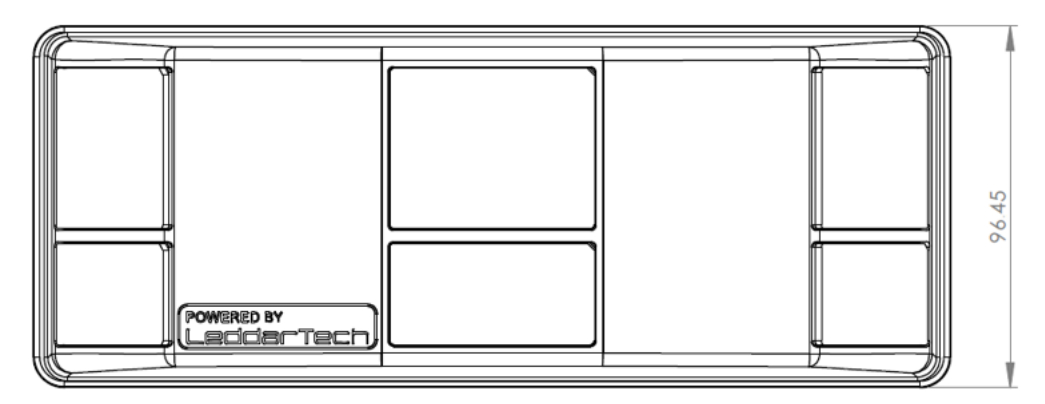

Fig. 29: Dimensions (front view)

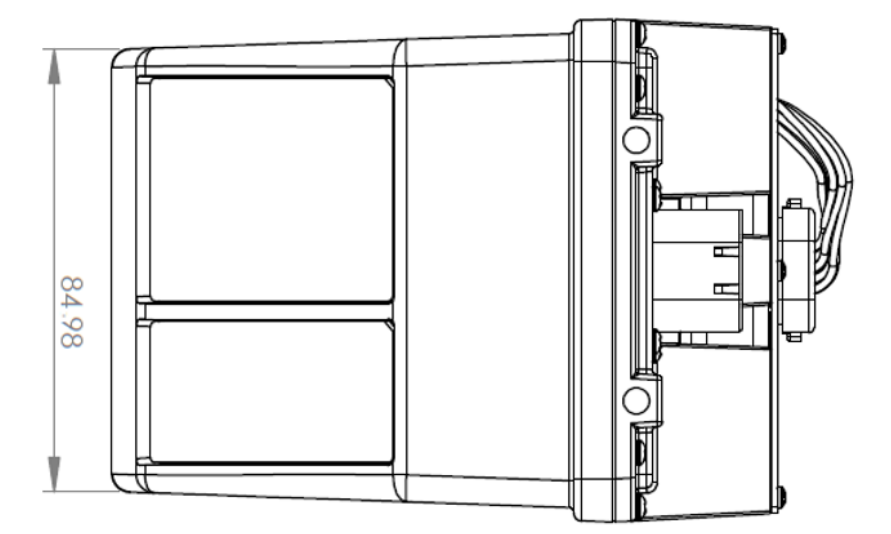

Fig. 30: Dimensions (left side view)

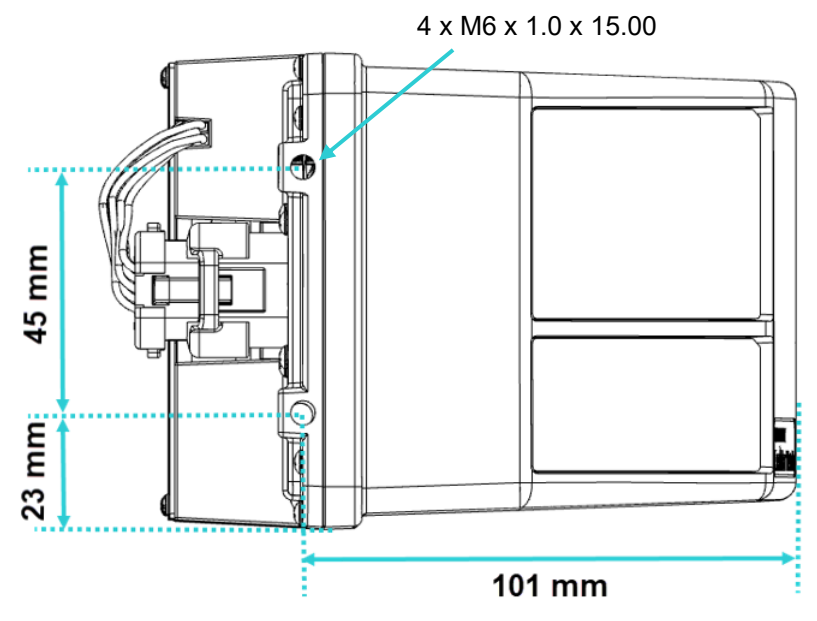

Fig. 31: Measurements and distance between mounting threads (right side view)

# 5.3. Electrical Specifications

#### Table 13: Electrical specifications

| Description             | Value                                                |
|-------------------------|------------------------------------------------------|
| Power supply            | 11 V to 52 V                                         |
|                         | Absolute minimum rating: 11.5 V                      |
| Power consumption       | 20 W <sup>9</sup>                                    |
| PPS input voltage       | Logic 0: <1.2 V; logic 1: 3 V to 12 V (nominal: 5 V) |
| PPS frequency range     | 0 Hz to 10 Hz for time synchronization               |
| PPS minimum pulse width | 400 ns                                               |

# 5.4. Environmental Specifications

#### Table 14: Environmental specifications

| Description                 | Value            |
|-----------------------------|------------------|
| Operating temperature range | −30 °C to +65 °C |
| Storage temperature         | -40 °C to +85 °C |

## 5.5. Software System Requirements

#### Table 15: Leddar Configurator system requirements

| Description             | Value               |
|-------------------------|---------------------|
| Operating system        | Windows 7 and up    |
| Memory (RAM)            | 1 GB minimum        |
| Disk space              | 150 MB minimum      |
| Communication interface | Automotive Ethernet |

<sup>&</sup>lt;sup>9</sup> Nominal power consumption at +20 °C.

### 5.6. Bandwidth

| Worst-Case Scenario              | Bytes per Frame<br>(Decomposed in Data Elements) |        | Frame Rate (FPS)                       |
|----------------------------------|--------------------------------------------------|--------|----------------------------------------|
|                                  | Header                                           | 16     |                                        |
|                                  | Timestamp                                        | 12     |                                        |
|                                  | Frame ID                                         | 16     |                                        |
|                                  | Timestamp 32 bits                                | 12     |                                        |
|                                  | Timestamp 64 bits                                | 16     |                                        |
| $769 \times 2 = 2204$ detections | Echoes sent                                      | 16     | At 20 FPS you need 27 777 x 20 =       |
| 768 X 3 = 2304 detections        | Distances                                        | 9224   | 555 540 bytes per second of bandwidth. |
|                                  | Channel index                                    | 4616   |                                        |
|                                  | Amplitude                                        | 9224   |                                        |
|                                  | Flags                                            | 4616   |                                        |
|                                  | Status                                           | 9      |                                        |
|                                  | Total                                            | 27 777 |                                        |

#### Table 16: Bandwidth required for communication between sensor and network<sup>10</sup>

<sup>&</sup>lt;sup>10</sup> The values shown are the upper limit in case all segments have a maximum of three (3) detections. In practice, a lower bandwidth may be required since the sensor only sends out detections treated by the signal processing (valid or invalid). Characterization of the bandwidth used, in typical and worst cases, may be required for your specific application.

## LeddarTech

# 6. Mechanical Integration

This section provides recommendations for the mechanical integration of the Leddar Pixell.

See section 5.2 on page 40 for mounting information and section 7 on page 47 for information on connecting the sensor.

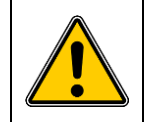

It is strongly recommended not to install the sensor behind a window in order to maintain performance.

As seen in Fig. 32 and Fig. 33 on next page, when installing the sensor, leave a minimum clearance of 8 mm on the top, sides, and bottom of the sensor. Leave an opening of 10 mm minimum at the back of the sensor to evacuate the heat (red arrows) properly.

You must also leave enough space for the FoV so that there is no interference with the transmission and reception of light detections. The FoV integration must span further than the 15.5° <sup>(11)</sup> vertical FoV to preserve the transmission of the outer segment of the sensor.

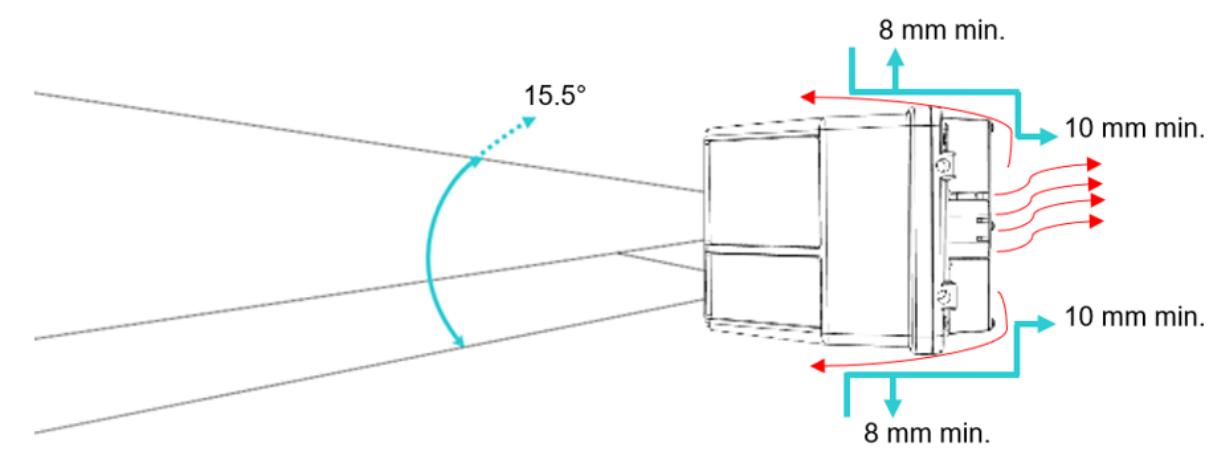

Fig. 32: Clearance required for FoV and around the sensor (side view)

<sup>&</sup>lt;sup>11</sup> Typical FoV.

# LeddarTech®

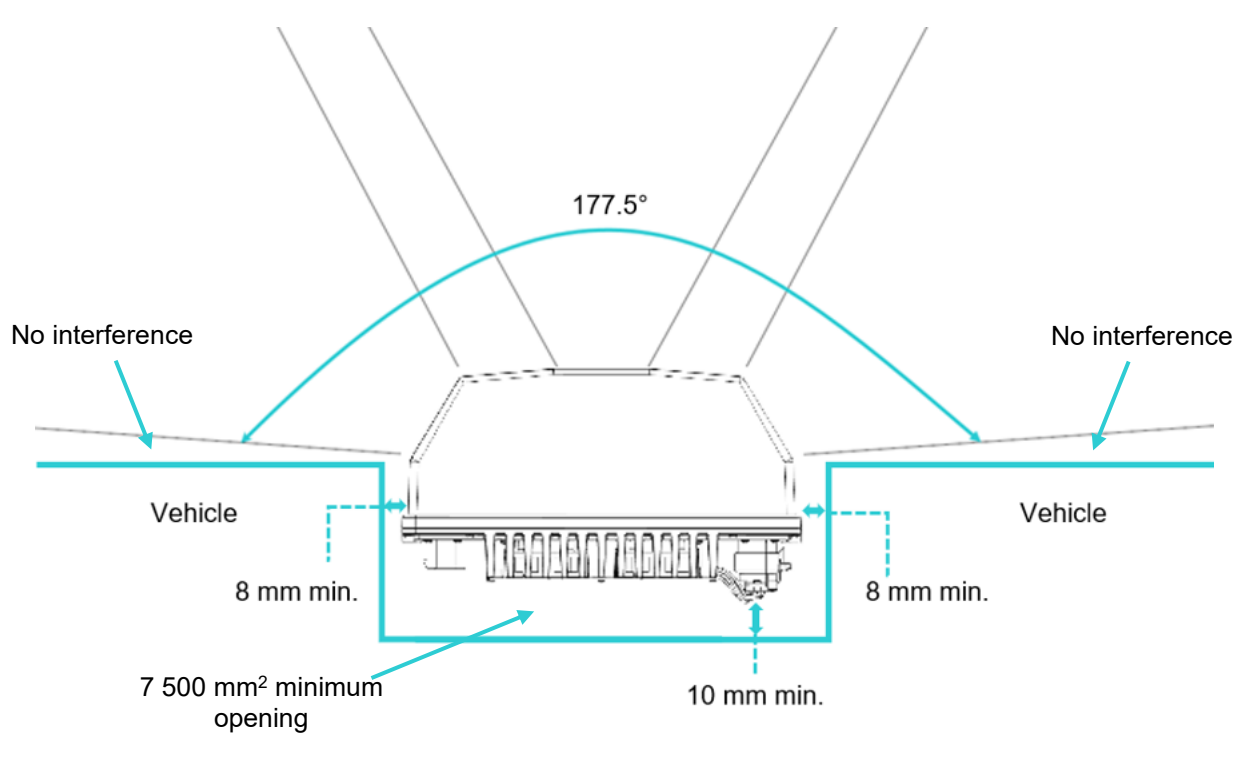

Fig. 33: Clearance size (top view)

Fig. 33 shows the minimum opening recommended at the back of the sensor to evacuate heat properly.

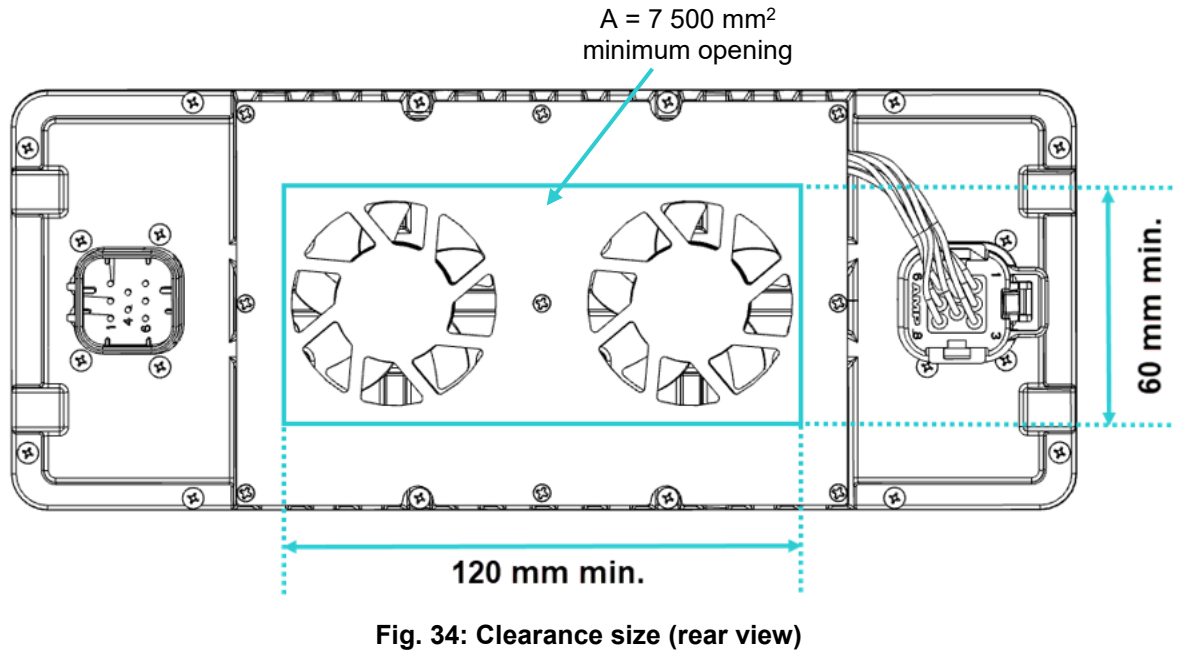

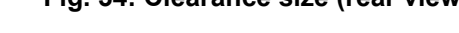

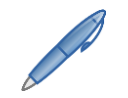

Make sure to leave enough space for the connectors.

# 7. Electronic Integration

## 7.1. Synchronizing the Sensors

Integrators can synchronize the clock for all the different sensors in the system to increase the perception's accuracy.

Two functionalities have been implemented: PPS and PTP.

### 7.1.1. GPS Pulse-per-Second Signal Input

GPSs used in autonomous navigation systems will provide a clock signal that can be employed to synchronize various systems together. The sensor must accept a "Pulse PPS" signal input and use it as a time reference.

The "Pulse PPS" signal allows each timestamp data to be synchronized with the GPS clock used in the navigation system.

LeddarTech's integration guidelines require a "Pulse PPS" synchronization signal free of data between pulses.

### 7.1.2. PTP Precision Time Protocol Signal Input

The Precision Time Protocol (PTP) is a protocol used to synchronize clocks throughout a computer network. The PTP is employed to synchronize networks that require precise timing but lack access to satellite navigation signals (GPS pulse-per-second signal).

LeddarTech's integration guidelines are based on the IEE 1588-2008 standard.

### 7.1.3. External Trigger

The **External trigger** option allows you to change the PPS input function to trigger input. The PPS input pins will be used to trigger the sensor acquisition. The physical trigger signal dictates the start of the acquisition and can be set to "Rising edge" or "Falling edge," as shown in Fig. 35 below.

| Acquisition | Algo         |                 |   |
|-------------|--------------|-----------------|---|
| System time | 1970-0       | )1-01T00:00:21Z | • |
| Synchroniza | tion         |                 |   |
| Synchroniz  | ation method | None            | ~ |
| Externa     | l trigger    |                 |   |
|             |              | Rising edge     | ~ |

Fig. 35: Acquisition Settings, Acquisition window

# LeddarTech

## 7.2. Power Connector Pinout and Wiring

#### Table 17: Cable connection

| Pin # | Function       | Description                                                          |
|-------|----------------|----------------------------------------------------------------------|
| 1     | Ground         | Power supply ground                                                  |
| 2     | ETH+           | Automotivo Ethernot differential pair                                |
| 3     | ETH-           |                                                                      |
| 4     | PPS- (Input)   | Input for timestamp superspiration. Can be used as a trigger input   |
| 5     | PPS+ (Input)   | input for unrestamp synchronization. Can be used as a trigger input. |
| 6     | V+ (11 V-52 V) | Power supply                                                         |
| 7     | Sync+ (Out)    | One pulse per second output for multi-Ledder Divell synchronization  |
| 8     | Sync- (Out)    |                                                                      |

### **Recommendations on Connector Assembly**

To assemble the harness, you need the following:

- One (1) automotive connector (Fig. 36). Also, refer to the pin positions in Fig. 37.
- RTV moisture-curing silicone
- Two (2) strain reliefs (Fig. 38)
- One (1) cable tie (Fig. 39)
- 1. Follow recommended assembly practices from AMPSEAL for this connector, referring to the instructions named "Application Specification 114-16016" available on their website.
- 2. Seal each exiting wire with RTV moisture-curing silicone. To ease this step, you can fill the whole rear pocket of the connector with silicone.
- **3.** Install the strain relief (Fig. 38).
- **4.** Install the black cable tie onto the strain relief, as shown in Fig. 40 on page 49.

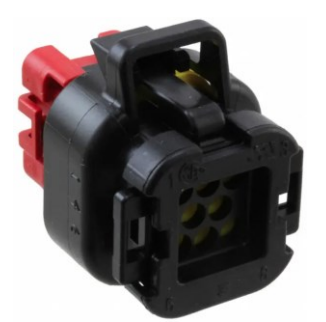

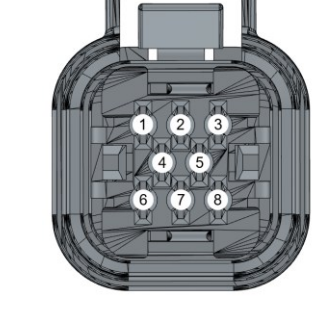

Fig. 36: TE Connectivity AMP connector – Automotive connector PLG 08POS F/H BLK

Fig. 37: Automotive connector pin positions (cavity side as shown on the left)

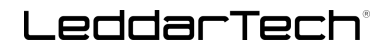

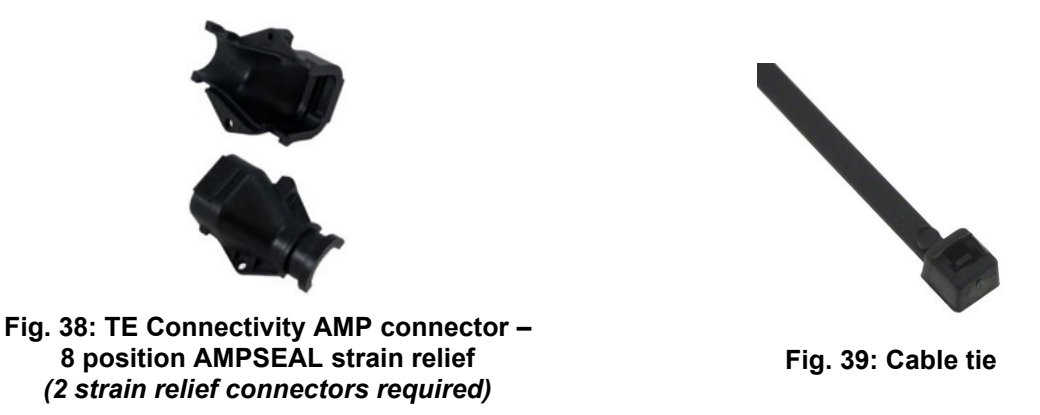

The parts and accessories shown above are recommended by LeddarTech to ensure compatibility with the Leddar Pixell connector interface. LeddarTech does not offer these parts and accessories. Contact the appropriate vendors to obtain the parts you need.

Once assembled, the connector will look as shown below.

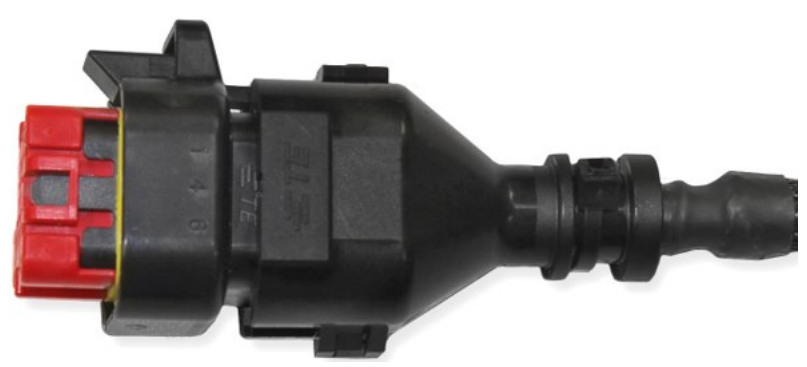

Fig. 40: Connector assembled

### 7.3. Connecting the Sensor – Diagrams

This section provides information on the recommended wiring options for the sensor. Refer to Table 17 on page 48 for more details on the pinout and wiring.

# LeddarTech<sup>®</sup>

### 7.3.1. One Sensor With the Starter Kit

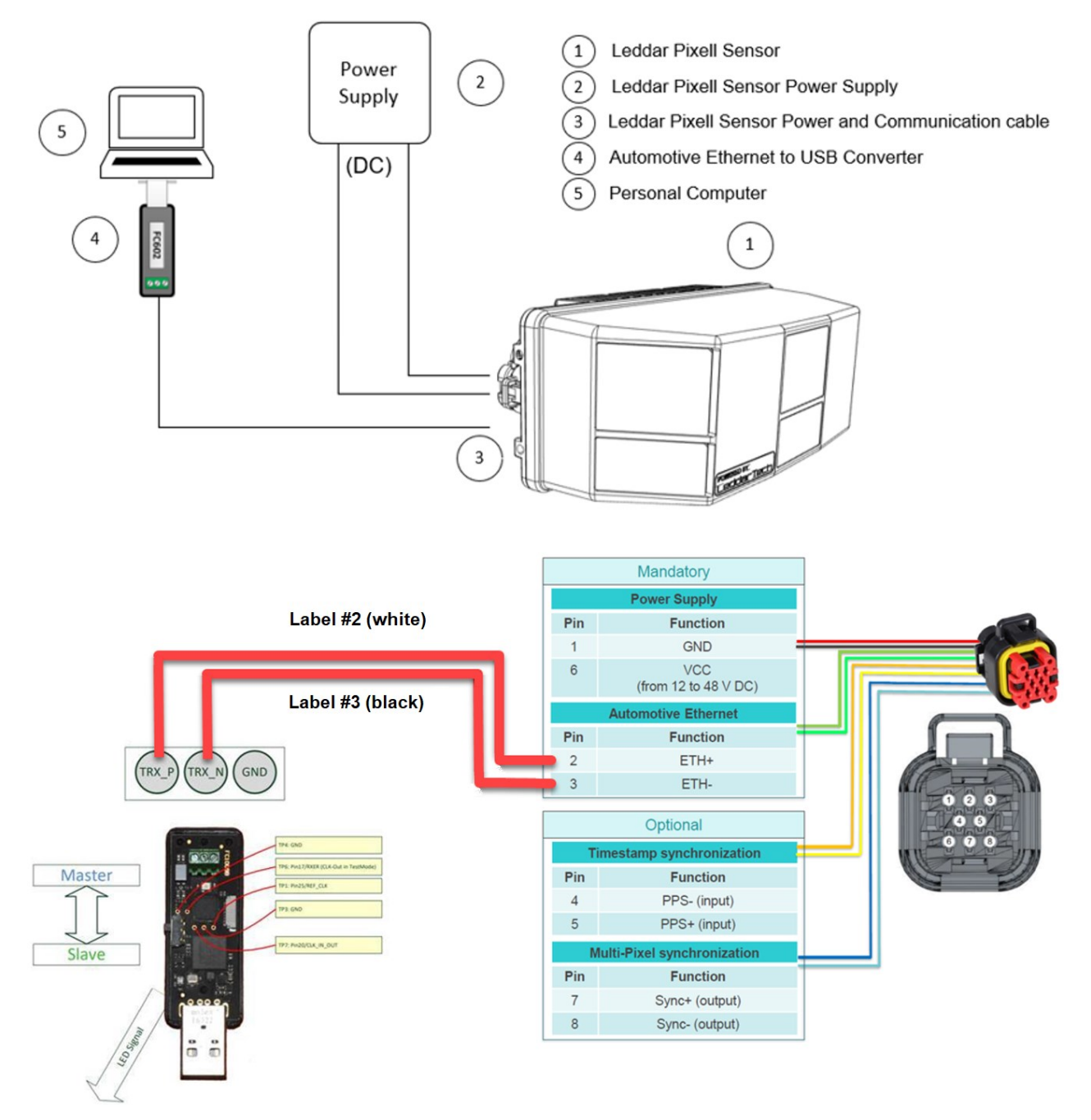

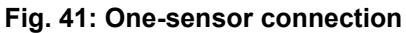

You can now start using Leddar Configurator. See section 9 on page 54 and section 10 on page 56 for details. See section 11 on page 84 for more information on parts and accessories.

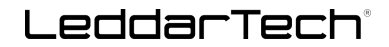

### 7.3.2. Multiple Sensors With Automotive Ethernet

Here is an example of a multiple-sensor integration. The automotive Ethernet standard is point-to-point. The physical layer is a twisted pair cable. If you do not have an ECU directly compatible with automotive Ethernet, use converters or a switch that features both standard and automotive Ethernet.

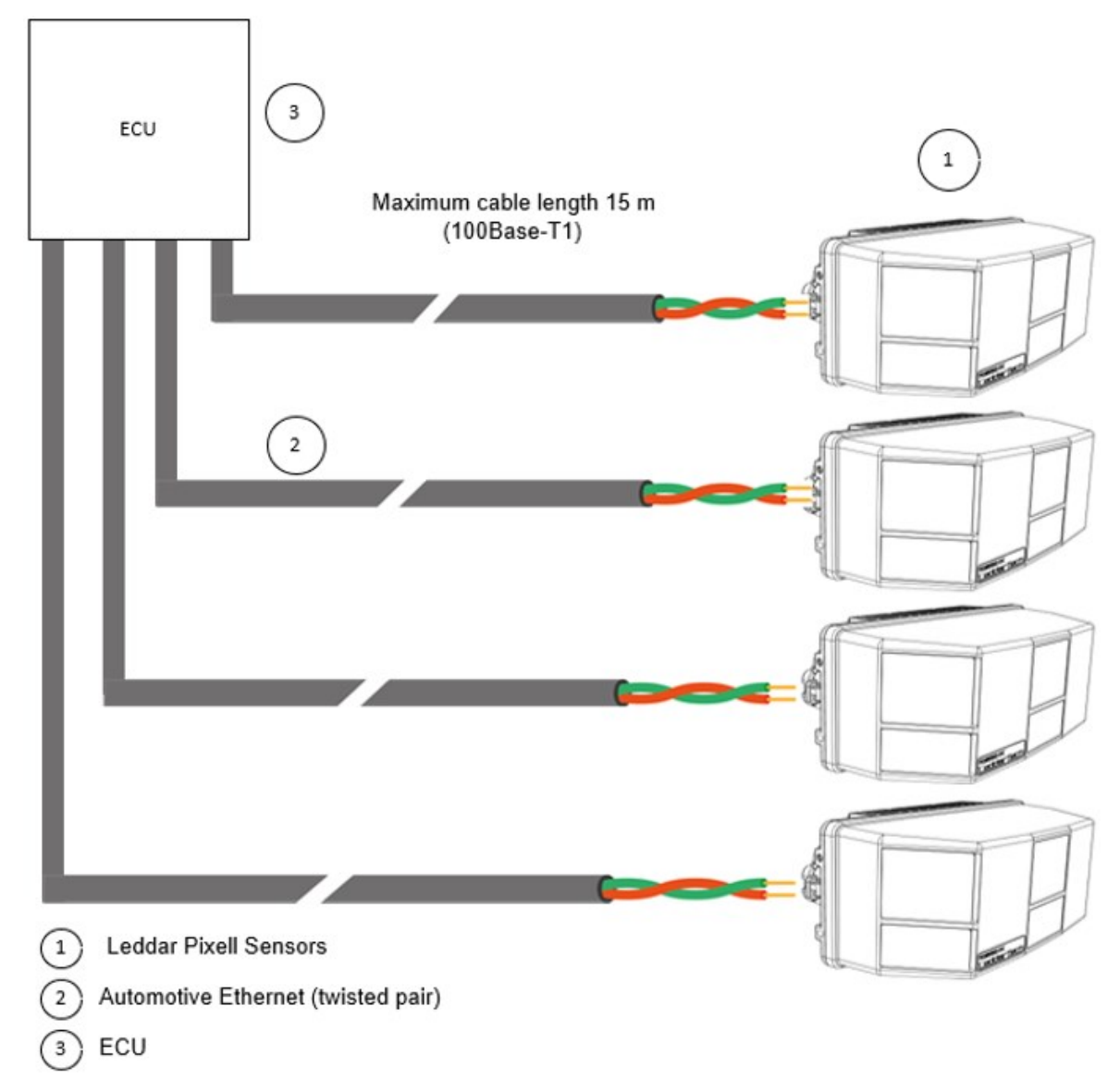

Fig. 42: Multiple-sensor connections

You can now start using Leddar Configurator. See section 9 on page 54 and section 10 on page 56 for details. See section 11 on page 84 for more information on parts and accessories.

To configure the PPS input in Trigger mode, refer to Table 46 on page 111.

# 8. Software Integration

There are three ways of integrating LeddarTech's LiDAR sensors within your applications:

- 1. Developers can build their complete applications from the ground up, based on the low-level communication protocol definition. Refer to Appendix D on page 99 for more details on the communication protocol used with the Leddar Pixell.
- 2. Use the Leddar SDK to accelerate your software integration and reduce the lead time associated with entirely building your application from the ground up. See section 8.2 below for more details.
- **3.** Use the RTMaps middleware for integration with a graphical interface. See section 8.3 below.

### 8.1. Communication Protocol

The Leddar Pixell uses LeddarTech's proprietary data communication protocol (IP socket-based protocol), called Ipv4.

Refer to Appendix D on page 99 for more information on the sensor communication protocol.

## 8.2. Software Development Kit (SDK)

The Software Development Kit (SDK) allows you to integrate the sensor into your system. The SDK contains basic functions to communicate with the sensor, which will enable you to integrate the sensor faster in your system.

To obtain the software compatible with Leddar Pixell, go to www.github.com/leddartech/LeddarSDK.

To obtain the documentation relating to the Software Development Kit, go to <u>http://sdk.leddartech.com/</u>.

#### Leddar SDK Supported Platforms

LeddarTech fully supports the use of its SDK on the following platforms:

- Windows 7 and Windows 10 (32 and 64 bits)
- Linux (Ubuntu) 32 and 64 bits
- ARM (Nvidia Jetson TX2, Raspberry Pi)

Limited support is also available on other platforms. Contact LeddarTech if you want to know whether a specific platform is supported.

If you are not using the SDK on a supported platform, refer to Appendix D on page 99.

If you encounter any problem or if you have questions or concerns, contact LeddarTech support at <a href="mailto:support@leddartech.com">support@leddartech.com</a>.

### 8.3. **RTMaps**

Developed by Intempora, a Leddar<sup>™</sup> Ecosystem partner, RTMaps 4 is an asynchronous high-performance platform designed to overcome multi-sensor challenges and allow engineers and researchers to take advantage of an efficient and easy-to-use framework for fast and robust developments.

Refer to the <u>Application Note</u> "Unleash the Power of LeddarTech Solid-State Scanning LiDARs with Intempora RTMaps" for assistance in using the package with this middleware. This Application Note can also be accessed at <u>leddartech.com</u> under **Resources > Resource Library > Document Types > Application Note**.

## 8.4. FibreCode Stick

Developed by FibreCode Embedded Solutions, the FC602 USB OABR stick represents a compact hardware interface that connects MS Windows- and Linux-based PCs with automotive Ethernet network devices and switches. Automotive Ethernet network standards OABR (OPEN Alliance BroadR-Reach) and 100Base-T1 are supported.

The FC602 USB OABR stick functions as a seamless media converter between a standard USB 2.0 interface and an automotive Ethernet network. On Windows and Linux host PCs, the USB OABR stick is detected as a standard Ethernet device.

See section 11 on page 84 and Appendix C on page 94 for more details on the driver installation.

# 9. Installing Leddar Configurator

- 1. Download LeddarInstall.exe via the provided link. Contact LeddarTech at <a href="mailto:support@leddartech.com">support@leddartech.com</a> if you did not receive the link.
- 2. Double-click the file to start the installation.
- **3.** If the **Windows Security** dialog box opens, click the **Install** button to accept the installation of the drivers from LeddarTech during the process.

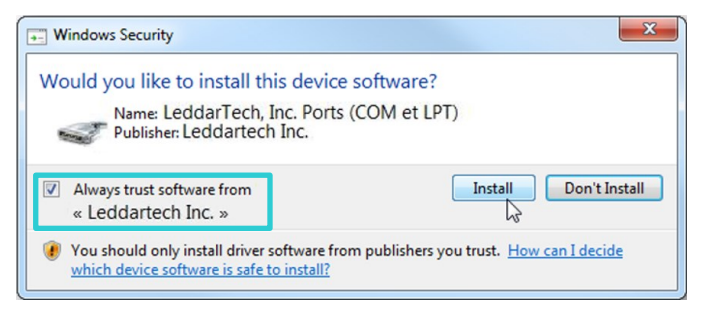

Fig. 43: Windows Security dialog box

4. Follow the steps in the Welcome to the Leddar<sup>™</sup> Configuration Software Setup Wizard.

| a sul |
|-------|
|-------|

Refer to Appendix B on page 92 for the detailed procedure on configuring the network with a static IP.

### **Connecting to Leddar Configurator**

To connect your sensor to Leddar Configurator, follow the steps below.

- 1. On your computer desktop, click the Leddar Configurator icon () to open the software.
- 2. Click to connect to the sensor.
- 3. Select Public networks (...) to bypass the Windows firewall.

| 💣 Windows Secu                                                                                                    | urity Alert                    |                                                            | $\times$ |
|----------------------------------------------------------------------------------------------------|--------------------------------|------------------------------------------------------------|----------|
| Windo<br>app                                                                                                    | ws Defende                     | er Firewall has blocked some features of this              |          |
| Windows Defender<br>private and domain                                                                                                   | Firewall has bloo<br>networks. | ked some features of LeddarHost Application on all public, |          |
|                                                                                                    | Name:                          | LeddarHost Application                                     |          |
|                                                                                                    | Publisher:                     | LeddarTech                                                 |          |
|                                                                                                    | Path:                          | C:\program files\eddartech\host\eddarhost.exe              |          |
| Allow LeddarHost A                                                                                                    | pplication to con              | municate on these networks:                                |          |
| Domain networks, such as a workplace network                                                                                             |                                |                                                            |          |
| Private networks, such as my home or work network                                                                                        |                                |                                                            |          |
| Public networks, such as those in airports and coffee shops (not recommended<br>because these networks often have little or no security) |                                |                                                            |          |
| What are the risks                                                                                                    | of allowing an ap              | p through a firewall?                                      |          |
|                                                                                                    |                                | Allow access Cancel                                        |          |

Fig. 44: Bypassing Windows firewall window

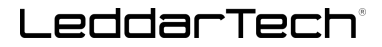

If the window above is not displayed, see Appendix A on page 90.

4. In the Connection window, under Select a connection type, select LeddarAuto.

The first time the sensor is connected to a computer, a few seconds are required for Windows to detect it and complete the installation.

- 5. a) If the sensor is automatically detected, select the available sensor from the list.
  - b) Otherwise, enter the IP address 192.168.0.2 and Port number 48630.
- 6. Click **Connect** to connect to the available sensor.

The color of items in the list indicates the status of a sensor.

- Black: This sensor is available. No user is connected to it.
- Blue: There is a user connected to this sensor.
- Red: Unable to communicate. If the sensor does not respond to requests after some time, it is displayed in red.

| Eeddar™ (    | Configurator<br>View Tools | Setting    | s Help             |                  |    |
|--------------|----------------------------|------------|--------------------|------------------|----|
| <u>×.</u>    | Connection                 |            |                    |                  | ×  |
|              | Select a connection        | n type     |                    |                  |    |
| 3            | LeddarAuto                 |            |                    |                  | -  |
|              | Sensor(s) availal          | ole on net | twork              |                  | _  |
|              | IP                         | Port       | Device Type        | Name             |    |
| <b>4</b> a   | 10.2.4.168                 | 48630      | LeddarAuto: Pixell | Pixell           |    |
|              |                            |            |                    |                  |    |
| 4b           | IP Address: 19             | 2.168.0.2  | Port:              | 48630 LeddarAuto | •  |
|              |                            |            | 5 🖸                | Connect Cance    | el |
| Not connecte | ed                         |            |                    |                  |    |

Fig. 45: Steps to connect to Leddar Configurator

# **10. Leddar Configurator Software**

The software allows you to view the detection measurements provided by the connected sensor. The detections may vary based on the configuration of the parameters.

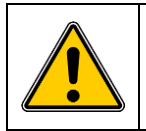

The Leddar Configurator software does not display detections flagged as "invalid."

The main window can be resized manually or set to full-screen view. All dialog boxes that do not include a selection of action buttons at the bottom, such as **Connect**, **OK**, or **Cancel**, are dockable at the top, bottom, or right side of the main window.

When a dialog box or a window is already open, a checkmark appears next to the command on the menu.

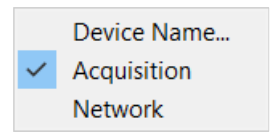

<Alt> + click a segment to obtain the following information:

- H Channel (horizontal segment)
- V Channel (vertical segment)
- Distance
- Amplitude

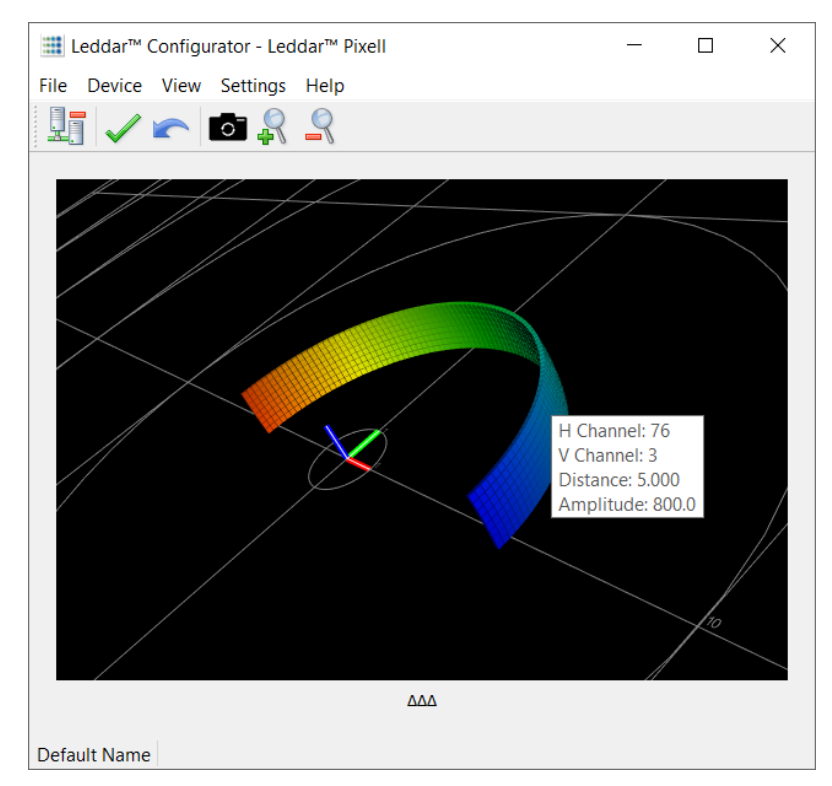

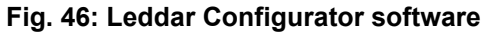

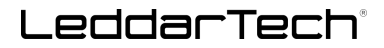

### 10.1. Main Window

Once connected to the sensor, the main window of Leddar Configurator displays the following menus, toolbar, and default 3D view. See their descriptions in the sections below.

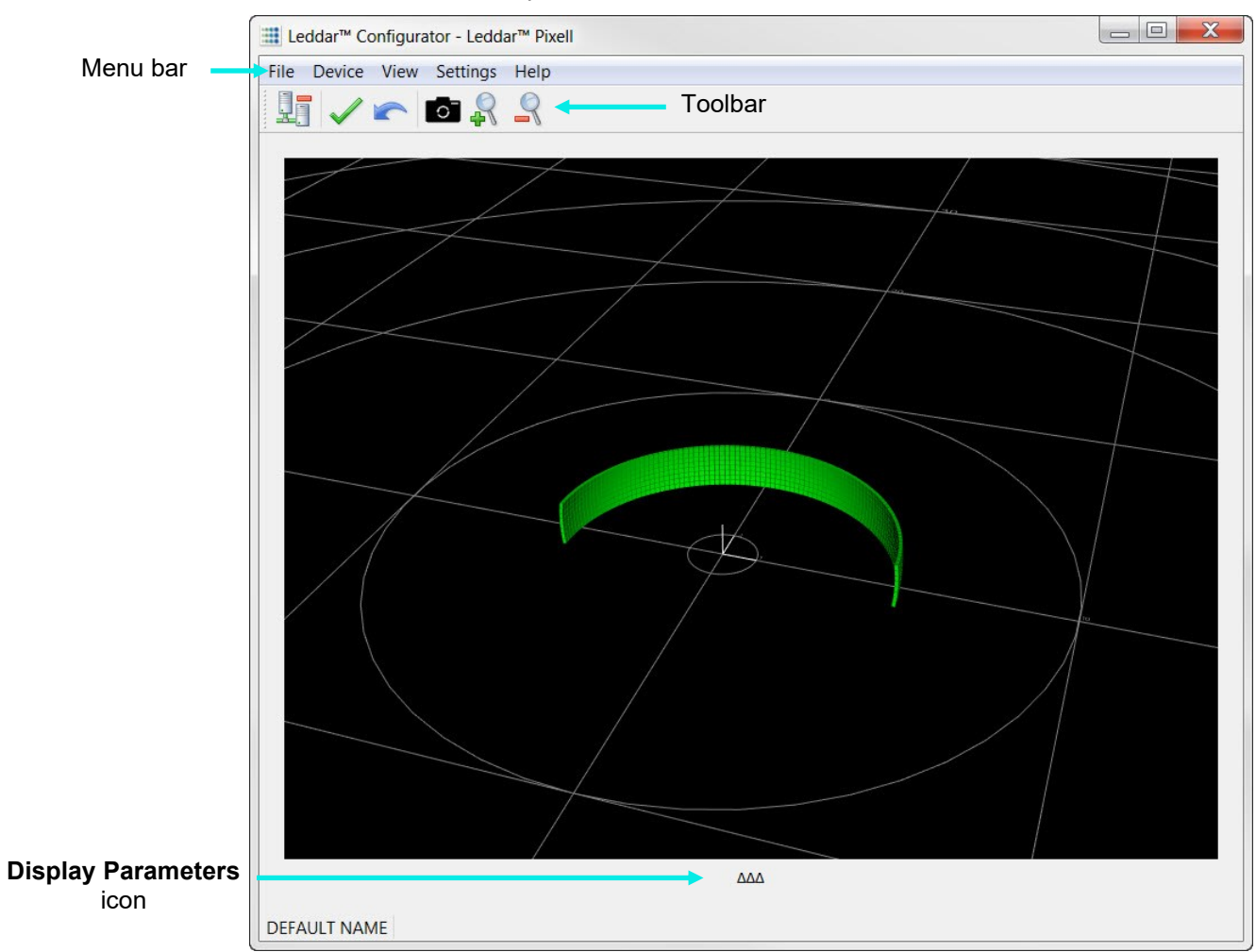

Fig. 47: Leddar Configurator main window with a 3D view example

| Table 18: | Main | window | menus | and | paths |
|-----------|------|--------|-------|-----|-------|
|-----------|------|--------|-------|-----|-------|

| Menu | Description                                                                                                    |
|------|----------------------------------------------------------------------------------------------------|
| File | Click File to access the following menu options:<br>File > Replay<br>File > Save Configuration<br>File > Load Configuration<br>File > Start/Stop Recording ( <f9>)<br/>File &gt; Start/Stop Data Logging<br/>File &gt; Quit<br/>See section 10.4 on page 66 for more details.</f9> |

| Menu     | Description                                               |  |  |
|----------|-----------------------------------------------------------|--|--|
|          | Click <b>Device</b> to access the following menu options: |  |  |
|          | Device > Disconnect                                       |  |  |
|          | Device > Configuration > Device Name                      |  |  |
|          | Device > Configuration > Acquisition                      |  |  |
| Device   | Device > Configuration > Network                          |  |  |
|          | Device > Action > Reset to factory default configuration  |  |  |
|          | Device > Action > Update                                  |  |  |
|          | Device > Debug                                            |  |  |
|          | See section 10.5 on page 71 for more details.             |  |  |
|          | Click View to access the following menu options:          |  |  |
|          | View > Serial Port Viewer                                 |  |  |
| View     | View > State                                              |  |  |
| VIEW     | View > Raw Detections                                     |  |  |
|          | View > 2D Matrix Viewer                                   |  |  |
|          | See section 10.6 on page 74 for more details.             |  |  |
|          | Click Settings to access the following menu options:      |  |  |
| Sottings | Settings > Preferences                                    |  |  |
| Settings | Settings > Licenses                                       |  |  |
|          | See section 10.7 on page 82 for more details.             |  |  |
|          | Click <b>Help</b> to access the following menu options:   |  |  |
| Help     | Help > User Guide                                         |  |  |
| l leip   | Help > About                                              |  |  |
|          | See section 10.8 on page 83 for more details.             |  |  |

### Table 19: Main window toolbar and Display Parameters icon

| Icon         | Description                                                                                                    |
|--------------|----------------------------------------------------------------------------------------------------|
|              | The <b>Connect</b> icon allows you to connect to a sensor. Once connected, the <b>Connect</b> icon will change to <b>Disconnect</b> .           |
| <b>.</b><br> | The <b>Disconnect</b> icon will then allow you to disconnect the sensor from the system.                                                        |
| $\checkmark$ | The <b>Apply</b> icon allows you to confirm and apply the changes you just made to the system with respect to the sensor.                       |
|              | The <b>Undo</b> icon allows you to revert to the information displayed before making your changes or before specifying parameters, for example. |
|              | The <b>Reset Camera</b> icon allows you to select between three different types of views for the signal display:                                |
| <b>-R</b> -1 | Bird's-eye view                                                                                                    |
| 0            | Top view                                                                                                    |
|              | Front view                                                                                                    |
|              | See section 10.3.1 on page 64 for more details.                                                                                                 |
| 2            | Click <b>Zoom in</b> to zoom in the display.                                                                                                    |

| lcon | Description                                                                                                    |
|------|----------------------------------------------------------------------------------------------------|
|      | Click <b>Zoom out</b> to zoom out the display.                                                                                                    |
|      | Under the display view, click the three arrows up to see the <b>Display Parameters</b> section.<br>Click the three arrows down to hide the <b>Display Parameters</b> section. |

### **10.2. 3D Viewer and Parameters**

Upon opening the Leddar Configurator software, the 3D view is displayed by default.

This option allows you to view the scene in a 3D environment. A colored segment represents each detection. The 3D view is configurable. See below for more details.

Click AAA to view and modify the color and display parameters of the 3D Viewer. Once the parameters are specified according to the desired criteria, you will view the detections according to these parameters.

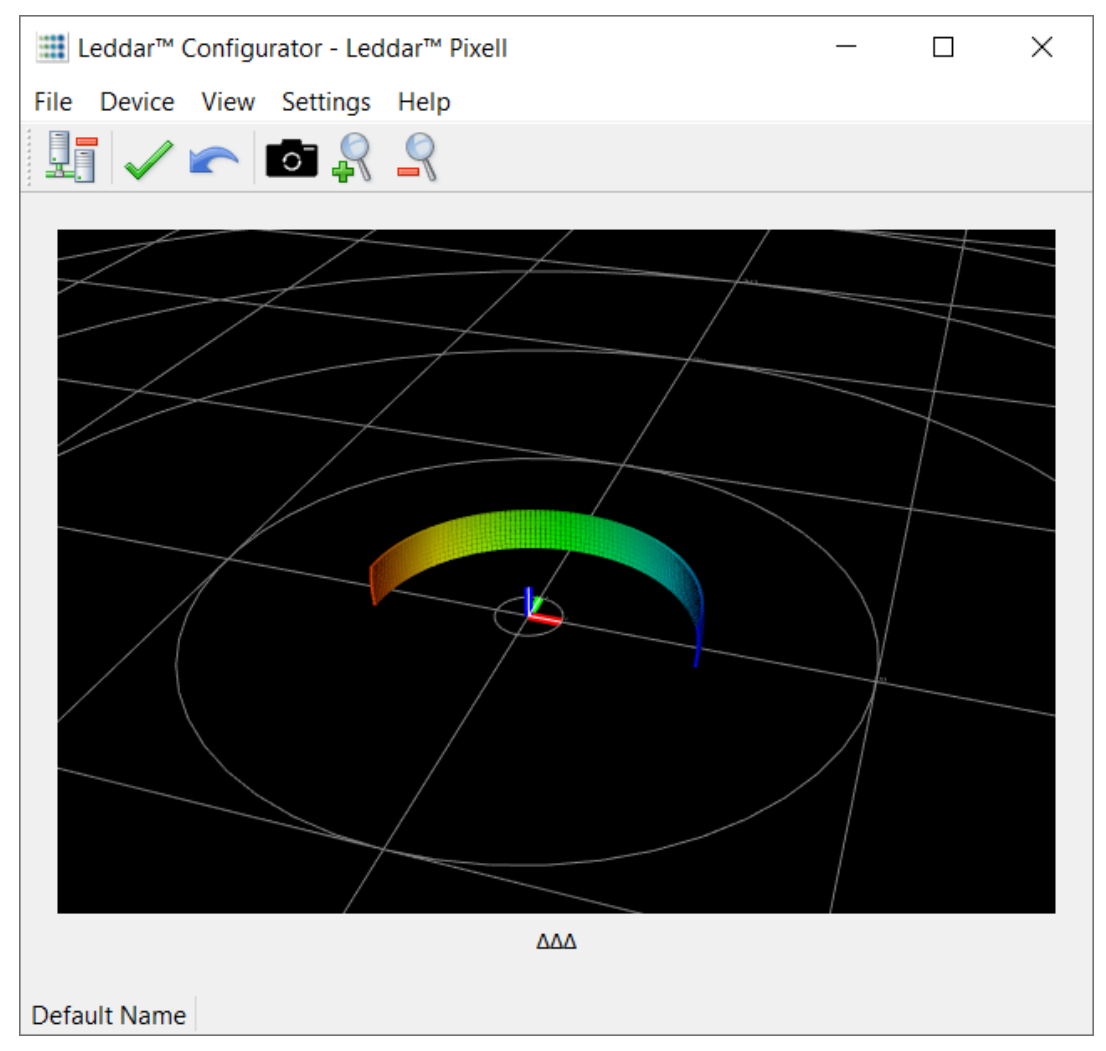

Fig. 48: 3D Viewer window

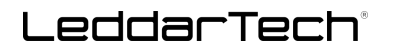

|                  | gurator - Leddar™ Pixell |                           | _                |  |
|------------------|--------------------------|---------------------------|------------------|--|
| File Device View | w Settings Help          |                           |                  |  |
| 1 🗸 🗠            | o 🕺 🍣                    |                           |                  |  |
|                  |                          | 1                         |                  |  |
|                  | ~                        | 7                         |                  |  |
| Points Shape     | Sensor Position          | Color Options             | Other Options    |  |
|                  |                          | Amplitude O Distance      |                  |  |
|                  |                          | Min Color: 0              |                  |  |
|                  |                          | Max Color: 4096           | Display axis     |  |
|                  | Y: 0.00                  |                           | Display FOV      |  |
| Points           |                          |                           | Invert X         |  |
|                  |                          | Amplitude display limits: | Invert Y         |  |
|                  |                          | , and a cost of a minor   | Invert Z         |  |
|                  |                          |                           | Swap X Y         |  |
| O Planes         | Y: 0.00 Pitch: 0.0       | 0 524287                  | Swap X Z         |  |
|                  |                          | U V 324207 V              | Swap Y Z         |  |
|                  |                          |                           | Freeze           |  |
|                  |                          | Distance display limits:  | Background Color |  |
| Cubes            | Z: 0.00 🖨 Roll: 0.0 🖨    |                           | Background Color |  |
|                  |                          |                           | Background Grid  |  |
|                  |                          | 0.00                      | Export config    |  |
|                  |                          |                           | Import config    |  |
|                  |                          |                           |                  |  |
|                  |                          |                           |                  |  |
|                  |                          |                           |                  |  |

Fig. 49: 3D Viewer window and parameters

See below for the description of the **3D Viewer** window parameters section by section.

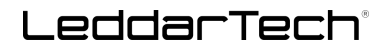

|              | $\nabla \nabla \nabla$ |                           |                  |  |  |  |
|--------------|------------------------|---------------------------|------------------|--|--|--|
| Points Shape | Sensor Position        | Color Options             | Other Options    |  |  |  |
|              |                        | Amplitude O Distance      |                  |  |  |  |
|              |                        | Min Color: 0              |                  |  |  |  |
|              |                        | Max Color: 4096 🚔         | 🗹 Display axis   |  |  |  |
| O Points     | X: 0.00 🖨 Yaw: 0.0 🖨   |                           | Display FOV      |  |  |  |
|              |                        |                           | Invert X         |  |  |  |
|              |                        | Amplitude display limits: | Invert Y         |  |  |  |
|              |                        |                           | Invert Z         |  |  |  |
| O Planes     | Y: 0.00 🗎 Pitch: 0.0 🛋 |                           | Swap X Y         |  |  |  |
| U Hunes      |                        | 0 🖨 524287 🖨              | Swap X Z         |  |  |  |
|              |                        |                           | Swap Y Z         |  |  |  |
|              |                        |                           | Freeze           |  |  |  |
| Cuber        | 7: 0.00 A Poll: 0.0 A  | Distance display limits:  | Background Color |  |  |  |
| Cubes        |                        |                           | Background Grid  |  |  |  |
|              |                        | 0.00                      | Export config    |  |  |  |
|              |                        | Log scale                 | Import config    |  |  |  |

Fig. 50: 3D Viewer parameters

Click **VVV** to hide the **Display Parameters** section.

| Table | 20: 30 | ) Viewer | parameters |
|-------|--------|----------|------------|
|-------|--------|----------|------------|

| Parameter/Feature | Description                                                                                                    | Range/Value                         |
|-------------------|----------------------------------------------------------------------------------------------------|-------------------------------------|
| Points Shape      | <ul> <li>This section allows you to select the points shape to display the detection scene, including the detected object. You can choose to view the scene with points, planes, or cubes.</li> <li>Points refer to the same size points as appearing in the 3D view.</li> <li>Planes refer to square-shaped filled segments that change depending on the distance.</li> <li>Cubes refer to 3D shaped cubes appearing in the 3D view.</li> </ul>                                                                                                    | Points<br>Planes<br>Cubes           |
| Sensor Position   | <ul> <li>This section allows you to specify the X, Y, and Z axes from where the sensor (sensor position) collects the detected object using the up and down arrows or by entering the exact desired values in the box.</li> <li>Using the up and down arrows or entering the exact desired values in the box, you can select the parameter related to: <ul> <li>Yaw, i.e., how you want to display the object around the vertical axis</li> <li>Pitch, i.e., how you want to display the object around the horizontal axis</li> <li>Roll, i.e., how you want to display the object around the longitudinal axis</li> </ul> </li> </ul> | X<br>Y<br>Z<br>Yaw<br>Pitch<br>Roll |

| Parameter/Feature           | Description                                                                                                    | Range/Value  |
|-----------------------------|----------------------------------------------------------------------------------------------------|--------------|
| Color Options               | <ul> <li>This section allows you to change various parameters related to the color map:</li> <li>Amplitude</li> <li>Distance</li> <li>Minimum color (Min Color)</li> <li>Maximum color (Max Color)</li> <li>Amplitude display limits</li> <li>Distance display limits</li> <li>Log scale</li> </ul>                                                                                                    | Varies       |
| Amplitude<br>Distance       | Select the <b>Amplitude</b> or <b>Distance</b> option depending on the way<br>you want to view the detections.<br>If you select <b>Amplitude</b> , specify the minimum color and maximum<br>color, and the amplitude display limits if you want to view the<br>detections.<br>If you select <b>Distance</b> , specify the minimum color and maximum<br>color, and the distance display limits within which you want to view<br>the detections. | Varies       |
| Min Color<br>Max Color      | Indicates the range by which the color map may vary.<br>Values below the specified <b>Min Color</b> will be blue and values<br>greater than the specified <b>Max Color</b> will be red.<br>The color of the values between these ranges will vary linearly.<br>The maximum amplitude is 262 143 by default.<br>Setting a value in both fields will result in a range of amplitude to<br>display.                                               | 0 to 262 143 |
| Amplitude<br>Display Limits | Indicates the lower and upper limits of amplitudes to display.<br>Detections with an amplitude value out of the range will not be<br>displayed.                                                                                                    | 0 to 530 000 |
| Distance Display<br>Limits  | Indicates the lower and upper limits of distances to display in<br>meters or feet. Detections with a distance value out of the range<br>will not be displayed.<br>To set unit preferences, see section 10.7.1 on page 82.                                                                                                    | 0 to 300     |
| Log Scale                   | Select this option to switch from a linear scale to a logarithmic scale and conversely.                                                                                                    | N/A          |
| Other Options               | The <b>Other Options</b> section allows you to select the appropriate<br>following options according to the desired criteria:<br>Display axis<br>Display FoV<br>Invert X, Y, or Z<br>Swap X, Y, or Z<br>Freeze<br>Background Color<br>Background Grid<br>Export Configuration<br>Import Configuration                                                                                                    | Varies       |

# LeddarTech®

| Parameter/Feature                | eter/Feature Description                                                                                                    |        |
|----------------------------------|----------------------------------------------------------------------------------------------------|--------|
| Display Axis                     | Select this option to view the axis.                                                                                                    | Varies |
| Display FoV                      | Select this option to view the FoV.                                                                                                    | N/A    |
| Invert X<br>Invert Y<br>Invert Z | Select one of these options to invert the desired axis.                                                                                                    | N/A    |
| Swap X Y<br>Swap X Z<br>Swap Y Z | Select these options to swap the X, Y, or Z axis ordinates. The coordinates will be rearranged according to the selected option.                                                                           | N/A    |
| Freeze                           | Click <b>Freeze</b> to view a static display of the scene.                                                                                                    | Varies |
| Background Color                 | Click <b>Background Color</b> to change the color of the background grid.                                                                                                    | Varies |
| Background Grid                  | <ul> <li>Click Background Grid to change the background view with one of the following four options:</li> <li>No grid</li> <li>Polar and square grids</li> <li>Grid pattern</li> <li>Polar grid</li> </ul> | Varies |
| Export config                    | Click <b>Export Config</b> to save a 3D display configuration in .lcfg format.                                                                                                    | N/A    |
| Import config                    | Click <b>Import Config</b> to restore a 3D display configuration in .lcfg format.                                                                                                    | N/A    |

# **10.3.** Changing the View and Orientation

### 10.3.1. Display Settings

A variety of options are available to adjust the signal display. The **Reset Camera** icon () allows you to change the type of view of the signal display. Clicking the **Reset Camera** icon moves you through the three available 3D views: Bird's-eye view, Front view, and Top view.

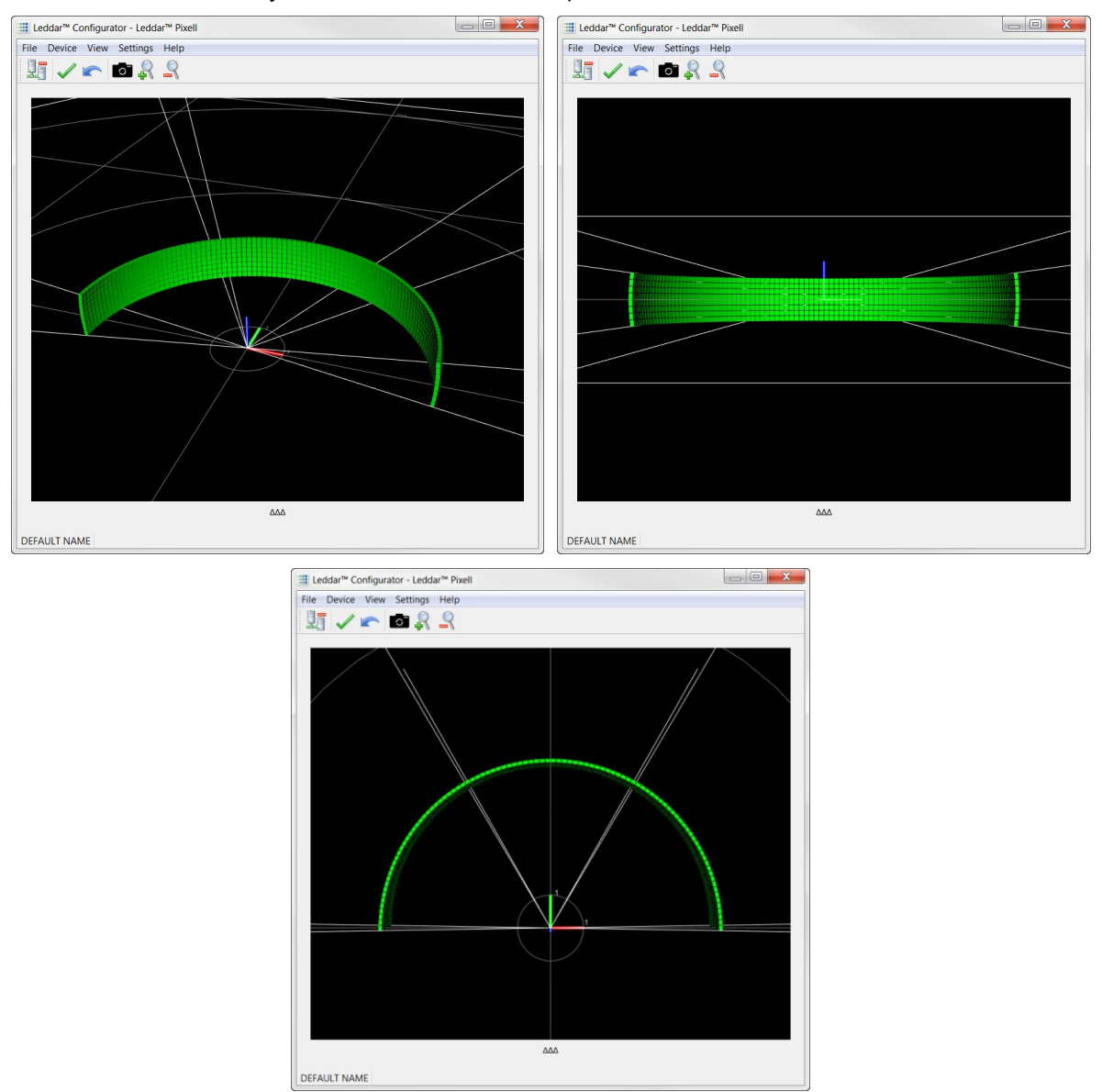

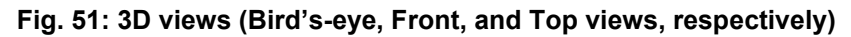

LeddarTech

You can view, move, and zoom the main window display in different ways according to the mouse cursor position.

You can move up, down, and sideways by clicking and dragging the display. Use the mouse cursor to point somewhere in the view; click and drag it to the desired position.

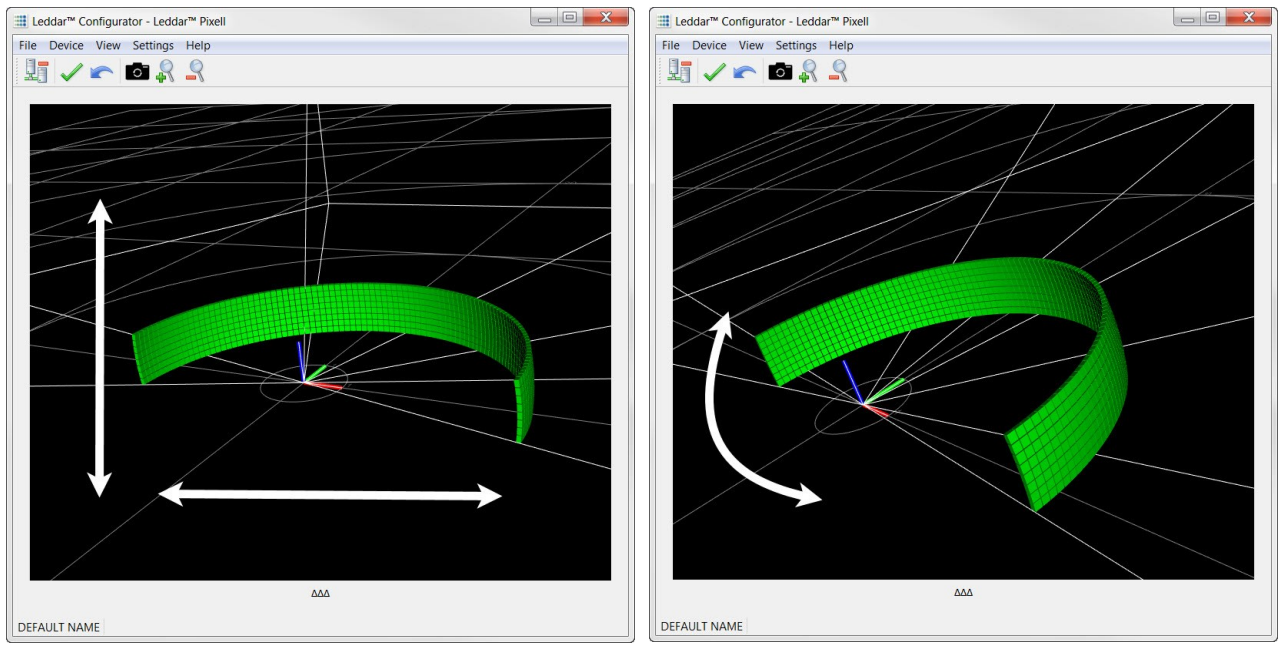

Moving the mouse to change the position

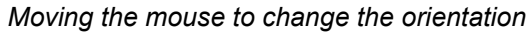

Fig. 52: Signal display position and rotation

Changing the position and orientation helps you match the physical installation of the sensor. For example, if the sensor needs to be installed vertically or upside down for mechanical reasons, the axes can be reoriented to reflect its position.

### **10.3.2. Detection Scene Shortcuts**

Mouse shortcuts allow you to change the sensor display.

- **<Shift>** + click to pan
- <Ctrl> + click to rotate the view in a single axis once at a time
- <Ctrl> + mouse wheel to zoom in or out the detection scene, or click and or in the toolbar.

# LeddarTech<sup>®</sup>

## 10.4. File Menu

| Option                | Description                                                                                                    |
|-----------------------|----------------------------------------------------------------------------------------------------|
|                       | This option allows you to save the configuration for a specific device to a file (.lto) from the <b>Save as</b> dialog box.                                                                                                    |
| Save<br>Configuration | This allows you to save settings and restore them in case of a system failure or to revert to earlier settings. In addition, if you have more than one sensor and you want to use the same configuration for all of them, save the configuration you want to use for all your sensors. In this case, make sure to assign a different name to all your sensors.                                                                                                    |
|                       | The sensors named differently will use the same configuration. See section 10.5.1 on page 72 for more details.                                                                                                    |
| Load<br>Configuration | This option allows you to load the device configuration previously saved in the system as an .lto file. Choose the desired device configuration from the <b>Open</b> dialog box.<br>You can also retrieve the configuration that was stored with a record file. In case                                                                                                    |
|                       | of system failure, you can load a sensor configuration and use this sensor configu-<br>ration to collect signal data according to a set of parameters (scanning, distance<br>measurements, etc.) and then analyze the collected data or the information. In ad-<br>dition, if you have more than one sensor and you want to use the same configura-<br>tion for all of them, you must load the previously saved configuration that you want<br>to use for all your sensors. In this case, make sure to assign a different name to all<br>your sensors. |
|                       | The sensors named differently will use the same configuration. See section 10.5.1 on page 72 for more details.                                                                                                    |
| Start Recording       | Select the <b>Start Recording</b> option (shortcut: <b><f9></f9></b> ) to start recording detections in an .ltl file that can later be reloaded and replayed.                                                                                                    |
| Stop Recording        | Select the <b>Stop Recording</b> option (shortcut: <b><f9></f9></b> ) to stop recording detections of the .ltl file                                                                                                    |
|                       | See section 10.4.1.2 on page 67 for more details.                                                                                                    |
|                       | Once you have completed a recording, you can review it by selecting <b>Replay</b> in the <b>File</b> menu                                                                                                    |
| Replay                | The <b>Position</b> slider allows you to move directly to the desired position. The <b>Playback Speed</b> slider allows you to adjust the speed of the recording playback.                                                                                                    |
|                       | See section 10.4.1.3 on page 68 for more details.                                                                                                    |
| Start Data Logging    | Select the <b>Start Data Logging</b> option to start the log of receiving data or the event log of the sensor. The event log is displayed in text format.                                                                                                    |
| Stop Data Logging     | Select the <b>Stop Data Logging</b> option to stop the log of receiving data or the event log of the sensor. The event log is displayed in text format.                                                                                                    |
|                       | See section 10.4.2.2 on page 71 for more details.                                                                                                    |
| Quit                  | Select Quit to exit the Leddar Configurator software.                                                                                                    |

### Table 21: File menu options

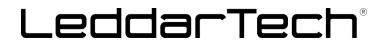

### 10.4.1. Recordings (.ltl File)

Detection records provide playback of detections recorded by a device. This visual information can be useful for verification, troubleshooting, or training purposes. Detection records provide a full data playback stored in an .ltl file that you can later reload and replay.

#### 10.4.1.1. Setting up Recording Settings

Under Settings > Preferences > Recording, select Recorder.

- **1.** Select a directory.
- 2. Specify a Maximum file size (minimum 1 MB and maximum 500 MB).
- **3.** Select **Log debug information** only if requested by LeddarTech to activate troubleshooting information. Selecting this option activates advanced debug features and is inefficient for long recordings.
- 4. Specify a Maximum record time (minutes) (minimum 1 minute and maximum 71 582 minutes).
- 5. Click OK.

The filename of the recording will be the device name followed by the date and time of the recording.

When recording for a long period of time, an additional file is automatically created every time a recording exceeds 500 MB.

You can change the name of the file by changing the device name (see section 10.5.1 on page 72) or after the recording.

| Preferences                                                                                                 | ? ×                                                                                                    |
|----------------------------------------------------------------------------------------------------|----------------------------------------------------------------------------------------------------|
| <ul> <li>General<br/>Windows<br/>Units</li> <li>Recording</li> <li>Recorder</li> <li>Data Logger</li> </ul> | Where?<br>Directory:<br>C:\ Browse<br>Maximum file size (MB): 500<br>What?<br>Vhat?<br>Vhat?<br>Log debug information<br>How Long?<br>Maximum record time (minutes): 1 |
|                                                                                                    | OK Cancel                                                                                                    |

Fig. 53: Recording settings

#### 10.4.1.2. Recording a Scene

To start recording the detection scene:

- 1. Under Settings > Preferences > Recording, specify the maximum file size and maximum record time. See section 10.4.1.1 above for more details.
- 2. In the File menu, select Start Recording.

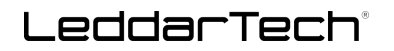

A pop-up window appears where you can select the starting and ending lines for the recording. The selection ranges from 1 to 8.

If you want to record one line only, Line 4, for example, select "4" in the **Starting Line** and **Ending Line** fields, respectively.

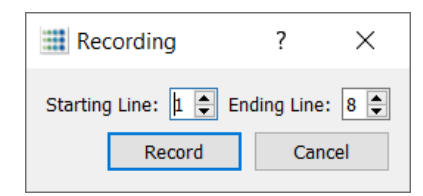

#### Fig. 54: Recording Starting and Ending Lines

3. Click **Record** to record a scene.

A counter starts at the bottom left of the main window next to the name of the sensor.

To stop recording the detection scene, select Stop Recording in the File menu.

#### 10.4.1.3. Replaying a Recording

To access this function, disconnect from the sensor and click File > Replay.

Once you have completed a recording, this option allows you to review the recorded \*.ltl file and extract parts.

#### 1. Click File > Replay. The Record Replay window appears:

| Record Replay         | /                                     |   |      |     | × |
|-----------------------|---------------------------------------|---|------|-----|---|
| Browse                | Click button to select a record file. |   |      |     |   |
| N/A                   | N/A                                   |   |      |     |   |
|                       | $\triangleright$                      | K |      |     |   |
| Position:             |                                       |   |      |     |   |
|                       |                                       |   |      |     |   |
| Playback Speed: Start |                                       |   |      |     |   |
| 83 🗭 % End            |                                       |   |      |     |   |
| Loop                  |                                       |   | Extr | act |   |

Fig. 55: Record Replay window upon opening

2. Click Browse... to select a file.

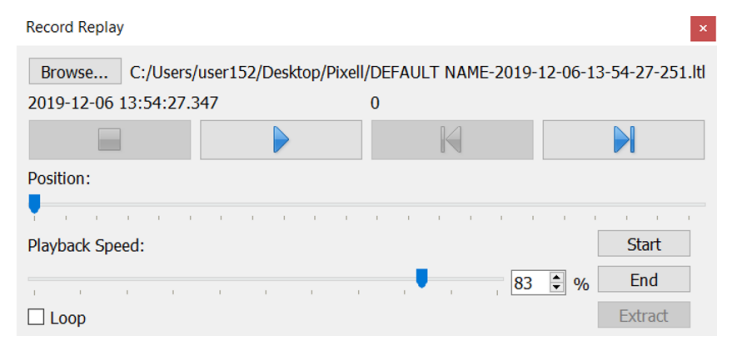

Fig. 56: Record Replay window with an open file

| Button/Feature | Description                                                                                                    |  |
|----------------|----------------------------------------------------------------------------------------------------|--|
| Browse         | Click <b>Browse</b> to select the record file of the scene that you want to view again.<br>Once selected, the name of the file will appear next to the <b>Browse</b> button.                                           |  |
|                | Click the <b>Play</b> button to start the recording.                                                                                                    |  |
|                | Click the <b>Stop</b> button to end the recording.                                                                                                    |  |
|                | Click the <b>Previous</b> or <b>Next</b> button to move either to the previous or to the next frame.                                                                                                    |  |
| Position       | Move the <b>Position</b> slider to go to the desired position in the recorded file. The indication of the position is located above the <b>Play</b> and <b>Next</b> buttons, for example, <b>8600</b> .                |  |
| Playback Speed | Move the <b>Playback Speed</b> slider to change the playback speed in order to see the scene or the detected object more accurately. The percentage indicates the speed of the playback, for example, $50 \ 20 \ \%$ . |  |
| Loop           | Select this option to automatically loop back to the beginning of the recording.                                                                                                    |  |
| Start          | Click <b>Start</b> to tag the position to start the extraction.                                                                                                    |  |
| End            | Click <b>End</b> to tag the position to end the extraction.                                                                                                    |  |
| Extract        | Click <b>Extract</b> to extract a part of the scene and save it as an .ltl file. See section 10.4.1.4 below for more details.                                                                                          |  |

#### Table 22: Record Replay window

#### 10.4.1.4. Extracting a Scene Segment

This feature allows you to extract a segment from a previously recorded scene.

- 1. Click **Browse...** to select the record file to play.
- 2. In the Open window, select the desired record file and click Open.
- **3.** Click **b** to start the playback.

To extract a record file segment:

1. Move the **Position** slider to the position to see the file segment start and click

2. Move the **Position** slider to the position to see the file segment stop and click

#### Alternatively:

- 1. Play the record and stop it at a position of interest, then click
- 2. Restart playing the record and stop it again at a position of interest, then click

End

# LeddarTech®

4. Click

3. Click Extract to extract and save that file segment.

If you want to specify a different speed for the playback, enter the desired playback speed percentage or use the arrows up and down to specify the right percentage.

| Record Replay                             | ×                                       |
|-------------------------------------------|-----------------------------------------|
| Browse C:/Users/user152/Desktop/Pixell/DI | EFAULT NAME-2019-12-06-13-54-27-251.ltl |
| 2019-12-06 13:54:35.947 8600              | 0                                       |
|                                           |                                         |
| Position:                                 |                                         |
|                                           |                                         |
| Playback Speed:                           | Start 2019-12-06 13:54:32.597           |
| 83 🖗 %                                    | End 2019-12-06 13:54:35.947             |
| Loop                                      | Extract                                 |

Fig. 57: Extracted segment example

### 10.4.2. Data Logging (.txt File)

#### 10.4.2.1. Setting Up Data Logging

When selecting this option, a counter will start at the bottom left of the main window next to the name of the sensor.

To set up data logging file and launch data logging:

- 1. To configure a .txt recording, click Settings > Preferences > Recording > Data Logger.
- 2. Click Browse... to select where to save the log and click OK.

| Preferences                                                 |            | 7  | ,     | $\times$ |
|-------------------------------------------------------------|------------|----|-------|----------|
| <ul> <li>General</li> <li>Windows</li> <li>Units</li> </ul> | Directory: | Br | owse  |          |
| ✓ Recording<br>Recorder                                     |            |    |       |          |
| Data Logger                                                 |            |    |       |          |
|                                                             |            |    |       |          |
|                                                             | ОК         |    | Cance | ł        |

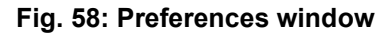

The recording's filename will be the device name followed by the date and time of the recording. You can change the name of the file by changing the device name (see section 10.5.1 on page 72) or after the recording.

LeddarTech

To stop data logging:

In the File menu, select Stop Data Logging.

#### 10.4.2.2. Starting and Stopping Data Logging

To access this function, click File > Start Data Logging.

The **Data Logging** function allows you to output the data to a .txt file automatically. This file can be imported into a software application, such as Microsoft Excel, for offline analysis.

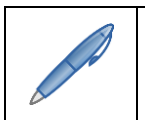

It is recommended to change the name of the .txt file.

Each line of the generated text file contains the information related to a single detection. For example:

| Time (ms) | Segment<br>Horizontal (0 to 96), Vertical (1 to 8) | Amplitude (counts) | Distance | Status |
|-----------|----------------------------------------------------|--------------------|----------|--------|
| 21338     | 7,1                                                | 700                | 33.61    | 1      |

In this table:

- **Time** indicates the timestamp of the detection from when the sensor was connected to the power supply;
- Segment refers to the location of the detection (horizontal and vertical);
- The **Amplitude** of the detection indicates the strength of the returned signal;
- **Distance** indicates the distance of the detection in meters or feet, depending on the distance unit configured in the **Preferences** window;
- Status corresponds to a flag value.

### 10.5. Device Menu

#### Table 23: Device menu options

| Option                                                     | Description                                                                                                    |
|------------------------------------------------------------|----------------------------------------------------------------------------------------------------|
| Device > Disconnect                                        | Click to disconnect the sensor from the software and return to Leddar Configurator.                                      |
| Device > Configuration<br>> Device Name                    | Select this option to modify the name of the sensor.<br>See section 10.5.1 on page 72 for more details.                  |
| Device > Configuration<br>> Acquisition > Acqui-<br>sition | Select this option to manage the system time and synchronization method.<br>See section 7.1 on page 47 for more details. |
| Device > Configuration<br>> Acquisition > Algo             | Select this option to enable or disable the demerging functionality.<br>See section 10.5.2 on page 73 for more details.  |

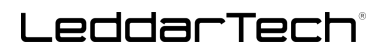

| Option                                                         | Description                                                           |
|----------------------------------------------------------------|-----------------------------------------------------------------------|
| Device > Configuration                                         | Select this option to access and modify the network configuration.    |
| > Network                                                      | See section 10.5.3 on page 73 for more details.                       |
| Device > Action ><br>Reset to factory<br>default configuration | This action resets all settings to the factory default configuration. |
| Device > Action >                                              | Select this option to update the Leddar Configurator firmware.        |
| Update                                                         | See "Firmware Update" on page 76 for more details.                    |

### 10.5.1. Device Name

To access this function, click **Device > Configuration > Device Name...** 

This option allows you to view and modify the name of the sensor. When you connect to the sensor for the first time, a default name will be displayed. You can change the name of the sensor at any time with a connected device.

- 1. In the Name field of the Device Name dialog box, enter the new name of the sensor and click OK.
- 2. A warning message appears in red.
- 3. Click v in the toolbar to save your changes.

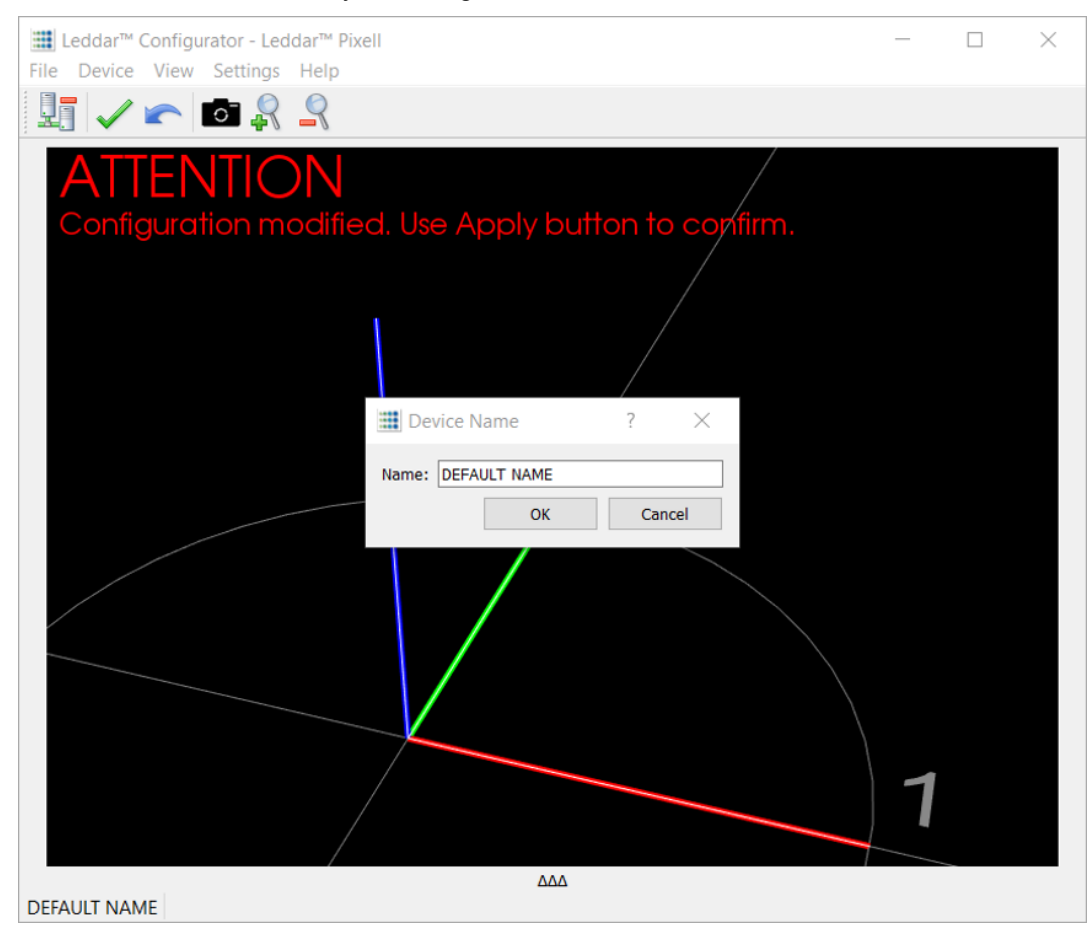

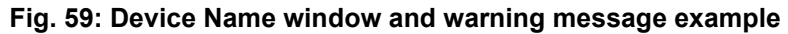
### 10.5.2. Demerging

#### To access this function, click **Device > Configuration > Acquisition > Algo**.

The Leddar Pixell integrates an algorithm that allows you to demerge pulses of operation distances higher than 0.8 meter (will vary with amplitude and pulse ratio).

The Leddar Pixell pulse demerging algorithm supports the demerging of 70 to 150 pixels in one frame with minimal effect on frame rate. The number of pixels corresponds to a scene comprised of merged objects covering 20% of the total FoV. Priority is given to the central head, line 1, segment 65, and the next other segments on the same line, and then the next line until the maximum demerging capacity is reached according to the mode of operation.

A flag has been implemented in the sensor output data, allowing you to differentiate a standard detection from a detection processed through the demerging algorithm.

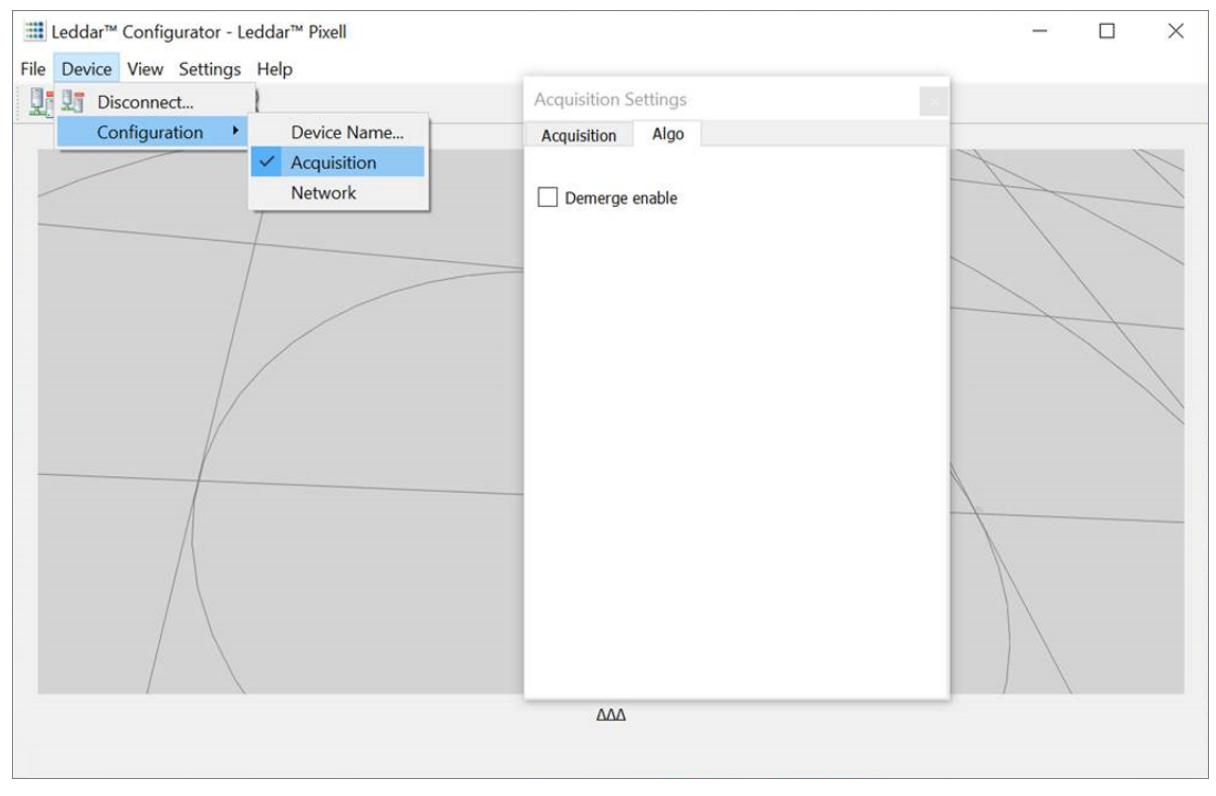

Fig. 60: Acquisition Settings, Algo window

To activate demerging, select the **Demerge enable** option.

### 10.5.3. Network Configuration

To access this function, click **Device > Configuration > Network**.

This window allows you to view and modify the IP configuration and communication protocol configuration. The network configuration is applied after a system reboot.

The address displayed in this window is always the latest static IP used by the sensor (default: 192.168.0.2), even if the current address is dynamically assigned. If no DHCP server is found, the sensor reverts to this address. The currently assigned address (whether dynamic or static) can be found in the **Connection** window upon a new connection (see Fig. 45 on page 55).

UDP or TCP communication mode can be selected by checking the desired option below, followed by clicking **OK** and restarting the Pixell.

# LeddarTech®

| Network Configuration       |                     | ?          | ×       |
|-----------------------------|---------------------|------------|---------|
| IP Configuration            |                     |            |         |
| Static IP                   |                     |            |         |
| 192.168.0.2                 |                     |            |         |
| Communication               |                     |            |         |
| <ul><li>● TCP</li></ul>     |                     |            |         |
| Warning: Device needs to be | restarted for chang | ge to take | effect. |
|                             | ОК                  | Annu       | uler    |

Fig. 61: Network Configuration window

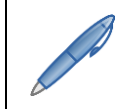

A warning message will appear in the main window after changing parameters. Click vin the toolbar to confirm the changes.

### Table 24: Network Configuration window

| Parameter | Description                                                               |
|-----------|---------------------------------------------------------------------------|
| Static IP | No factory reset is possible if you lose or forget the static IP address. |
| ТСР       | Transmission Control Protocol (data server only)                          |
| UDP       | User Datagram Protocol (data server only)                                 |

### 10.6. View Menu

### Table 25: View menu options

| Menu                         | Description                                                                                                    |
|------------------------------|----------------------------------------------------------------------------------------------------|
| View > Serial<br>Port Viewer | Select this option to view data related to the selected serial port. This feature is not available with this version.                                                                                         |
| View > State                 | Select this option to consult various sensor information such as the sensor temperature, CPU load, sensor serial number, software version, and sensor status. See section 10.6.2 on page 75 for more details. |
| View > Raw<br>Detections     | Select this option to view the displayed data and to define the desired detection parameters.<br>See section 10.6.3 on page 78 for more details.                                                              |
| View > 2D<br>Matrix Viewer   | Select this option to view the detection scene in 2D.<br>See section 10.6.4 on page 81 for more details.                                                                                                    |

### 10.6.1. Serial Port Viewer

To access this function, click **View > Serial Port Viewer**.

When no serial port is available, the window remains empty, as shown below.

| This feature is not available with this version. |               |                   |            |     |              |        |   |
|--------------------------------------------------|---------------|-------------------|------------|-----|--------------|--------|---|
| Serial Port Viewer                               |               |                   |            |     |              | ×      |   |
|                                                  | Port: Intel(F | R) Active Manager | ment Techr | olo | gy - SOL (CO | M3) 🔻  |   |
|                                                  | Segment       | Distance (m)      | Amplitu    | ^   | Baud Rate:   | 921600 | • |
|                                                  |               |                   |            |     | Stop Bits:   | 1      | • |
|                                                  |               |                   |            |     | Address:     | 1      | • |
|                                                  |               |                   |            | ~   |              |        |   |
|                                                  | <             |                   | >          |     |              |        |   |

Fig. 62: Serial Port Viewer window

Start

### 10.6.2. Device State

To access this function, click **View > State**.

This window allows you to view information about the state of the sensor.

| Device State                                                                                                    |                                                          | ×                                                                                        |
|----------------------------------------------------------------------------------------------------|----------------------------------------------------------|------------------------------------------------------------------------------------------|
| Temperature<br>Submodule 1 (left) :<br>Submodule 2 (center):<br>Submodule 3 (right) :<br>PMIC: 58.6 °C<br>CPU: 54.5 °C                                             | 52.3 °C<br>52.6 °C<br>52.9 °C                            | Timers & Load<br>0 01:34:05<br>CPU Load: 19%<br>Measurement Rate: 20.00 Hz               |
| Device Information<br>Serial Number:<br>Software Version:<br>FPGA Version:<br>Hardware Part Number:<br>Software Part Number:<br>Group ID Number:<br>Sensor status: | 4<br>1<br>7<br>3<br>1<br>1<br>7<br>7<br>3<br>1<br>1<br>0 | AL40082<br>1.7.1.20191126173533<br>1.0.8<br>75K0018-1<br>8DFlashDP-0<br>LEDDARTECH<br>DK |

Fig. 63: Device State window

# LeddarTech<sup>®</sup>

The **Measurement Rate** in red indicates a significant difference between the optimum and current measurement rates.

| <ul><li>Temperature</li><li>Serial number</li><li>Software version</li></ul> | <ul><li>Hardware part number</li><li>Software part number</li><li>Group ID number</li></ul> | <ul> <li>Timers (operating time)</li> <li>CPU load</li> <li>Moscurrement rate</li> </ul> |
|------------------------------------------------------------------------------|---------------------------------------------------------------------------------------------|------------------------------------------------------------------------------------------|
| FPGA version                                                                 | Sensor status <sup>12</sup>                                                                 | Measurement rate                                                                         |

### Table 26: Device State information

### Firmware Update

To access this function, click **Device > Update**.

The **Code Update** window allows you to update the software from an .ltb file in the host's file system.

| 🗱 Code Update | ?  | $\times$ |      |
|---------------|----|----------|------|
| File:         |    | Brov     | vse  |
|               | ОК | Ca       | ncel |

### Fig. 64: Code Update window

Click **Browse...**, then select the .ltb update file provided by LeddarTech from your computer's file system. Wait for the progress bar to complete, then for the sensor to reconnect. The update is then completed.

To verify the update, click **View > State**. The **Device State** window opens, enabling you to verify the software version.

<sup>&</sup>lt;sup>12</sup> See section 4.4 on page 36 for more details on the sensor statuses and alerts.

| Device State                                                                                                    | ×                                                                              |                    |
|----------------------------------------------------------------------------------------------------|--------------------------------------------------------------------------------|--------------------|
| Temperature<br>Submodule 1 (left) : 52.3 °<br>Submodule 2 (center): 52.6 °<br>Submodule 3 (right) : 52.9 °<br>PMIC: 58.6 °C<br>CPU: 54.5 °C<br>Device Information | Timers & Load<br>C 0 01:34:05<br>C CPU Load: 19%<br>Measurement Rate: 20.00 Hz |                    |
| Serial Number:                                                                                                    | AL40082                                                                        |                    |
| Software Version:                                                                                                    | 1.7.1.20191126173533                                                           | - Firmware version |
| FPGA Version:                                                                                                    | 1.0.8                                                                          | information        |
| Hardware Part Number:                                                                                                    | 75K0018-1                                                                      |                    |
| Software Part Number:                                                                                                    | 3DFlashDP-0                                                                    |                    |
| Group ID Number:                                                                                                    | LEDDARTECH                                                                     |                    |
| Sensor status:                                                                                                    | ОК                                                                             |                    |

### Fig. 65: Device State window

If you encounter any problem or if you have questions or concerns, contact LeddarTech support at <a href="mailto:support@leddartech.com">support@leddartech.com</a>.

# LeddarTech®

### 10.6.3. Raw Detections

To access this function, click **View > Raw Detections**.

This window allows you to view detection values. It also provides filters to isolate segments and detection parameters.

An object crossing the beam of the sensor is detected and measured. This detection is qualified by its segment position, distance, and amplitude. The quantity of light reflected to the sensor by the object generates the amplitude. The bigger the reflection is, the higher the amplitude will be.

| in Amplitudet                                                                                                    | Seg      | Distance (m) | Amplitude | Flags |
|----------------------------------------------------------------------------------------------------|----------|--------------|-----------|-------|
| .0                                                                                                    | 71       | 6.040        | 3.8       | 1     |
| ax Amplitude:                                                                                                    |          |              | 510       | 8     |
| 24287.0                                                                                                    | \$ 20,1  | 5.839        | 3.6       | 1     |
| in Distance:                                                                                                    | 27,1     | 5.992        | 4.6       | 1     |
| i.0                                                                                                    | 43,1     | 5.986        | 4.0       | 1     |
| ax Distance:                                                                                                    | 47.1     | 6 776        | 26        | -     |
| .00.0                                                                                                    | ₽ 41,1   | 5.775        | 3.0       | 4     |
| tarting index:                                                                                                    | 61,1     | 5.638        | 4.3       | 1     |
| : 1 🗘 V:                                                                                                    | 1 🗘 83,1 | 6.052        | 4.1       | 1     |
| umber of segment:                                                                                                    |          |              | 1 million |       |
| 6                                                                                                    |          |              |           |       |
| Select all                                                                                                    |          |              |           |       |
| Unselect all                                                                                                    |          |              |           |       |
|                                                                                                    |          |              |           |       |
| ✓ 1,1 ✓ 49,1                                                                                                    | ^        |              |           |       |
| ☑ 1,1 ☑ 49,1<br>☑ 2,1 ☑ 50,1                                                                                                    | ^        |              |           |       |
| <ul> <li>✓ 1,1</li> <li>✓ 49,1</li> <li>✓ 2,1</li> <li>✓ 50,1</li> <li>✓ 3,1</li> <li>✓ 51,1</li> </ul>                                                                                                    | ^        |              |           |       |
| <ul> <li>✓ 1,1</li> <li>✓ 49,1</li> <li>✓ 2,1</li> <li>✓ 50,1</li> <li>✓ 3,1</li> <li>✓ 51,1</li> <li>✓ 4,1</li> <li>✓ 52,1</li> </ul>                                                                                                    | ^        |              |           |       |
| <ul> <li>✓ 1,1</li> <li>✓ 49,1</li> <li>✓ 2,1</li> <li>✓ 50,1</li> <li>✓ 3,1</li> <li>✓ 51,1</li> <li>✓ 4,1</li> <li>✓ 52,1</li> <li>✓ 5,1</li> <li>✓ 53,1</li> </ul>                                                                                                    | ^        |              |           |       |
| <ul> <li>✓ 1,1</li> <li>✓ 49,1</li> <li>✓ 2,1</li> <li>✓ 50,1</li> <li>✓ 3,1</li> <li>✓ 51,1</li> <li>✓ 4,1</li> <li>✓ 52,1</li> <li>✓ 5,1</li> <li>✓ 53,1</li> <li>✓ 6,1</li> <li>✓ 54,1</li> </ul>                                                                                                    |          |              |           |       |
| ✓       1,1       ✓       49,1         ✓       2,1       ✓       50,1         ✓       3,1       ✓       51,1         ✓       4,1       ✓       52,1         ✓       5,1       ✓       53,1         ✓       6,1       ✓       54,1         ✓       7,1       ✓       55,1                                                                                                    |          |              |           |       |
| <ul> <li>✓ 1,1</li> <li>✓ 49,1</li> <li>✓ 2,1</li> <li>✓ 50,1</li> <li>✓ 3,1</li> <li>✓ 51,1</li> <li>✓ 4,1</li> <li>✓ 52,1</li> <li>✓ 5,1</li> <li>✓ 5,1</li> <li>✓ 54,1</li> <li>✓ 7,1</li> <li>✓ 55,1</li> <li>✓ 8,1</li> <li>✓ 56,1</li> </ul>                                                                                                    |          |              |           |       |
| ☑       1,1       ☑       49,1         ☑       2,1       ☑       50,1         ☑       3,1       ☑       51,1         ☑       4,1       ☑       52,1         ☑       5,1       ☑       53,1         ☑       6,1       ☑       54,1         ☑       7,1       ☑       55,1         ☑       8,1       ☑       56,1         ☑       9,1       ☑       57,1                                                                                                    |          |              |           |       |
| ☑       1,1       ☑       49,1         ☑       2,1       ☑       50,1         ☑       3,1       ☑       51,1         ☑       4,1       ☑       52,1         ☑       5,1       ☑       53,1         ☑       6,1       ☑       54,1         ☑       7,1       ☑       55,1         ☑       8,1       ☑       56,1         ☑       9,1       ☑       57,1         ☑       10,1       ☑       58,1                                                                                 |          |              |           |       |
| ☑       1,1       ☑       49,1         ☑       2,1       ☑       50,1         ☑       3,1       ☑       51,1         ☑       4,1       ☑       52,1         ☑       5,1       ☑       53,1         ☑       6,1       ☑       54,1         ☑       7,1       ☑       55,1         ☑       8,1       ☑       56,1         ☑       9,1       ☑       57,1         ☑       10,1       ☑       58,1         ☑       11,1       ☑       59,1                                         |          |              |           |       |
| ☑       1,1       ☑       49,1         ☑       2,1       ☑       50,1         ☑       3,1       ☑       51,1         ☑       4,1       ☑       52,1         ☑       5,1       ☑       53,1         ☑       6,1       ☑       54,1         ☑       7,1       ☑       55,1         ☑       8,1       ☑       56,1         ☑       9,1       ☑       57,1         ☑       10,1       ☑       58,1         ☑       11,1       ☑       59,1         ☑       12,1       ☑       60,1 |          |              |           |       |

Fig. 66: Raw Detections window

| Parameter                      | Description                                                                                                    | Range                                                               |
|--------------------------------|----------------------------------------------------------------------------------------------------|---------------------------------------------------------------------|
| Min Amplitude<br>Max Amplitude | The value entered in the <b>Min Amplitude</b> box shows only detections<br>of amplitude higher than or equal to that value.<br>The value entered in the <b>Max Amplitude</b> box will show only detec-<br>tions of amplitude lower than or equal to that value. The maximum<br>amplitude is 262 143 counts by default upon first use.<br>Setting a value in both fields will result in a range of amplitude to<br>display.<br>The signal becomes saturated from 2047 counts to the maximum<br>amplitude at 530 000 counts.                                                                                                    | 0 to 530 000                                                        |
| Min Distance                   | Minimum and maximum distance from where to detect an object.                                                                                                    | 10 to 200                                                           |
| Max Distance                   | The maximum distance is 100.0 by default.                                                                                                    | -10 10 200                                                          |
| Starting Index                 | The vertical (V) index and horizontal (H) index correspond to a scan<br>line index.<br>Select a number to display that scan line. For example:<br>Starting index:<br>H: 1 V: 1                                                                                                    | Starting<br>Index (V)<br>1 to 8<br>Starting<br>Index (H)<br>1 to 96 |
|                                | Refer to Table 7 on page 34 for more details on channel indexes.                                                                                                    |                                                                     |
| Segment (Seg)                  | Select the segments that you want to display in the detection results.<br>For example, "4,1" where 4 corresponds to a photodetector<br>segment and 1 corresponds to a scan line.<br>Vertical segment: 1,X<br>Horizontal segment: X,1<br>$V_{11} \vee V_{11} \vee $ | 1 to 96                                                             |
| Freeze                         | Select the <b>Freeze</b> option to freeze the raw data and view the information.                                                                                                    | N/A                                                                 |
| Distance (m)                   | Position (in meters) of the detected object                                                                                                    | Varies                                                              |
| Amplitude                      | Quantity of light reflected by the object and measured by the sensor.                                                                                                    | 0 to 1 048 576                                                      |
| Flags                          | The <b>Flags</b> parameter provides the status information that indicates the measurement type (16-bit status encoded as a bit field).                                                                                                    | 0 to 65 535                                                         |

| Table 27: | Raw | Detections | parameters |
|-----------|-----|------------|------------|
|-----------|-----|------------|------------|

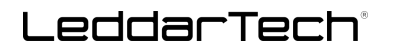

# **Flag Description**

The following table allows you to know the status of the sensor.

### Table 28: Flag value description

| Bit Position | Flag ID            | Description                                                                                                    |
|--------------|--------------------|----------------------------------------------------------------------------------------------------|
| 0            | Measurement status | 0 = Invalid measurement<br>1 = Valid measurement                                                                                                    |
| 1            | PULSE_MULTOBJ      | <ul> <li>0 = Normal measurement</li> <li>1 = Measurement is the result of demerge processing (see 10.5.2 on page 73).</li> </ul>                                                                                                |
| 2            | Reserved           | Reserved                                                                                                    |
| 3            | PULSE_SATURAT      | <ul> <li>0 = Normal measurement</li> <li>1 = The pulse is saturated for at least 2 consecutive samples</li> <li>The signal is saturated when exceeding an amplitude of 2047.</li> <li>See "Saturation" in section 2.</li> </ul> |
| 4            | Reserved           | Reserved                                                                                                    |
| 5            | Reserved           | Reserved                                                                                                    |
| 6            | PULSE_XTALK        | <ul> <li>0 = Normal measurement</li> <li>1 = Measurement is the result of crosstalk ("xtalk") processing</li> <li>See "Crosstalk" in section 2.</li> </ul>                                                                      |
| 7            | PULSE_MODE         | <ul><li>0 = Normal mode</li><li>1 = Mitigation mode (due to strong reflector[s] in the FoV)</li></ul>                                                                                                    |
| 8            | PULSE_ORIGIN       | <ul><li>0 = Pulse from high-range acquisition</li><li>1 = Pulse from low-range acquisition</li></ul>                                                                                                    |
| 9            | Reserved           | Reserved                                                                                                    |
| 10           | PULSE_RIPPLES      | <ul> <li>0 = Normal measurement</li> <li>1 = Set when parasite (electronic) ripples are detected and processed</li> <li>See "Parasite ripple" in section 2.</li> </ul>                                                          |
| 11           | Reserved           | Reserved                                                                                                    |
| 12           | Reserved           | Reserved                                                                                                    |
| 13           | Reserved           | Reserved                                                                                                    |
| 14           | PULSE_RETRIEV      | <ul> <li>0 = Normal measurement</li> <li>1 = Measurement is the result of a reconstructed echo from the neighboring segment</li> </ul>                                                                                          |
| 15           | PULSE_INTERFERENCE | <ul><li>0 = Normal measurement</li><li>1 = Measurement is the result of interference processing</li></ul>                                                                                                    |

For example, a valid echo with saturation correction will have a flag of 9 (VALID Flag=1 + PULSE\_SATURAT=8)

## LeddarTech

### **10.6.4. 2D Matrix Viewer and Parameters**

#### To access this function, click View > 2D Matrix Viewer.

This option allows you to view the scene in a 2D environment. A colored segment represents each detection. The 2D Matrix Viewer is configurable and can be used simultaneously as the 3D Viewer feature.

**<Alt>** + click a segment to obtain the following information:

- H Channel (horizontal segment)
- V Channel (vertical segment)
- Distance
- Amplitude

Click ΔΔΔ to access and configure the 2D Matrix Viewer parameters.

| 2D Matrix Viewer |               |                 |                   |              |      |         |
|------------------|---------------|-----------------|-------------------|--------------|------|---------|
|                  |               |                 |                   |              |      |         |
|                  |               | $\nabla \nabla$ | $\nabla$          |              |      |         |
| Information      |               |                 |                   |              |      |         |
| HFOV             | 1             | 77.5°           |                   | Freeze       |      |         |
| VFOV             | 1             | 6°              | Widt              | th           | 3.1m |         |
| Invert Horizonta | al [          | Invert Ver      | Heig<br>tical 🗌 I | ht<br>Rotate | 3.4m | e BW    |
| Color Map        |               |                 |                   |              |      |         |
| 0.00             |               | <b></b>         | 4096.00           |              |      | <b></b> |
| Distance         |               | <u> </u>        |                   |              |      |         |
| 0.00             |               |                 | 48.00             |              |      | •       |
| Log scale        |               |                 |                   |              |      |         |
|                  | Export config |                 |                   | Import con   | fig  |         |

Fig. 67: 2D Matrix Viewer window and parameters

| Parameter                            | Description                                                                                                    | Range  |
|--------------------------------------|----------------------------------------------------------------------------------------------------|--------|
| HFoV                                 | Horizontal FoV information                                                                                                    | Varies |
| VFoV                                 | Vertical FoV information                                                                                                    | Varies |
| Width<br>Height                      | Width and height of the FoV at the maximum theoretical range                                                                       | Varies |
| Freeze                               | Click <b>Freeze</b> to view a static display of the scene.                                                                         | N/A    |
| Invert Horizontal<br>Invert Vertical | To invert the data on a different axis, select the <b>Invert Horizontal</b> or <b>Invert Vertical</b> option.                      | N/A    |
| Rotate                               | Select this option to rotate the image horizontally or vertically.                                                                 | N/A    |
| Out of range BW                      | Select this option to make all detections outside of color map settings appear in black or white.                                  | N/A    |
| Amplitude                            | Select this option to display colors on the map or grid according to amplitude.<br>The amplitude is 4096 counts by default.        | Varies |
| Distance                             | Select this option to display colors according to distance.<br>The distance is 48.00 by default.                                   | Varies |
| Log Scale                            | Select this option to switch from a linear scale to a logarithmic scale and conversely.                                            | N/A    |
| Export config                        | Click <b>Export config</b> to save a 2D display configuration in .lcfg format. This feature is not available with this version.    | N/A    |
| Import config                        | Click <b>Import config</b> to restore a 2D display configuration in .lcfg format. This feature is not available with this version. | N/A    |

### Table 29: 2D Matrix Viewer parameters

# 10.7. Settings Menu

### 10.7.1. Preferences

To access this function, click **Settings > Preferences**.

This window allows you to change various settings related to window display and recording of data.

| Preferences                                                                                                    | ? ×                                                                                 |
|----------------------------------------------------------------------------------------------------|-------------------------------------------------------------------------------------|
| <ul> <li>General</li> <li>Windows</li> <li>Units</li> <li>Recording</li> <li>Recorder</li> <li>Data Logger</li> </ul> | Restore window position and size on startup     Restore window layout on connection |
|                                                                                                    | OK Cancel                                                                           |

Fig. 68: Preferences window

| Option      | Description                                                           |  |  |  |  |
|-------------|-----------------------------------------------------------------------|--|--|--|--|
|             | Select Windows to:                                                    |  |  |  |  |
| Windows     | <ul> <li>restore the window position and size upon startup</li> </ul> |  |  |  |  |
|             | restore the window layout upon connection                             |  |  |  |  |
|             | Select the distance unit:                                             |  |  |  |  |
|             | Meter                                                                 |  |  |  |  |
|             | Foot                                                                  |  |  |  |  |
| Units       | Select the temperature unit:                                          |  |  |  |  |
|             | Celsius                                                               |  |  |  |  |
|             | Fahrenheit                                                            |  |  |  |  |
|             | Kelvin                                                                |  |  |  |  |
| Recorder    | See section 10.4.1.1 on page 67 for details.                          |  |  |  |  |
| Data Logger | See section 10.4.2.1 on page 70 for details.                          |  |  |  |  |

### Table 30: Preferences window options and settings

### 10.7.2. License Manager

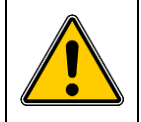

Do not delete or modify the content of the **License Manager** window. Contact LeddarTech support for more information.

### 10.8. Help Menu

The Help menu includes the User Guide and About options.

### 10.8.1. User Guide

To access this function, click **Help** > **User Guide**.

The **User Guide** option allows you to select and consult a PDF version of a user guide directly from Leddar Configurator.

If available, select a user guide from the list to open a PDF version of the selected user guide.

### 10.8.2. About

To access this function, click **Help > About**.

The **About** option allows you to know which software version is currently used and the software part number. This information is beneficial when contacting LeddarTech Support.

# **11. Parts and Accessories**

| Part/Accessory | Part Number    | Qty | Description                  |
|----------------|----------------|-----|------------------------------|
|                | PIXELL-3D-F-A2 | 1 x | Leddar Pixell 3D flash LiDAR |

The Starter Kit socket compatibility is as follows. Refer to the table below for more parts and accessories.

- PIXELL-SK-01-US (IEC type B)
- PIXELL-SK-01-EU (IEC type E/F Hybrid)
- PIXELL-SK-01-UK (IEC type G)
- PIXELL-SK-01-CH (IEC type I)

### Table 31: Starter Kit parts and accessories

| Part or Accessory          | Part Number | Qty | Description                                                                                                    |
|----------------------------|-------------|-----|----------------------------------------------------------------------------------------------------|
| Power supply <sup>13</sup> | 29A0014     | 1 x | SDI40-12-U-P5 wall plug, universal input<br>In: 90-264 VAC<br>Out: 12 V 3 A, 36 W, DC plug<br>2.1 mm x 5.5 mm x 9.5 mm, female, without power<br>cable |
| Power cord <sup>13</sup>   | 22G0001     | 1 x | 312003-01, North American power cord, 1.8 m or 2.5 m, 10 A, IEC320-C13 plug (depending on the country)                                                 |
| Communication cable        | 71A0047-1   | 1 x | External 3 m harness power and Ethernet cable with a sensor connector on one side and power connector and Ethernet/PPS wires on the other              |

<sup>&</sup>lt;sup>13</sup> Indoor use only.

| Part or Accessory                                     | Part Number | Qty | Description                                                                                                    |
|-------------------------------------------------------|-------------|-----|----------------------------------------------------------------------------------------------------|
| Automotive Ethernet<br>to USB converter <sup>13</sup> | 73A0019-1   | 1 x | Compact <u>hardware interface</u> connecting MS-Windows<br>and Linux-based PCs with automotive Ethernet<br>network devices and switches<br>Windows driver:<br><u>Broadway2 Windows Software Package</u><br>Linux driver:<br><u>Broadway2 Linux Software Package</u> |
| Mounting bracket <sup>13</sup>                        | 36D0199     | 1 x | Installation bracket and screws (4 x M6 x 1.0                                                                                                    |
|                                                       | 36D0200     | 2 x | ↓ 15.00 mm) to install the sensor on a tripod                                                                                                    |

For any questions or concerns, contact LeddarTech support at <a href="mailto:support@leddartech.com">support@leddartech.com</a>.

# 12. Troubleshooting

| Problem                                                        | Required Action                                                                                                    |  |  |
|----------------------------------------------------------------|----------------------------------------------------------------------------------------------------|--|--|
| Ethernet connection not available                              | <ul> <li>Verify that your computer is configured with a static IP address.</li> <li>If the cabling connection seems secure, verify that the Ethernet link between the control computer and the sensor is valid using the ping command.</li> </ul>                                                                                                    |  |  |
| Sensor not detected in<br>Leddar Configurator                  | <ul><li>Verify the power supply of the sensor.</li><li>Disconnect from Leddar Configurator, then reconnect.</li><li>Power cycle the sensor.</li></ul>                                                                                                    |  |  |
| No data returned                                               | <ul> <li>Verify that nothing obstructs the sensor windows.</li> <li>Verify if the lasers emit NIR light using a digital camera<sup>14</sup> or an IR laser viewing card, such as the <u>VRC2</u> from Thorlabs Inc.</li> <li>Make sure that your sensor is powered properly.</li> <li>Run the camera application on your smartphone or turn on your digital camera.</li> <li>Center the camera's view on the laser element of the sensor.</li> <li>Look at your phone or camera screen and slowly move your camera around the center of the laser element to try and detect if there is either a purple beam or haze emitted from the laser, such as in Fig. 69 below.</li> <li>Fig. 69: NIR light visible by the camera</li> </ul> |  |  |
| Optical window damaged                                         | Contact LeddarTech support.                                                                                                    |  |  |
| Sensor not sending data<br>and reporting "Safe mode"<br>status | <ul> <li>A critical fault has occurred. Power cycle the sensor to reset the condition.</li> <li>If the Safe mode status persists, contact LeddarTech Support.</li> </ul>                                                                                                    |  |  |
| Windows shutting down                                          | Disable and enable the Ethernet connection in Windows.                                                                                                    |  |  |

If you still encounter any problem after reading the information above or if you have additional questions or concerns, contact LeddarTech support at <a href="mailto:support@leddartech.com">support@leddartech.com</a>.

<sup>&</sup>lt;sup>14</sup> Note that some cameras (for example, iPhone cameras) have NIR filters on their main lens and will not work for this verification check.

# 13. Maintenance

Maintenance must be performed by a qualified maintenance technician without the need to recalibrate or dismantle the sensor from the vehicle.

|  | Disconnect the sensor to prevent unintended exposure to the laser beam. |
|--|-------------------------------------------------------------------------|
|--|-------------------------------------------------------------------------|

| Manipulation            | Avoid touching the optical surfaces as fingerprints can permanently damage the optical coatings.                                                              |
|-------------------------|----------------------------------------------------------------------------------------------------|
| Cleaning the<br>windows | <ul> <li>Blow off dust using compressed air.</li> <li>Clean the windows with a soft cloth and mild soap.</li> <li>Do not pressure wash the sensor.</li> </ul> |

For any questions or concerns on how to safely perform maintenance operations on the Leddar Pixell, contact LeddarTech support at <a href="mailto:support@leddartech.com">support@leddartech.com</a>.

# 14. Disposal

# 14.1. Product Contents

| Qty | Description                  |
|-----|------------------------------|
| 1 x | Leddar Pixell 3D flash LiDAR |
| 1 x | Power supply                 |
| 1 x | Communication cable          |

# 14.2. Product Materials

| Material        | Description                                               |  |  |  |
|-----------------|-----------------------------------------------------------|--|--|--|
| Plastic         | Top cover, lens holder                                    |  |  |  |
| Metal           | Back of the sensor and heat sink, screws, and lens holder |  |  |  |
| Wire components | USB cable                                                 |  |  |  |
| Glass           | Optical lens, receiver, and emitter windows               |  |  |  |
| PCB components  | Printed circuit boards inside the sensor                  |  |  |  |

# 14.3. Disassembly Instructions

- **1.** Remove all the screws on the back of the product.
- 2. Remove the top cover.
- 3. Remove all the screws holding the PCBs.
- 4. Remove the lens inside the lens holder.

Like any electronic equipment, the Leddar Pixell 3D flash LiDAR sensor contains environmentally unsustainable components. Dispose of in an environmentally responsible manner.

# LeddarTech

# 15. Technical Support

For technical enquiries, contact LeddarTech technical support at <u>support@leddartech.com</u> to easily:

- follow up on your requests
- find quick answers to questions
- get valuable updates

Also, see the contact information at the end of this document.

Please have all relevant information such as part numbers, serial numbers, and pictures to facilitate support.

# Appendix A. Configuring the Windows Firewall for Leddar Configuration

1. Open the Control Panel window and select Windows Defender Firewall > Advanced settings.

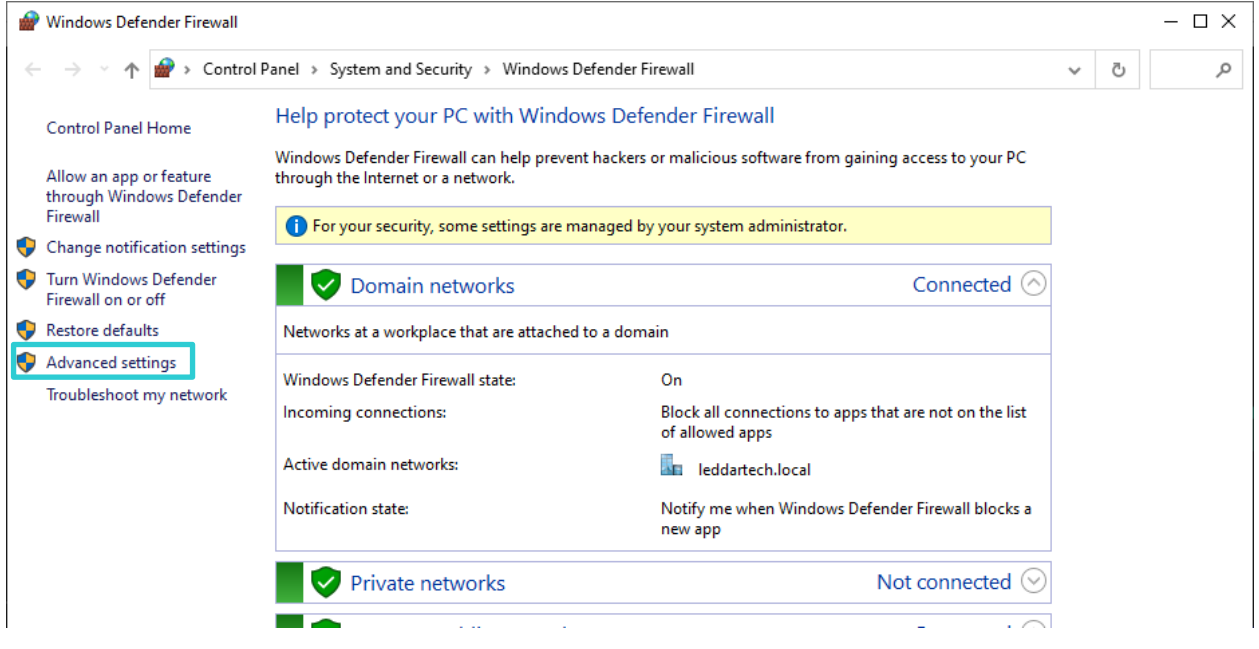

Fig. 70: Windows Defender Firewall window

2. Select Inbound Rules, then double-click the LeddarHost Application line that blocks the UDP protocol.

| all with                  | Inbound Rules                             |                                                                                                    |         |         |        |          |          |               |                |            | Actions                  |
|---------------------------|-------------------------------------------|----------------------------------------------------------------------------------------------------|---------|---------|--------|----------|----------|---------------|----------------|------------|--------------------------|
| Inbound Rules             | Name                                      | Group                                                                                                    | Profile | Enabled | Action | Override | Program  | Local Address | Remote Address | Protocol ^ | Inbound Rules            |
| Connection Security Pules | Key Management Service (TCP-In)           | Key Management Service                                                                                                    | Private | No      | Allow  | No       | %System  | Any           | Local subnet   | TCP        | R New Rule               |
| Monitoring                | G Lansweeper - Remote Management          |                                                                                                    | AB      | Yes     | Allow  | No       | Any      | 10.2.3.52     | Any            | TCP        | ST Eller ha Desfie       |
|                           | 1 answeener - Remote Mananement           |                                                                                                    | AB      | Vec     | Allow  | No       | Anu      | 10.2.3.52     | Δπυ            | TOP        | Y Finter by Promie       |
|                           | LeddarHost Application                    |                                                                                                    | Domai_  | Yes     | Allow  | No       | C:\progr | Any           | Any            | UDP        | Y Filter by State        |
|                           | Ceddarmost Application                    | and the second second sec | Doma    | res     | Allow  | IND      | C:\progr | Any           | Any            | K.P        | Y Filter by Group        |
|                           | 🕲 Lenovo Vantage                          | Lenovo Vantage                                                                                                    | Domai_  | Yes     | Allow  | No       | Any      | Any           | Any            | Any        | View                     |
|                           | Mail and Calendar                         | Mail and Calendar                                                                                                    | All     | Yes     | Allow  | No       | Any      | Any           | Any            | Any        | Defeat                   |
|                           | March of Empires: War of Lords            | March of Empires: War of L                                                                                                    | Domai_  | Yes     | Allow  | No       | Any      | Any           | Any            | Any        | Ce Keresn                |
|                           | mDNS (UDP-In)                             | mDNS                                                                                                    | Public  | Yes     | Allow  | No       | %System  | Any           | Local subnet   | UDP        | Export List              |
|                           | 🐨 mDNS (UDP-In)                           | mDNS                                                                                                    | Private | Yes     | Allow  | No       | %System  | Any           | Local subnet   | UDP        | [ Help                   |
|                           | 🕲 mDNS (UDP-In)                           | mDNS                                                                                                    | Domain  | Yes     | Allow  | No       | %System  | Any           | Any            | UDP        | The second second second |
|                           | S Media Center Extenders - HTTP Streamin  | Media Center Extenders                                                                                                    | All     | No      | Allow  | No       | System   | Any           | Local subnet   | TCP        | LeddarHost Application   |
|                           | S Media Center Extenders - Media Streami  | Media Center Extenders                                                                                                    | All     | No      | Allow  | No       | System   | Any           | Local subnet   | TCP        | Disable Rule             |
|                           | S Media Center Extenders - qWave (TCP-In) | Media Center Extenders                                                                                                    | All     | No      | Allow  | No       | %System  | Any           | Local subnet   | TCP        | & Cut                    |
|                           | S Media Center Extenders - qWave (UDP-In) | Media Center Extenders                                                                                                    | All     | No      | Allow  | No       | %System  | Any           | Local subnet   | UDP        | B. Com                   |
|                           | S Media Center Extenders - RTSP (TCP-In)  | Media Center Extenders                                                                                                    | All     | No      | Allow  | No       | %System  | Any           | Local subnet   | TCP        | ing copy                 |
|                           | S Media Center Extenders - SSDP (UDP-In)  | Media Center Extenders                                                                                                    | All     | No      | Allow  | No       | %System  | Any           | Local subnet   | UDP        | X Delete                 |
|                           | S Media Center Extenders - WMDRM-ND/      | Media Center Extenders                                                                                                    | All     | No      | Allow  | No       | %System  | Any           | Local subnet   | UDP        | Properties               |
|                           | S Media Center Extenders - XSP (TCP-In)   | Media Center Extenders                                                                                                    | All     | No      | Allow  | No       | %System  | Any           | Local subnet   | TCP        | E Helo                   |
|                           | Microsoft Edge                            | Microsoft Edge                                                                                                    | Domai   | Yes     | Allow  | No       | Any      | Any           | Any            | Any        | in they                  |
|                           | Microsoft Edge                            | Microsoft Edge                                                                                                    | Domai_  | Yes     | Allow  | No       | Any      | Any           | Any            | Any        |                          |
|                           | Microsoft Edge                            | Microsoft Edge                                                                                                    | Domai_  | Yes     | Allow  | No       | Any      | Any           | Any            | Any        |                          |

Fig. 71: Inbound Rules window

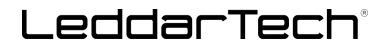

3. In the Action section, select Allow the connection option, then click OK to confirm.

| Protocols and Ports | Scope        | Advanced            | Local Pr | incipals | Remote Users |
|---------------------|--------------|---------------------|----------|----------|--------------|
| General             | Program      | is and Services     | •        | Remote   | e Computers  |
| General             |              |                     |          |          |              |
| Name:               |              |                     |          |          |              |
| LeddarH             | ost Applicat | ion                 |          |          |              |
| Descriptio          | n:           |                     |          |          |              |
| LeddarH             | ost Applicat | ion                 |          |          | ~            |
|                     |              |                     |          |          |              |
|                     |              |                     |          |          | -            |
|                     | ea           |                     |          |          |              |
| Action              |              | _                   |          |          |              |
| 🦯 🤁 🔿 Allow         | the connec   | ction               |          |          |              |
| 🔨 🏹 🔿 Allow         | the connec   | ction if it is secu | ire      |          |              |
| Cus                 | tomize       |                     |          |          |              |
| O Block             | the conne    | ction               |          |          |              |
|                     |              |                     |          |          |              |
|                     |              |                     |          |          | _            |
|                     |              | ОК                  |          | Cancel   | Apply        |

Fig. 72: LeddarHost Application Properties window

# Appendix B. Static IP Configuration With Windows 7 and Up

## **Configuring the Network Static IP**

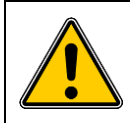

You will be disconnected from the Internet if you are not connected via other means.

1. In Control Panel > Network and Internet > Network and Sharing Center, select Change adapter settings.

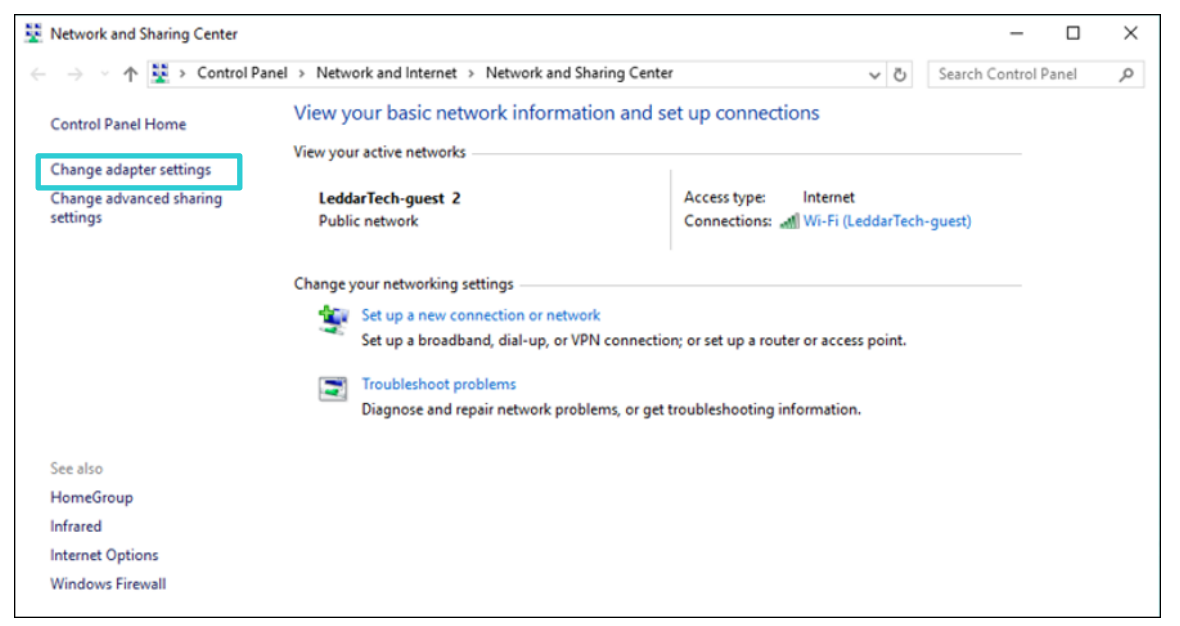

Fig. 73: Change adapter settings

2. In the **Network Connections** window, double-click **Ethernet**.

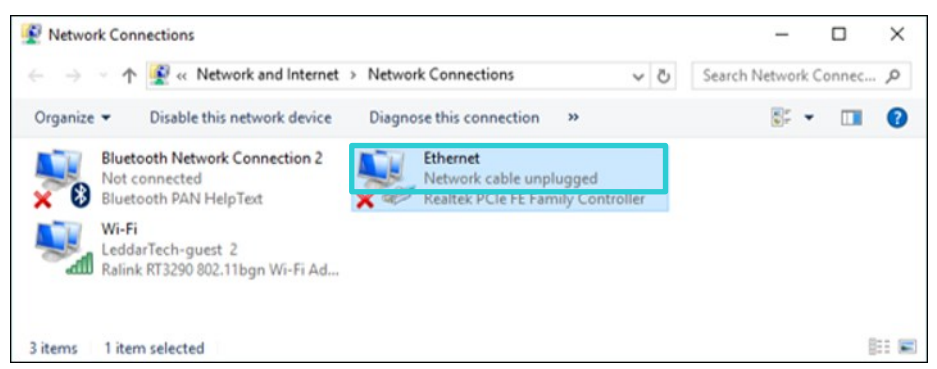

Fig. 74: Ethernet network option

3. In the Ethernet Properties window, select Internet Protocol Version 4 (TCP/IPv4), then click Properties.

| Ethernet Properties                                                                                                    | × |
|----------------------------------------------------------------------------------------------------|---|
| Networking Sharing                                                                                                    |   |
| Connect using:                                                                                                    |   |
| Realtek PCIe FE Family Controller                                                                                                    |   |
| Configure                                                                                                    | ] |
| This connection uses the following items:                                                                                                    |   |
| Elient for Microsoft Networks      Grad Content of Content of |   |
| Internet Protocol Version 4 (TCP/IPv4)                                                                                                    |   |
| Microsoft Network Adapter Multiplexor Protocol                                                                                                    |   |
| Microsoft LLDP Protocol Driver                                                                                                    |   |
| ✓ Internet Protocol Version 6 (TCP/IPv6)                                                                                                    | ' |
| < >>                                                                                                    |   |
| Install Uninstall Properties                                                                                                    |   |
| Description                                                                                                    |   |
| Transmission Control Protocol/Internet Protocol. The default<br>wide area network protocol that provides communication<br>across diverse interconnected networks.                                                                                                    |   |
| OK Cancel                                                                                                    |   |

Fig. 75: Ethernet Properties window

- 4. Select Use the following IP address: and enter an IP address different from the sensor (for example, 192.168.000.100) in the IP address: field.
- 5. Enter the same subnet mask as the sensor (255.255.255.0 by default) in the Subnet mask: field.

| Internet Protocol Version 4 (TCP/IPv4)                                                                                                    | ) Properties          | ×   |  |  |  |
|----------------------------------------------------------------------------------------------------|-----------------------|-----|--|--|--|
| General                                                                                                    |                       |     |  |  |  |
| You can get IP settings assigned automatically if your network supports this capability. Otherwise, you need to ask your network administrator for the appropriate IP settings. |                       |     |  |  |  |
| Obtain an IP address automatical                                                                                                    | lly                   |     |  |  |  |
| Use the following IP address:                                                                                                    |                       |     |  |  |  |
| IP address:                                                                                                    | 192 . 168 . 000 . 100 |     |  |  |  |
| Subnet mask:                                                                                                    | 255 . 255 . 255 . 0   |     |  |  |  |
| Default gateway:                                                                                                    |                       |     |  |  |  |
| Obtain DNS server address autor                                                                                                    | natically             |     |  |  |  |
| Use the following DNS server add                                                                                                    | resses:               | - 1 |  |  |  |
| Preferred DNS server:                                                                                                    |                       |     |  |  |  |
| Alternate DNS server:                                                                                                    |                       |     |  |  |  |
| □ Validate settings upon exit                                                                                                    | Advanced              |     |  |  |  |
|                                                                                                    | OK Cance              | I   |  |  |  |

Fig. 76: IP address and Subnet mask fields

# Appendix C. FibreCode Driver Installation Procedure

Install the Broadway Network Driver provided by LeddarTech.

| Name         | Date modified       | Туре                 | Size     |
|--------------|---------------------|----------------------|----------|
| 📕 W7         | 2019-05-25 10:35 AM | File folder          |          |
| 📕 W10        | 2019-05-25 10:35 AM | File folder          |          |
| 澷 setup.exe  | 2018-07-25 5:43 PM  | Application          | 1,598 KB |
| 🔊 setup.ini  | 2018-07-25 5:43 PM  | Configuration setti  | 2 KB     |
| 🔄 vendor.cer | 2018-07-25 5:43 PM  | Security Certificate | 2 KB     |

Once the Wizard is open, follow the steps below to perform the installation.

1. Click Next.

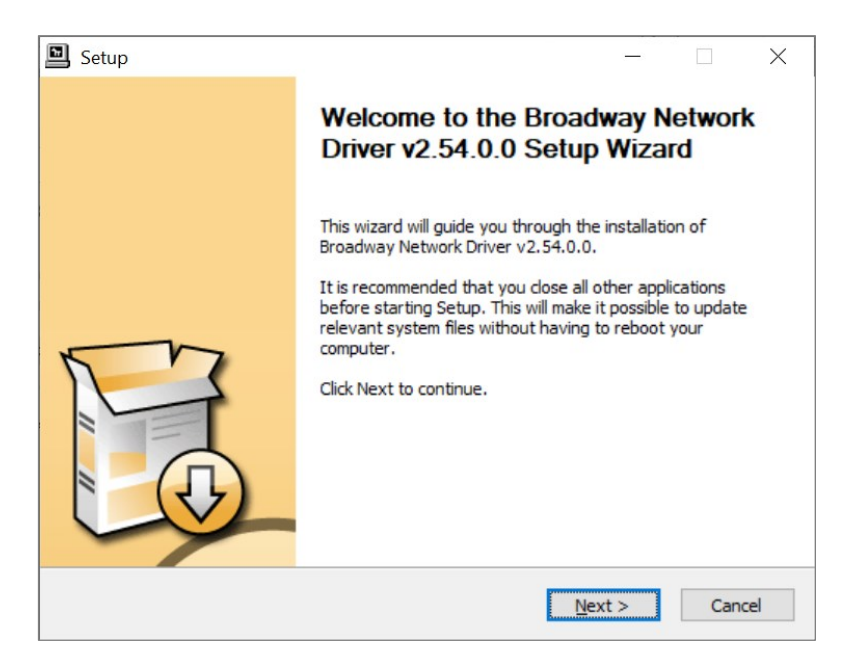

2. Select the destination folder and click Install.

| Setup                                                                                               |                                                                   | —                      |                             | ×    |  |  |
|----------------------------------------------------------------------------------------------------|-------------------------------------------------------------------|------------------------|-----------------------------|------|--|--|
| Choose Install Location<br>Choose the folder in which to install Broadway Network Driver v2.54.0.0. |                                                                   |                        |                             |      |  |  |
| Setup will install Broadway Network Drive<br>different folder, dick Browse and select a             | r v2.54.0.0 in the following f<br>nother folder. Click Install to | older. To<br>start the | install in a<br>installatio | in.  |  |  |
| C:\Program Files\FibreCode GmbH\Br                                                                  | oadway Network Driver                                             | Bro                    | wse                         |      |  |  |
| Space required: 2.2MB<br>Space available: 134.9GB                                                   |                                                                   |                        |                             |      |  |  |
|                                                                                                    | < <u>B</u> ack <u>I</u> n                                         | stall                  | Can                         | icel |  |  |

3. Once the installation of FibreCode is completed, click Next.

| Setup                                                                                                    | _                                            |                                  | $\times$ |
|----------------------------------------------------------------------------------------------------|----------------------------------------------|----------------------------------|----------|
| Installation Complete<br>Setup was completed successfully.                                                                                                    |                                              |                                  | J.       |
|                                                                                                    |                                              |                                  |          |
|                                                                                                    |                                              |                                  | _        |
| Copy to C:\Program Files\FibreCode GmbH\Broadway Network Drive                                                                                                    | r\ \\//10\                                   | febwyred                         | •        |
| Copy to C: (Program Files) FibreCode GmbH (Broadway Network Driver<br>Copy to C: (Program Files) FibreCode GmbH (Broadway Network Driver<br>Copy to C: (Program Files) FibreCode GmbH (Broadway Network Driver | r \. \W 10 \<br>r \. \W 10 \<br>r \. \W 10 \ | fcbwycd.<br>fcbwycd.<br>fcbwycd. |          |
| Preinstalling drivers.<br>This may take some time to complete. Please wait                                                                                                    |                                              |                                  |          |
|                                                                                                    |                                              |                                  |          |
| Preinstallation was successful. Click Next to continue.                                                                                                    |                                              |                                  |          |
|                                                                                                    |                                              |                                  | *        |
|                                                                                                    |                                              |                                  |          |
| < <u>B</u> ack <u>Ne</u> x                                                                                                    | kt >                                         | Car                              | ncel     |

4. Click Finish.

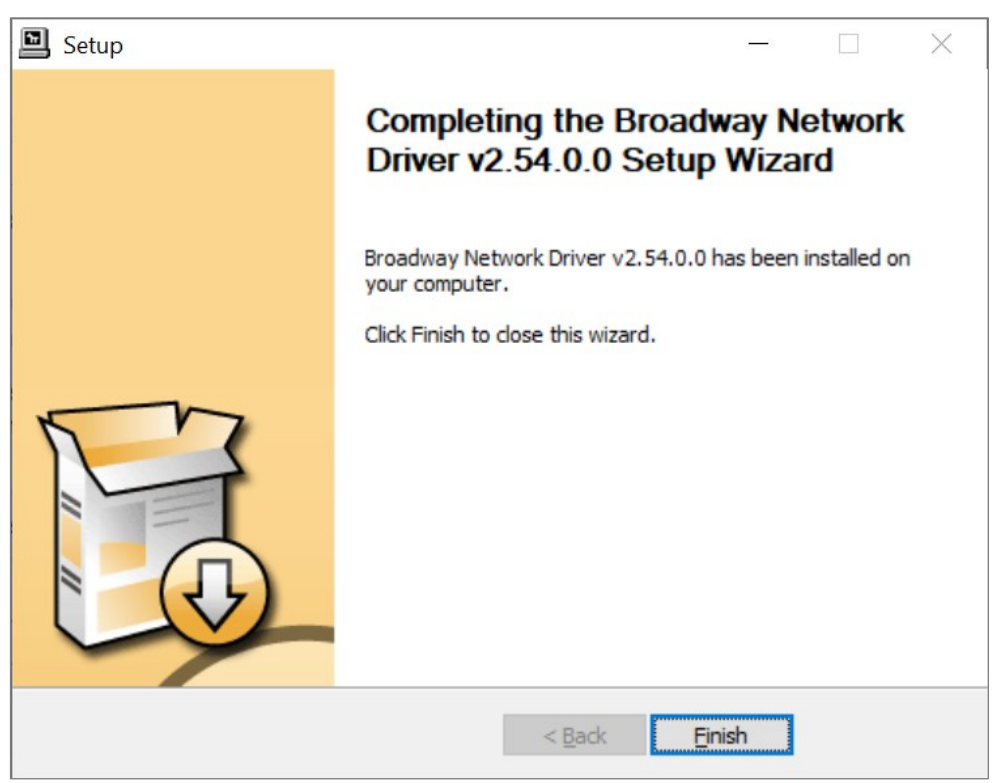

# LeddarTech

5. After the driver has been installed, click Yes to connect the device later.

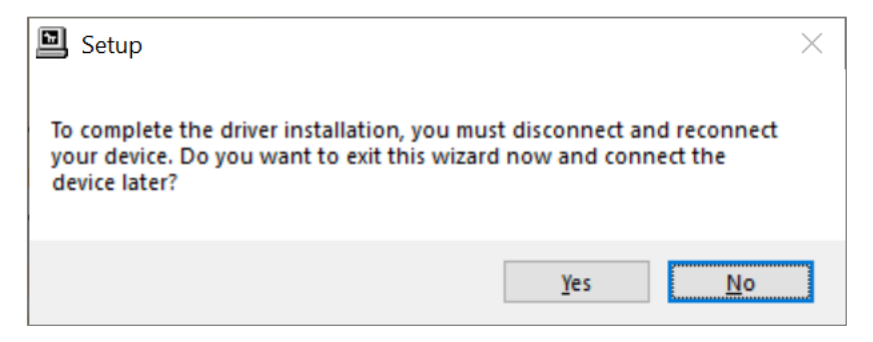

Verify that the driver is installed.

6. Open the Control Panel window and select Network and Internet > Network and Sharing Center, then Change adapter settings.

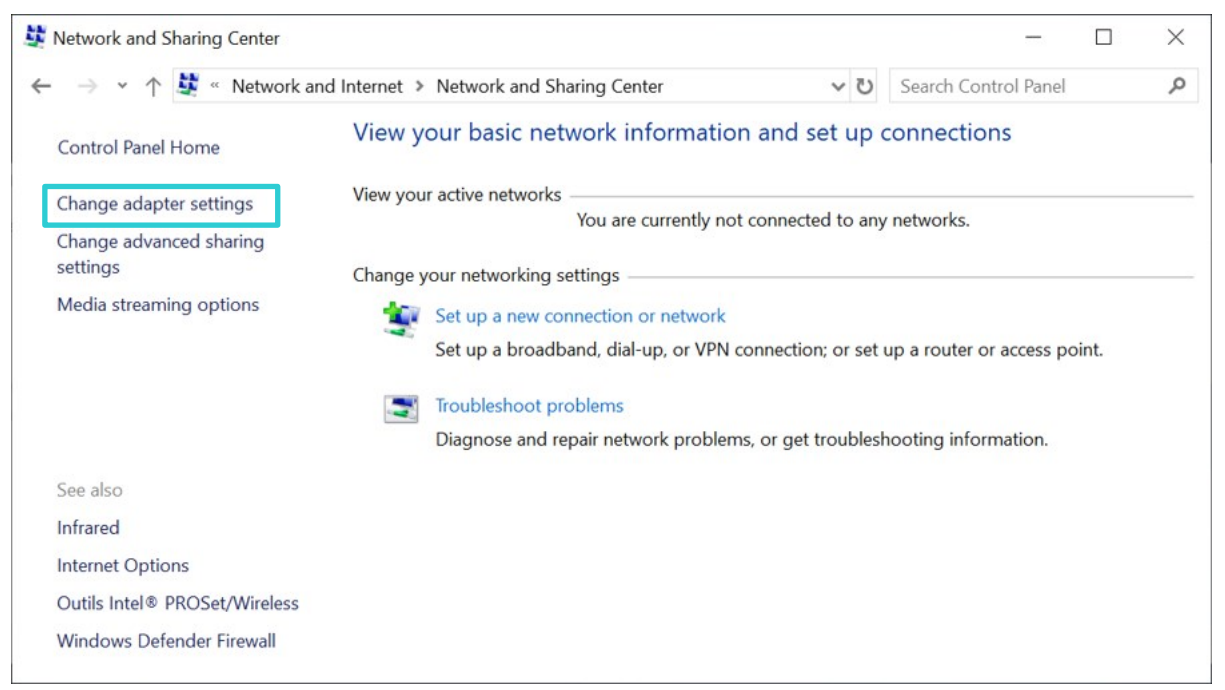

7. In the Network Connections windows, FibreCode FC602 Stick must be visible, as shown below.

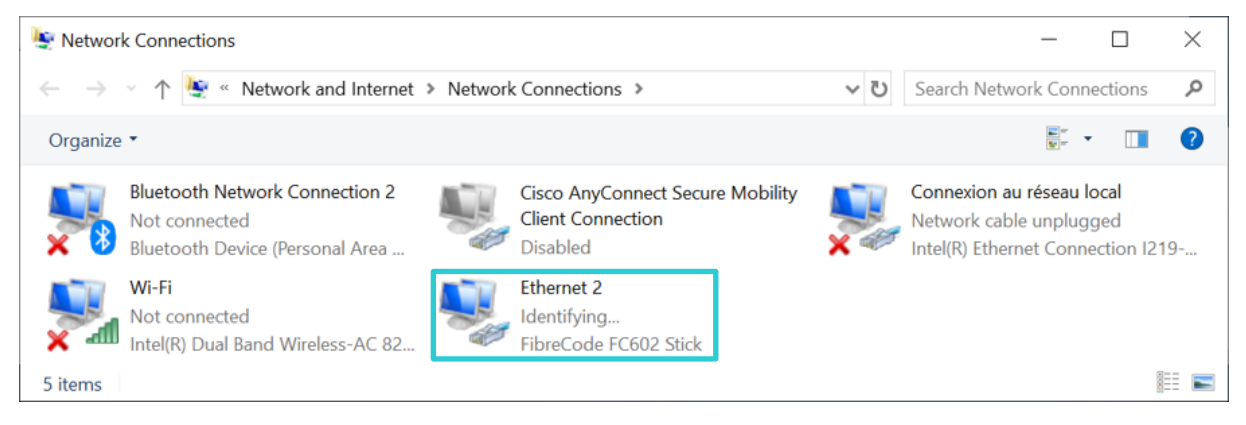

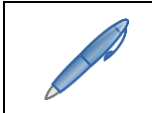

*If you do not see the FibreCode driver's connection, right-click a connection and select Properties as explained below.* 

1. Select Internet Protocol Version 4 (TCP/IPv4) and click Properties.

| Connect                                                  | ina:                                                                                                    |                                                                                                    |                                 |                                       |
|----------------------------------------------------------|----------------------------------------------------------------------------------------------------|----------------------------------------------------------------------------------------------------|---------------------------------|---------------------------------------|
| Connect us                                               | sing:                                                                                                    | 01.1.40                                                                                                    |                                 |                                       |
| FIDRE                                                    | Code FC602                                                                                                    | Stick #2                                                                                                    |                                 |                                       |
|                                                          |                                                                                                    |                                                                                                    |                                 | Configure                             |
| This conne                                               | ection uses the                                                                                                    | e following items:                                                                                                    |                                 | Di                                    |
| 🗹 🏪 Ci                                                   | ient for Micros                                                                                                    | soft Networks                                                                                                    |                                 | ^                                     |
| 🗹 🐙 Fi                                                   | le and Printer                                                                                                    | Sharing for Micro                                                                                                    | soft Netwo                      | rks                                   |
| <b>V U</b> Q                                             | oS Packet Sc                                                                                                    | cheduler                                                                                                    |                                 |                                       |
| 🗹 💶 İn                                                   | ternet Protoco                                                                                                    | ol Version 4 (TCP                                                                                                    | /IPv4)                          |                                       |
|                                                          |                                                                                                    |                                                                                                    |                                 |                                       |
| L M                                                      | icrosoft Netwo                                                                                                    | ork Adapter Multi                                                                                                    | plexor Proto                    | ocol                                  |
|                                                          | icrosoft Netwo                                                                                                    | ork Adapter Multi<br>Protocol Driver                                                                                                 | plexor Proto                    | ocol                                  |
|                                                          | icrosoft Netwo<br>icrosoft LLDP<br>ternet Protoco                                                                     | ork Adapter Multi<br>Protocol Driver<br>ol Version 6 (TCP                                                                            | plexor Proto<br>/IPv6)          | ocol 🗸                                |
| □ _ M                                                    | icrosoft Netwo<br>icrosoft LLDP<br>temet Protoco                                                                      | ork Adapter Multi<br>Protocol Driver<br>ol Version 6 (TCP                                                                            | plexor Proto<br>7/IPv6)         | ocol v                                |
| M<br>M<br>M<br>M<br>Insta                                | icrosoft Netwo<br>icrosoft LLDP<br>ternet Protoco                                                                     | ork Adapter Multi<br>Protocol Driver<br>ol Version 6 (TCP<br>Uninstall                                                               | plexor Proto<br>2/IPv6)         | Properties                            |
| M M                                                      | icrosoft Netwo<br>icrosoft LLDP<br>ternet Protoco<br>all                                                              | ork Adapter Multi<br>Protocol Driver<br>ol Version 6 (TCP<br>Uninstall                                                               | plexor Proto                    | Properties                            |
| Insta                                                    | icrosoft Netwo<br>icrosoft LLDP<br>ternet Protoco<br>all<br>on<br>ssion Control I                                     | ork Adapter Multi<br>? Protocol Driver<br>ol Version 6 (TCP<br>Uninstall<br>Protocol/Internet                                        | Protocol. T                     | Properties                            |
| Insta<br>Descripti<br>Transmis<br>wide are               | icrosoft Netwi<br>icrosoft LLDP<br>ternet Protoco<br>all<br>on<br>ssion Control I<br>a network pro                    | ork Adapter Multi<br>Protocol Driver<br>ol Version 6 (TCP<br>Uninstall<br>Protocol/Internet<br>otocol that provid                    | Protocol. T<br>es commun        | Properties<br>he default<br>ication   |
| Insta<br>Description<br>Transmis<br>wide are<br>across d | icrosoft Netwi<br>icrosoft LLDP<br>ternet Protoco<br>all<br>on<br>ssion Control P<br>a network pro<br>liverse interco | ork Adapter Multi<br>Protocol Driver<br>ol Version 6 (TCP<br>Uninstall<br>Protocol/Internet<br>otocol that provid<br>nnected network | Protocol. T<br>es commun<br>(s. | Properties<br>The default<br>lication |

- 2. Select Use the following IP address: and enter an IP address different from the sensor (for example, 192.168.000.100) in the IP address: field.
- 3. Enter the same subnet mask as the sensor (255.255.255.0 by default) in the Subnet mask: field.

| Internet Protocol Version 4 (TCP/IPv4)                                                                                | Internet Protocol Version 4 (TCP/IPv4) Properties                   |  |  |  |  |
|----------------------------------------------------------------------------------------------------|---------------------------------------------------------------------|--|--|--|--|
| General                                                                                                    |                                                                     |  |  |  |  |
| You can get IP settings assigned autom<br>this capability. Otherwise, you need to<br>for the appropriate IP settings. | atically if your network supports<br>ask your network administrator |  |  |  |  |
| Obtain an IP address automatical                                                                                      | y                                                                   |  |  |  |  |
| IP address:                                                                                                    | 192 . 168 . 000 . 100                                               |  |  |  |  |
| Subnet mask:                                                                                                    | 255 . 255 . 255 . 0                                                 |  |  |  |  |
| Default gateway:                                                                                                    |                                                                     |  |  |  |  |
| Obtain DNS server address autom                                                                                       | atically                                                            |  |  |  |  |
| Use the following DNS server address                                                                                  | 'esses:                                                             |  |  |  |  |
| Preferred DNS server:                                                                                                 |                                                                     |  |  |  |  |
| Alternate DNS server:                                                                                                 |                                                                     |  |  |  |  |
| Validate settings upon exit                                                                                           | Advanced                                                            |  |  |  |  |
|                                                                                                    | OK Cance                                                            |  |  |  |  |

### 4. Click OK.

Verify if the connection is working by using the Command Prompt (cmd):

| Command Prompt - ping -t 192.168.0.2                                                                                                    | <u></u> | × |
|----------------------------------------------------------------------------------------------------|---------|---|
| Microsoft Windows [Version 10.0.18362.356]<br>(c) 2019 Microsoft Corporation. All rights reserved.                                                                                                    |         | ^ |
| C:\Users\user188>ping -t 192.168.0.2                                                                                                    |         |   |
| Pinging 192.168.0.2 with 32 bytes of data:<br>Reply from 192.168.0.2: bytes=32 time<1ms TTL=255<br>Reply from 192.168.0.2: bytes=32 time<1ms TTL=255<br>Reply from 192.168.0.2: bytes=32 time<1ms TTL=35<br>Reply from 192.168.0.2: bytes=32 time<1ms TTL=35<br>Reply from 192.168.0.2: bytes=32 time<1ms TTL=35<br>Reply from 192.1 |         |   |

If the ping command does not work:

- a. Disconnect and reconnect the FibreCode USB stick, or
- b. Reboot Windows.

# **Appendix D. Communication Protocol**

### Introduction

This section presents the Leddar<sup>™</sup> Ipv4 communication protocol used with the Leddar Pixell 3D flash LiDAR sensor. The protocol defines a set of communication rules that provide flexibility to support several product-specific applications.

This protocol also offers a set of generic communication requests that may be implemented partially or entirely depending on the product application and available hardware.

### Architecture

The Leddar Pixell sensor uses the IPv4 protocol. Its IP address can be set automatically using a DHCP or static mode. It is divided between the three servers: identification, configuration, and data server requests.

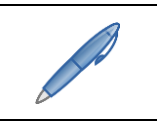

All ports are currently permanent and cannot be changed.

### **Protocol Concepts**

Two major protocol concepts are used by the different servers. Both concepts involve a host and a sensor (which is independent of the client or server side). All data transmitted over the Ipv4 communication protocol is in little-endian (Intel) byte order.

### Definitions

This section provides some common definitions used in those concepts (structures, constants, etc.).

### **Request Header Structure**

All commands and data sent by the host minimally consist of a request header and may be followed by data (specific to the request).

| Item                    | Size (bytes) | Description                                                                                                    |
|-------------------------|--------------|----------------------------------------------------------------------------------------------------|
| Server protocol version | 2            | Protocol version specific to each server (identification, configuration, data)                                                   |
| Request code            | 2            | Used to uniquely identify the request type. Codes may be reused for different server links. Note that request code 0 is invalid. |
| Request size            | 4            | Size of the complete request: header plus data.                                                                                  |
| Total                   | 8            | N/A                                                                                                    |

### Table 32: Request header definition

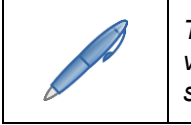

The protocol version number is specific to each server, which means that protocol version 1 for a given server is not necessarily equivalent to protocol version 1 for another server.

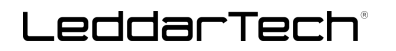

### **Answer Header Structure**

Some servers specify that the sensor must respond to requests with an answer. In these cases, the answer minimally consists of an answer header and may be followed by data (specific to the request).

| ltem             | Size (bytes) | Description                                                                    |
|------------------|--------------|--------------------------------------------------------------------------------|
| Protocol version | 2            | Protocol version specific to each server (identification, configuration, data) |
| Answer code      | 2            | Answer code used to provide feedback on the request execution                  |
| Answer size      | 4            | Size of the complete request: header plus data                                 |
| Request code     | 2            | Code of the request the answer applies to                                      |
| Reserved bytes   | 6            | Reserved for alignment. Must be set at 0.                                      |
| Total            | 16           | N/A                                                                            |

### Table 33: Answer header definition

### Table 34: Answer codes

| Error Code Name      | Value   | Description                                                                   |
|----------------------|---------|-------------------------------------------------------------------------------|
| ОК                   | 0x0000  | Request properly handled                                                      |
| ERROR                | 0x0001  | General error                                                                 |
| FLASH_ERROR          | 0x0002  | Error related to flash memory read or write                                   |
| HARDWARE_ERROR       | 0x0003  | Error caused by abnormal hardware operation                                   |
| INVALID_DATA         | 0x0004  | The request contained invalid data.                                           |
| INVALID_REQUEST      | 0x0005  | The request is invalid (not defined/supported).                               |
| PROTOCOL_ERROR       | 0x0006  | Error in the protocol (invalid header or packet structure)                    |
| UNSUPPORTED_PROTOCOL | 0x0007  | Unsupported protocol version (as specified in the request header)             |
| LIMITED_MODE         | 0x0008  | The device is in a limited mode of operation and cannot service this request. |
| OUTPUT_SIZE_TOO_LONG | 0x0009  | The constructed response is larger than the maximum supported packet size.    |
| MISSING_ELEMENT      | 0x000A  | The request is missing a required element.                                    |
| Device-specific      | ≥0x0100 | Application-specific codes                                                    |

### **Element Header Structure**

Some protocol concepts described later make use of elements for transmitting data. Each element has a header, optionally followed by data.

| Item          | Size (bytes) | Description                                                                                                    |
|---------------|--------------|----------------------------------------------------------------------------------------------------|
| Element code  | 2            | Unique element identifier                                                                                                    |
| Element count | 2            | If the element data is an array, this is the length of the array.                                                                                                    |
| Element size  | 4            | Size of the element data. If the element data is an array,<br>this is the size of a single element data entry. The full<br>element data size is "element count" x "element size." In all<br>cases, the element size excludes the element header. |
| Total         | 8            | N/A                                                                                                    |

| Table 35: Element I | header definition |
|---------------------|-------------------|
|---------------------|-------------------|

### Protocol Concept A – Structure-Based

A first protocol concept used by some server protocol versions is described as follows:

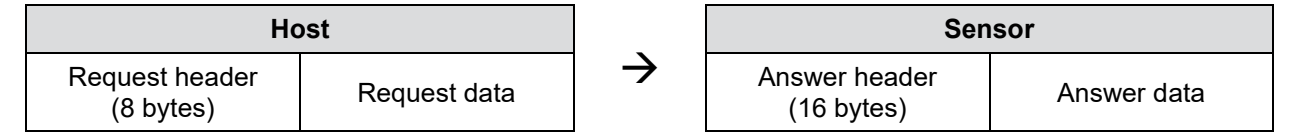

On the Leddar Pixell, only the identification server uses this protocol concept for reasons of backward compatibility of the sensor discovery system.

In this protocol concept, the request and answer data are data structures associated with the request code. If the data structure needs to be changed over time, a new request code will be assigned. Another way of supporting new data structures is to rely on the data size specified in the request header. As long as new structures have different sizes, the right structure definition can be loaded.

A major issue with this protocol version is the difficulty to update the data format associated with a given request code. Because of this, protocol concept B is used for the configuration and data servers.

### Protocol Concept B – Element Based

This second protocol concept is now preferred in newer products because of its flexibility. It is described as follows:

|                             |                               | Host              |                               |                   |    |  |
|-----------------------------|-------------------------------|-------------------|-------------------------------|-------------------|----|--|
| Request header<br>(8 bytes) | Element 1 header<br>(8 bytes) | Element 1<br>data | Element 2 header<br>(8 bytes) | Element 2<br>data | () |  |
| L                           |                               |                   |                               |                   |    |  |

|               |                  | Sensor    |                  |           |    |
|---------------|------------------|-----------|------------------|-----------|----|
| Answer header | Element 1 header | Element 1 | Element 2 header | Element 2 | () |
| (16 bytes)    | (8 bytes)        | data      | (8 bytes)        | data      |    |

# LeddarTech®

Both the request and answer headers have the same format as in concept A, which prevents compatibility breaks if a given server updates its protocol from concept A to concept B.

In this concept, instead of having only one set of data accompanying a given request, it is possible to have several chunks of data, called "elements." Each element has a header that identifies the element and its accompanying data size. The element data is optional.

Here are general rules for this protocol concept:

- 1. There can be any number of elements following a request or answer header.
- 2. Usually, elements can be placed in any order in a request or answer. Therefore, if a given request needs three elements for correct execution, the sensor should never assume a given order for them, as the order could change from one firmware version to another one. If a specific order is required, it is specifically mentioned in the request's description.
- **3.** The elements code is unique and usually has an associated data format that will never change over time. For example, if a given element is defined as being encoded on 2 bytes, it will not change over time. If it later needs to be increased to 4 bytes, a new code will usually be created instead.
- **4.** When the sensor receives an unsupported element with a request, it should ignore that element without throwing any error. This is an essential rule for allowing backward compatibility over time.

For example, let's assume a firmware version 1 that supports a given request requiring a given element specified to be on 2 bytes for correct execution. Now, let's assume a newer firmware version 2 supports that same request but needs the element to be on 4 bytes instead of 2 bytes. In this case, a new element code would be created for that new element.

Noteworthy here is that to support all firmware versions, the host would simply have to send the request with both elements present. In this case, the older firmware version would simply ignore the unsupported element, which is on 4 bytes, while the newer firmware version would ignore the unsupported element code that is on 2 bytes.

5. Following the rule above, it is very important for the host or sensor to always accept all elements data loads (specified by the headers) even if it does not support any element for a given request in order to prevent communication protocol errors.

### **Supported Server Protocols**

The lpv4 communication protocol is based on the client-server model. For all communications with a Leddar<sup>™</sup> device, the device is the server. The client is typically a program running on a computer or processing board used for the device configuration, control, and monitoring of the Leddar device.

Currently, the Ipv4 communication protocol defines three different kinds of client-server links that fulfill three separate purposes:

- Identification
- Configuration (also for control and status monitoring)
- Real-time data transfer

Each client-server link is assigned a separate port. Note that TCP and UDP communication may be held simultaneously on the same port and separate client-server links. The packets are directed to the program according to the packet type (TCP or UDP).

The identification server is connectionless (UDP), the configuration server is connection-oriented (TCP), while the real-time data transfer (data server) can be of either type (see section 10.5.3 on page 73).

### **Identification Server**

The identification server's purpose is to allow a client to broadcast requests to all sensors on the network. This is useful when the client wants to list all sensors present on a given network.

The identification server on the sensor side is constantly "listening" for identification requests from clients and answers those requests when they are received.

### Identification Server Protocol – Version 1 (0x0001)

There is currently only one protocol version defined in Ipv4 for the identification server. For this version, protocol concept A described in "Configuration Server Requests" on page 105 applies with the following characteristics:

- 1. This server uses a UDP socket.
- 2. The sensor's listening port is 48620.
- 3. Unless otherwise specified for a given request, an answer is required.

See "Identification Server Requests" on page 105 for a list of generic requests that may be implemented.

### **Configuration Server**

The configuration server supports one (1) connection at a time. Once connected, it listens for requests and answers them when processed.

Once connected to the configuration server, the client may send requests and wait for the answer before sending a new request. The configuration server cannot execute several requests in parallel.

Also, the configuration server connection must be kept alive by the client by sending at least one request within 60 seconds after its last request. Typically, when the client has no special request to send, a CFG\_REQUEST\_ECHO or CFG\_REQUEST\_UPDATE request is sent for keeping the connection alive.

Any protocol error will make the configuration server terminate the connection and listen for a new connection.

### Configuration Server Protocol – Version 2 (0x0002)

This configuration server protocol is based on the protocol concept B described in "Data Server Requests" on page 105 with the following characteristics:

- **1.** This server uses a TCP connection type.
- 2. The connection port is 48630 (by default).
- **3.** Unless otherwise specified for a given request, an answer is required.

See "Configuration Server Requests" on page 105 for a list of generic requests supported by the Leddar Pixell. See "Communication Examples" for configuration modification examples.

### **TCP Data Server**

The data server also supports one connection at a time and is used for real-time data transfer from the device to the client.

Typically, the data to be sent to the client must be configured through a request to the configuration server (CFG\_REQUEST\_SET / ELEM\_DATA\_LEVEL).

### Data Server Protocol Version 3 (0x0003)

This data server protocol is based on the protocol concept B described in "Data Server Requests" on page 105 with the following characteristics:

- **1.** This server uses a TCP connection type.
- **2.** The connection port is provided by the configuration server.

# LeddarTech

- The host sends requests (LT\_COMM\_DATASRV\_REQUEST\_SEND\_ECHOES and LT\_COMM\_ DATASRV\_REQUEST\_SEND\_STATES).
- 4. The sensor answers with the corresponding data. See Table 44 and Table 45.

As previously mentioned, the packets transmitted by the data server will consist of a request header followed by a group of element headers and data. The request code identifies the type of data that is included in the packet.

See "Data Server Requests" on page 105 for a list of generic requests that may be implemented. See "Communication Examples" for configuration modification examples.

### **UDP Data Server**

The data server supports one client at a time and is used for real-time data transfer from the device to the client.

Typically, the data to be sent to the client must be configured through a request to the configuration server (CFG\_REQUEST\_SET / ELEM\_DATA\_LEVEL).

### UDP Data Server Protocol Version 3 (0x0003)

This data server protocol is based on the protocol concept B described in "Data Server Requests" on page 105 with the following characteristics:

- 1. This server uses a UDP socket.
- 2. The host's listening port is provided by the configuration server.
- **3.** The sensor sends the corresponding data as soon as it is available.
- 4. The format of the sent data is identical to a TCP data server answer (see Table 44 and Table 45).
- 5. The sensor stops sending when the connection with the configuration server is terminated.

### **Identification Server Requests**

The following table defines generic requests that are available on a Leddar Pixell.

For descriptions of constants and structures, see "Constant, Structure, and Data Type Definitions."

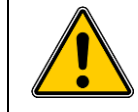

For all requests listed below, only relevant request and answer elements are provided. Depending on the actual product firmware version, there might be additional elements sent by the product. These additional elements should simply be ignored as they are present either for backward compatibility purposes or reserved for LeddarTech's internal use.

| Short Name           | Request<br>Code | Description                                                                                                    | Request<br>Data | Answer                                          |
|----------------------|-----------------|----------------------------------------------------------------------------------------------------|-----------------|-------------------------------------------------|
| IDT_REQUEST_IDENTIFY | 0x0011          | This request allows the identification of all devices present on the network. All devices supporting this request and listening on the network will answer with a structure including identification information. | N/A             | struct IdtAnswerldentifyLCAuto<br>See Table 37. |

#### Table 36: Identification server requests

### **Configuration Server Requests**

The following table defines generic requests that are available on a Leddar Pixell.

For descriptions of constants and structures, see "Constant, Structure, and Data Type Definitions."

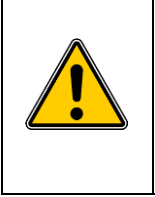

Only relevant requests and elements are provided below. Depending on the actual product firmware version, there might be additional available requests or elements. For example, the CFG\_REQUEST\_GET\_CONFIG request might return several additional elements not documented below. These additional requests or elements should simply be ignored as they are present either for backward compatibility purposes or reserved for LeddarTech's internal use. You should never attempt to send undocumented requests or elements to the device. Trying to do so may cause unpredictable device behavior or even permanent failure.

# LeddarTech®

| Short Name                      | Request<br>Code | Description                                                                                                    | Request Element                                                                                         | Answer Element             |
|---------------------------------|-----------------|----------------------------------------------------------------------------------------------------|----------------------------------------------------------------------------------------------------|----------------------------|
| CFG_REQUEST_GET                 | 0x0002          | This is a generic request for retrieving vari-<br>ous data from the device. The server will<br>return all elements data requested in<br>ELEM_LIST.                                                                                                    | ELEM_LIST = 0x0070                                                                                      | See Table 46 and Table 47. |
| CFG_REQUEST_SET                 | 0x0003          | This is a generic request for setting various<br>data in the device. The server will set a<br>value for all elements provided with the<br>request.<br>Any value set through this request is usu-<br>ally lost on a device reset, with the excep-<br>tions below. | ELEM_DATA_LEVEL=0x106E                                                                                  | See Table 46.              |
| CFG_REQUEST_ECHO                | 0x0006          | This is an empty request. It is used to keep<br>alive the connection with the configuration<br>server.                                                                                                    | N/A                                                                                                    | N/A                        |
| CFG_REQUEST_UPDATE              | 0x0008          | This request returns the device status. It can be used instead of CFG_REQUEST_<br>ECHO to keep the connection alive.                                                                                                    | N/A                                                                                                    | See Table 43.              |
| CFG_REQUEST_GET_DEV<br>ICE_INFO | 0x7000          | This request returns all device information data kept in non-volatile memory.                                                                                                    | N/A                                                                                                    | See Table 47.              |
| CFG_REQUEST_GET_CALIB           | 0x7002          | This request returns the channel, azimuth, and elevation angles for calibration.                                                                                                    | LT_COMM_ID_AUTO_CHANNEL_<br>ANGLES_AZIMUT=0x2580<br>LT_COMM_ID_AUTO_CHANNEL_<br>ANGLES_ELEVATION=0x2581 | See Table 48.              |
| CFG_REQUEST_GET_CON<br>FIG      | 0x7006          | This request returns the shadow copy of all configuration data kept in non-volatile memory.                                                                                                    | N/A                                                                                                    | See Table 46.              |

| Short Name                     | Request<br>Code | Description                                                                                                    | Request Element                                                                                                    | Answer Element |
|--------------------------------|-----------------|----------------------------------------------------------------------------------------------------|----------------------------------------------------------------------------------------------------|----------------|
| CFG_REQUEST_SET_CON<br>FIG     | 0x7007          | This request sets the shadow copy of some<br>or all configuration data kept in non-volatile<br>memory. New data is not written to non-<br>volatile memory until CFG_REQUEST_<br>WRITE_CONFIG is requested.<br>Most of the configuration data enter into<br>force as soon as their values are set in the<br>shadow copy, with the exceptions below.<br>Elements that configure the network pa-<br>rameters (ELEM_IP_MODE, ELEM_IP_<br>ADDRESS, ELEM_IP_GATEWAY, and<br>ELEM_IP_NETMASK) do not enter into<br>force at this time. | Same as answer elements of<br>CFG_REQUEST_GET_CONFIG.<br>Not all elements have to be present;<br>only those that need to be modified<br>must be present. | N/A            |
| CFG_REQUEST_WRITE_C<br>ONFIG   | 0x7008          | This request writes configuration data cur-<br>rently stored in the shadow copy to non-<br>volatile memory.                                                                                                    | N/A                                                                                                    | N/A            |
| CFG_REQUEST_RESTORE<br>_CONFIG | 0x7009          | This request restores the shadow copy with configuration data currently stored in non-volatile memory.                                                                                                    | N/A                                                                                                    | N/A            |
| CFG_REQUEST_RESET_C<br>ONFIG   | 0x7011          | This request forces all device configuration<br>data to be reset to their default factory<br>values in the shadow copy and the non-<br>volatile memory.                                                                                                    | N/A                                                                                                    | N/A            |

### **Data Server Requests**

The following table defines generic requests that are available on a Leddar Pixell.

For descriptions of constants and structures, see "Constant, Structure, and Data Type Definitions."

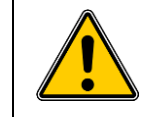

For all requests listed below, only relevant request and answer elements are provided. Depending on the actual product firmware version, there might be additional elements sent by the product. These additional elements should simply be ignored as they are present either for backward compatibility purposes or reserved for LeddarTech's internal use.

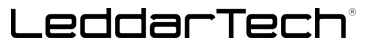

| Short Name                   | Request<br>Code | Description                                      | Request<br>Element | Answer Element                                                                                                    |
|------------------------------|-----------------|--------------------------------------------------|--------------------|----------------------------------------------------------------------------------------------------|
| DATA_REQUEST_SEND_E<br>CHOES | 0x0020          | This request asks for the last detection echoes. | N/A                | See Table 44.<br>LT_COMM_ID_FRAME_ID<br>LT_COMM_ID_TIMESTAMP<br>LT_COMM_ID_AUTO_TIMESTAMP64<br>LT_COMM_ID_AUTO_NUMBER_DATA_SENT<br>LT_COMM_ID_AUTO_ECHOES_AMPLITUDE<br>LT_COMM_ID_AUTO_ECHOES_DISTANCE<br>LT_COMM_ID_AUTO_ECHOES_CHANNEL_INDEX<br>LT_COMM_ID_AUTO_ECHOES_VALID<br>LT_COMM_ID_STATUS |
| DATA_REQUEST_SEND_S<br>TATES | 0x0002          | This request asks for the last states.           | N/A                | See Table 45.<br>LT_COMM_ID_TIMESTAMP<br>LT_COMM_ID_SYS_TEMP<br>LT_COMM_ID_CPU_LOAD_V2                                                                                                    |

# **Constant, Structure, and Data Type Definitions**

This section provides element, constant, structure, and data type definitions referenced in this document.

### Constants

### Table 39: Constant definitions

| Constant Name                   | Value |
|---------------------------------|-------|
| LT_COMM_DEVICE_NAME_LENGTH      | 64    |
| LT_COMM_PART_NUMBER_LENGTH      | 16    |
| LT_COMM_SERIAL_NUMBER_LENGTH    | 32    |
| LT_COMM_FIRMWARE_VERSION_LENGTH | 32    |
| LT_COMM_ALERT_MSG_LENGTH        | 32    |
### Structures

#### Table 40: struct IdtAnswerldentifyLCAuto

| Field Name                                        | Data Type                                      | Description                             |
|---------------------------------------------------|------------------------------------------------|-----------------------------------------|
| mHeader                                           | LtComLeddarTechPublic::sLtCommAnsw<br>erHeader | Structure header - 16 bytes             |
| mMacAddress                                       | struct MacAddress. See Table 42.               | See Table 42.                           |
| mDeviceType                                       | uint16_t                                       | Device type                             |
| mPartNumber[LT_COMM_PART_NUMBER_LENGTH]           | char[16]                                       | Hardware part number                    |
| mSoftPartNumber[LT_COMM_PART_NUMBER_LENGTH]       | char[16]                                       | Software part number                    |
| mSerialNumber[LT_COMM_SERIAL_NUMBER_LENGTH]       | char[32]                                       | Serial number                           |
| mFirmwareVersion[LT_COMM_FIRMWARE_VERSION_LENGTH] | char[32]                                       | Firmware version                        |
| mDeviceName[LT_COMM_DEVICE_NAME_LENGTH]           | char[64]                                       | Device name – UTF-8 encoded             |
| mSensorState                                      | uint32_t                                       | Sensor state                            |
| mDataPort                                         | uint16_t                                       | Port number to reach to get Leddar data |

#### Table 41: struct lpAddress

| Field Name | Data Type  | Description |
|------------|------------|-------------|
| ADDRESS    | uint8_t[4] | IP address  |
| RESERVED   | uint8_t[4] | Reserved    |

#### Table 42: struct MacAddress

| Field Name | Data Type  | Description |
|------------|------------|-------------|
| ADDRESS    | uint8_t[6] | MAC address |
| RESERVED   | uint8_t[4] | Reserved    |

#### Table 43: struct sLtCommElementAlert

| Field Name     | Data Type                      | Description                                                      |
|----------------|--------------------------------|------------------------------------------------------------------|
| CODE           | uint64_t                       | Alert code                                                       |
| TIMESTAMP      | uint64_t                       | Alert timestamp in seconds since 00:00:00 UTC on January 1, 1970 |
| MESSAGE        | char[LT_COMM_ALERT_MSG_LENGTH] | Alert default message                                            |
| CUSTOM_MESSAGE | char[LT_COMM_ALERT_MSG_LENGTH] | Alert custom message                                             |
| UID            | uint8_t                        | Alert unique ID                                                  |
| PADDING        | uint8_t[15]                    | Reserved                                                         |

### Elements

The following tables define elements referenced in this document. If the element is an array (element count different from 1), the element data type column provides the data type of a single entry in the array. See section 2 on page 17 for more details.

#### Table 44: Detection structure (sends echoes)

| Element Name                         | Element<br>Code | Element Data<br>Type | Description                                                                                                    |
|--------------------------------------|-----------------|----------------------|----------------------------------------------------------------------------------------------------|
| LT_COMM_ID_FRAME_ID                  | 0x1092          | uint64_t             | Unique identifier number for the current detections                                                                           |
| LT_COMM_ID_TIMESTAMP                 | 0x1050          | uint32_t             | Elapsed time in milliseconds (ms) since unit power-up when the detections occurred                                            |
| LT_COMM_ID_AUTO_TIMESTAMP64          | 0x2721          | uint64_t             | Elapsed time in $\mu$ s since UNIX Epoch time (00:00:00 on January 1, 1970) when the detections occurred.                     |
| LT_COMM_ID_AUTO_NUMBER_DATA_SENT     | 0x2501          | uint32_t[2]          | Index of the first detection sent and the number of detections sent by the data server. The first channel index is number 99. |
| LT_COMM_ID_AUTO_ECHOES_DISTANCE      | 0x2703          | uint32_t             | Echo distance                                                                                                    |
| LT_COMM_ID_AUTO_ECHOES_CHANNEL_INDEX | 0x2700          | uint16_t             | Index of the echo channel for 3D sensors                                                                                      |
| LT_COMM_ID_AUTO_ECHOES_AMPLITUDE     | 0x2702          | uint32_t             | Echo amplitude                                                                                                    |
| LT_COMM_ID_AUTO_ECHOES_VALID         | 0x2701          | uint16_t             | Bit field with various information                                                                                            |
| LT_COMM_ID_AUTO_ECHOES_TIMESTAMP_UTC | 0x2704          | uint64_t             | Elapsed time in $\mu$ s since UNIX Epoch time (00:00:00 on January 1, 1970) when each waveform occurred                       |
| LT_COMM_ID_STATUS                    | 0x0004          | uint8_t              | Status of the ongoing command                                                                                                 |

| Element Name              | Element<br>Code | Element Data<br>Type | Description                                                                                                    |
|---------------------------|-----------------|----------------------|----------------------------------------------------------------------------------------------------|
| LT_COMM_ID_TIMESTAMP      | 0x1050          | uint_32              | Timestamp of related data in ms                                                                                                    |
| LT_COMM_ID_CPU_LOAD_V2    | 0x104A          | float                | CPU load in percentage                                                                                                    |
| LT_COMM_ID_SYS_TEMP       | 0x1011          | LtFixedPoint         | System (laser) temperature in temperature scale (divide value by temperature scale). A raw value of 0x7FFFFFF means that there is no available temperature. |
| LT_COMM_ID_CPU_TEMP       | 0x1012          | LtFixedPoint         | CPU temperature in temperature scale (divide value by temperature scale).<br>A raw value of 0x7FFFFFF means that there is no available temperature.         |
| LT_COMM_ID_AUTO_PMIC_TEMP | 0x2720          | LtFixedPoint         | PMIC temperature in temperature scale (divide value by temperature scale). A raw value of 0x7FFFFFF means that there is no available temperature.           |

#### Table 45: State structure (sends states)

#### Table 46: Configuration elements

| Element Name                     | Element<br>Code | Element Data<br>Type | Description                                                               |
|----------------------------------|-----------------|----------------------|---------------------------------------------------------------------------|
| LT_COMM_ID_DEVICE_NAME           | 0x22            | char                 | The device name is defined as byte.                                       |
| LT_COMM_ID_IPV4_IP_ADDRESS       | 0xF01           | struct lpAddress     | Ethernet address (IPv4)                                                   |
| LT_COMM_ID_AUTO_SYSTEM_TIME      | 0x116B          | uint8_t              | Set system time. 64-bit integer representing microseconds since Epoch UTC |
| LT_COMM_ID_AUTO_TIME_SYNC_METHOD | 0x116C          | uint8_t              | Time synchronization method to be used: 0 = none, 1 = PTP, 2 = PPS        |

#### Table 47: Constant elements

| Element Name                     | Element<br>Code | Element Data Type                      | Description                             |
|----------------------------------|-----------------|----------------------------------------|-----------------------------------------|
| LT_COMM_ID_HW_PART_NUMBER        | 0xF03           | char<br>[LT_COMM_PART_NUMBER_LENGTH]   | Hardware part number                    |
| LT_COMM_ID_SERIAL_NUMBER         | 0xF00           | char<br>[LT_COMM_SERIAL_NUMBER_LENGTH] | Device serial number                    |
| LT_COMM_ID_IPV4_ETHERNET_ADDRESS | 0x610038        | struct MacAddress                      | MAC address. See Table 42.              |
| LT_COMM_ID_TEMPERATURE_SCALE     | 0x1017          | uint32                                 | Temperature scale for fixed-point value |

| Element Name                                  | Element<br>Code | Element Data Type                     | Description                                       |
|-----------------------------------------------|-----------------|---------------------------------------|---------------------------------------------------|
| LT_COMM_ID_DISTANCE_SCALE                     | 0x1003          | uint32                                | Distance scale for fixed-point value              |
| LT_COMM_ID_AMPLITUDE_SCALE                    | 0x1002          | uint32                                | Amplitude scale for fixed-point value             |
| LT_COMM_ID_FILTERED_SCALE                     | 0x1004          | uint32                                | Filtered scale for fixed-point value              |
| LT_COMM_ID_AUTO_CHANNEL_NUMBER_HORIZ<br>ONTAL | 0x1020          | uint16                                | Number of horizontal channels                     |
| LT_COMM_ID_AUTO_CHANNEL_NUMBER_VERTI<br>CAL   | 0x1021          | uint16                                | Number of vertical channels                       |
| LT_COMM_ID_MAX_ECHOES_PER_CHANNEL             | 0x1024          | uint16_t                              | Max. number of echoes on the same channel         |
| LT_COMM_ID_HFOV                               | 0x01F0          | float                                 | Sensor horizontal FoV                             |
| LT_COMM_ID_VFOV                               | 0x01F1          | float                                 | Sensor vertical FoV                               |
| LT_COMM_ID_SOFTWARE_PART_NUMBER               | 0x10FC          | char[16]                              | Software part number                              |
| LT_COMM_ID_FIRMWARE_VERSION_V2                | 0x10EF          | uint16_t[4]                           | Full firmware version: major.minor.release.build. |
| LT_COMM_ID_FPGA_VERSION                       | 0x610016        | char<br>[LT_COMM_FPGA_VERSION_LENGTH] | FPGA version                                      |
| LT_COMM_ID_DEVICE_TYPE                        | 0x610018        | uint16_t                              | See PROTOCOL_IDT_DEVICE_TYPE                      |
| LT_COMM_ID_ECHO_AMPLITUDE_MAX                 | 0x108C          | uint32_t                              | Max. possible echo amplitude value                |

### Table 48: Calibration elements

| Element Name                          | Element<br>Code | Element Data Type         | Description                                                                          |
|---------------------------------------|-----------------|---------------------------|--------------------------------------------------------------------------------------|
| LT_COMM_ID_AUTO_CHANNEL_ANGLES_AZIMUT | 0x2580          | LtFloat[NumberOfChannels] | Elevation angles in degrees from the center of the FoV to the center of each channel |
| LT_COMM_ID_AUTO_CHANNEL_ANGLES_ELEVA  | 0x2581          | LtFloat[NumberOfChannels] | Azimuth angles in degrees from the center of the FoV to the center of each channel   |

### **Communication Examples**

#### **Example 1: Finding Online Sensors With the Identification Server**

Host: Broadcast a request to the sensor identification server. The host broadcasts this request through a UDP connection type on port 48620.

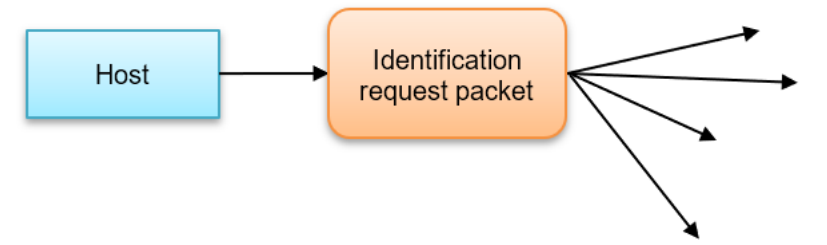

Fig. 77: Broadcast request to find online sensors

Table 49: Identification request packet

|                | ltem                    | Value                                               |
|----------------|-------------------------|-----------------------------------------------------|
| Paguaat baadar | Server protocol version | Identification server protocol – Version 1 = 0x0001 |
| Request header | Request code            | IDT_REQUEST_IP_CONFIG = 0x0011                      |
|                | Request size            | 8 bytes = 0x0000008                                 |

**Sensors:** All online sensors that receive the broadcast request send an identification answer packet to the host. The host will receive a stack of identification answers and must parse all sensors information for identification.

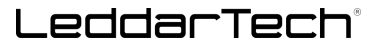

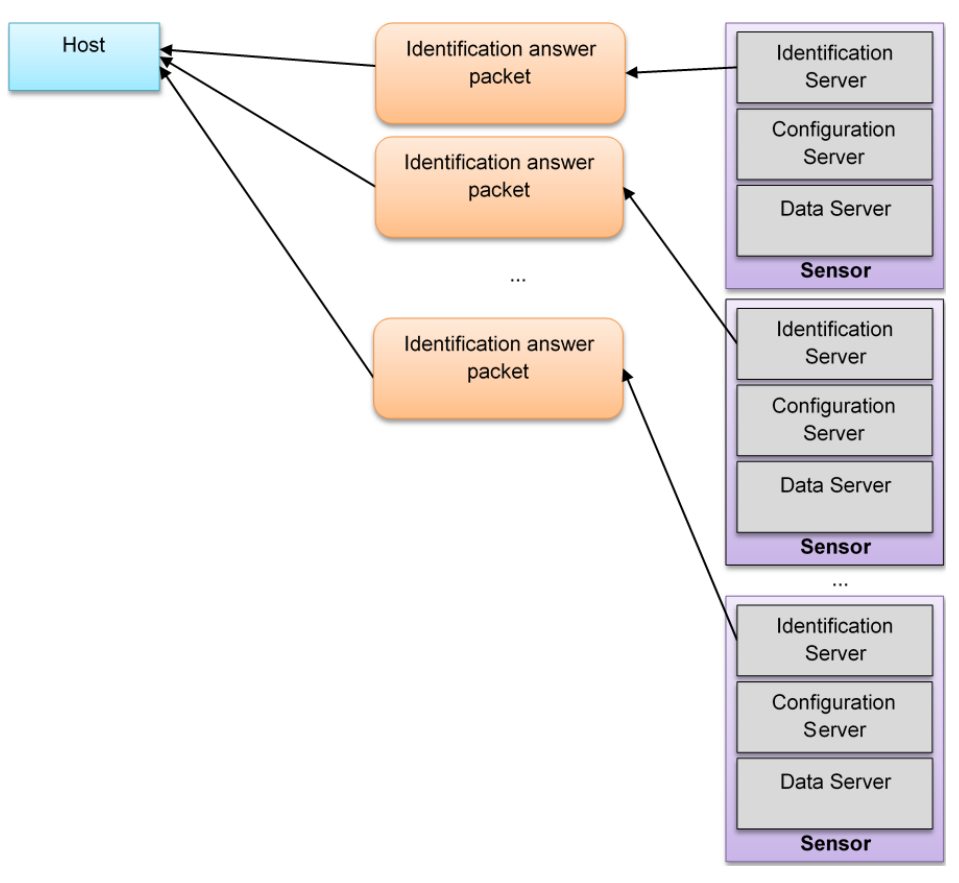

Fig. 78: Available sensor answers by an identification answer packet

Refer to "Configuration Server Protocol Version 2" and Table 39.

|      | Item                                              | Value                                               |
|------|---------------------------------------------------|-----------------------------------------------------|
| er   | Protocol version                                  | Identification server protocol – Version 1 = 0x0001 |
| ead  | Answer code                                       | OK = 0x0000                                         |
| er h | Answer size                                       | 264 bytes = 0x00000108                              |
| NSU  | Request code                                      | IDT_REQUEST_IP_CONFIG = 0x0011                      |
| A    | Reserved bytes                                    | 0x00, 0x00, 0x00, 0x00, 0x00, 0x00                  |
|      | mMacAddress                                       | 8 bytes structure. See Table 42.                    |
|      | mDeviceType                                       | 2 bytes                                             |
| _    | mPartNumber[LT_COMM_PART_NUMBER_LENGTH]           | 16 bytes of hardware part number string             |
| data | mSoftPartNumber[LT_COMM_PART_NUMBER_LENGTH]       | 16 bytes of firmware part number string             |
| ver  | mSerialNumber[LT_COMM_SERIAL_NUMBER_LENGTH]       | 32 bytes of serial number string                    |
| Ansı | mFirmwareVersion[LT_COMM_FIRMWARE_VERSION_LENGTH] | 32 bytes of firmware version number string          |
|      | mDeviceName[LT_COMM_DEVICE_NAME_LENGTH]           | 64 bytes (32 words) of UTF-8 encoded                |
|      | mSensorState                                      | 4 bytes                                             |
|      | mDataPort                                         | 2 bytes                                             |

#### Table 50: Identification answer packet

### **Example 2: Get Detections From a Connected Sensor**

Before receiving detections from the sensor, unlock the data server to send detections.

The host sends a "Set sensor data level" request to the connected sensor via the configuration server to get detections data. The host sends this request to the connected sensor through a TCP connection type to the configuration server.

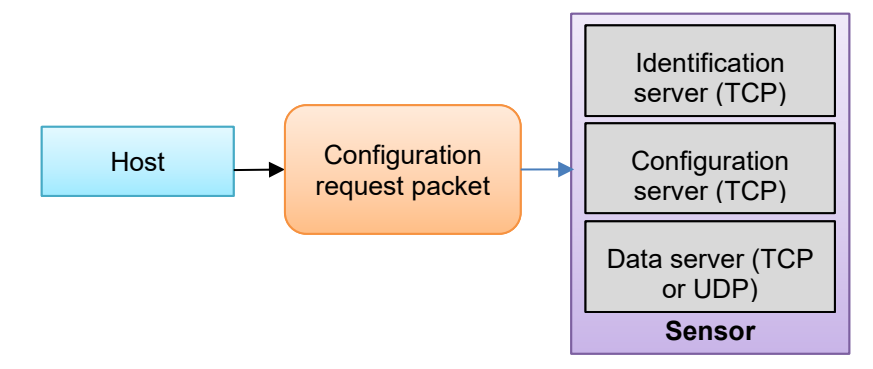

Fig. 79: Host sends a request to unlock data server

|                | Item                    | Value                                              |  |
|----------------|-------------------------|----------------------------------------------------|--|
|                | Server protocol version | Configuration server protocol – Version 2 = 0x0002 |  |
| Request header | Request code            | CFG_REQUEST_SET = 0x0003                           |  |
|                | Request size            | 20 bytes = 0x00000014                              |  |
|                | Element code            | ELEM_DATA_LEVEL = 0x106E                           |  |
| Element header | Element count           | 1 element = 0x0001                                 |  |
|                | Element size            | 4 bytes = 0x00000004                               |  |
| Element data   | ELEM_DATA_LEVEL field   | Activate segment raw detections = 0x00000010       |  |

#### Table 51: Set sensor data level request packet

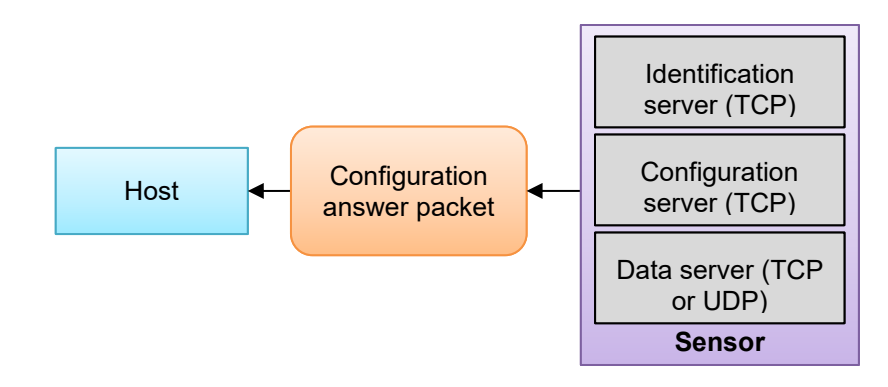

Fig. 80: Connected sensor sends a confirmation answer back to host

|             | Item             | Value                                              |  |
|-------------|------------------|----------------------------------------------------|--|
|             | Protocol version | Configuration server protocol – Version 2 = 0x0002 |  |
|             | Answer code      | OK = 0x0000                                        |  |
| er          | Answer size      | 16 bytes = 0x00000010                              |  |
| Answer head | Request code     | CFG_REQUEST_SET = 0x0003                           |  |
|             | Reserved bytes   | 0x00                                               |  |
|             |                  | 0x00                                               |  |
|             |                  | 0x00                                               |  |
|             |                  | 0x00                                               |  |
|             |                  | 0x00                                               |  |
|             |                  | 0x00                                               |  |

 Table 52: Set sensor data level answer packet

Once the step above is completed, the host can receive detection packets from the connected sensor data server. To read detections according to the refresh rate, the host needs to send data requests periodically to read detections.

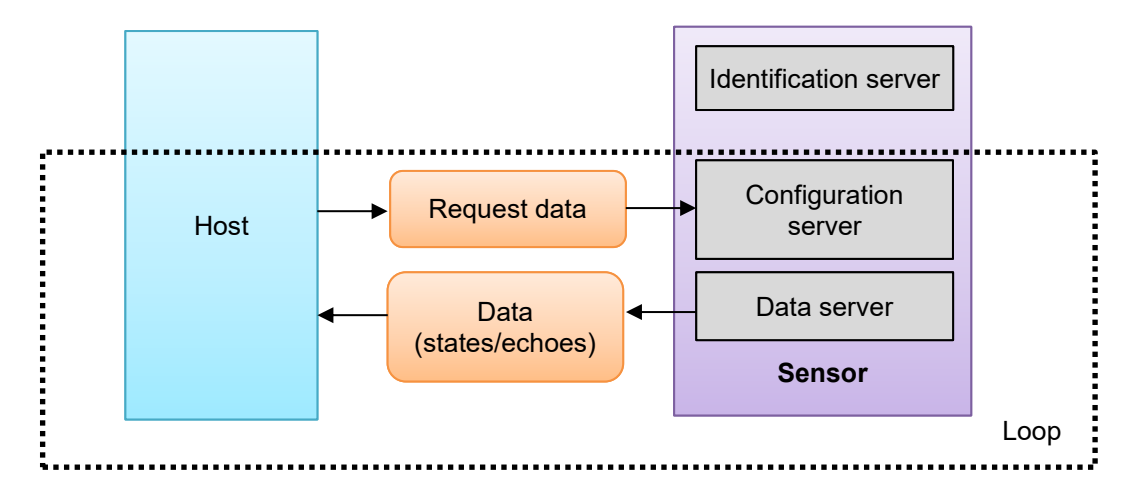

Fig. 81: Loop to get detection data periodically

#### Table 53: Request data request

|                | ltem                    | Value                                        |  |
|----------------|-------------------------|----------------------------------------------|--|
|                | Server protocol version | Data server protocol - Version 3 = 0x0003    |  |
| Request header | Request code            | DATA_REQUEST_SEND_ECHOES = 0x0020            |  |
|                | Request size            | 8 bytes = 0x0008                             |  |
|                | Element code            | ELEM_DATA_LEVEL = 0x106E                     |  |
| Element header | Element count           | 1 element = 0x0001                           |  |
|                | Element size            | 4 bytes = 0x00000004                         |  |
| Element data   | ELEM_DATA_LEVEL field   | Activate segment raw detections = 0x00000010 |  |

|                | Item                                   | Value                                                                                             |  |
|----------------|----------------------------------------|---------------------------------------------------------------------------------------------------|--|
|                | Server protocol version                | Data server protocol version 3 = 0x0003                                                           |  |
| Answer header  | Request code                           | LT_COMM_DATASRV_REQUEST_SEND_ECHOES = 0x0020                                                      |  |
|                | Request size                           | 212 bytes = 0x000000D4                                                                            |  |
|                | Element code                           | LT_COMM_ID_FRAME_ID = 0x1092                                                                      |  |
| Element header | Element count                          | 1 element = 0x0001                                                                                |  |
|                | Element size                           | 8 bytes = 0x0000008                                                                               |  |
| Element data   | LT_COMM_ID_FRAME_ID field              | Frame unique identification number = 0x0000000000000000000000000000000000                         |  |
|                | Element code                           | LT COMM ID TIMESTAMP = 0x1050                                                                     |  |
| Element header | Element count                          | 1 element = 0x0001                                                                                |  |
|                | Element size                           | 4 bytes = 0x00000004                                                                              |  |
| Element data   | LT_COMM_ID_TIMESTAMP field             | Acquisition timestamp = 0x0000000                                                                 |  |
|                | Element code                           | LT COMM ID AUTO TIMESTAMP64 = 0x2721                                                              |  |
| Element header | Element count                          | 1 element = 0x0001                                                                                |  |
|                | Element size                           | 8 bytes = 0x0000008                                                                               |  |
| Element data   | LT_COMM_ID_AUTO_TIMESTAMP64 field      | Acquisition timestamp = 0x0000000000000000                                                        |  |
|                | Element code                           | LT COMM ID AUTO NUMBER DATA SENT = 0x2501                                                         |  |
| Element header | Element count                          | 2 elements                                                                                        |  |
|                | Element size                           | 4 bytes per element = 0x00000004                                                                  |  |
| Element data   | IT COMM ID AUTO NUMBER DATA SENT field | Index of the first detection                                                                      |  |
|                |                                        | n - number of detections sent by the data server                                                  |  |
|                | Element code                           | LT_COMM_ID_AUTO_ECHOES_DISTANCE = 0x2703                                                          |  |
| Element header |                                        | n elements                                                                                        |  |
|                | Element size                           | 4 bytes per element = 0x00000004                                                                  |  |
| Element data   | LT_COMM_ID_AUTO_ECHOES_DISTANCE field  | Array of n distances words (4 bytes word) scaled at ELEM_DISTANCE_SCALE. See<br>Example 3.        |  |
|                | Element code                           | LT COMM ID AUTO ECHOES CHANNEL INDEX= 0x2700                                                      |  |
| Element header | Element count                          | n elements                                                                                        |  |
|                | Element size                           | 1 byte per element = 0x00000001                                                                   |  |
| Element data   | ELEM_ECHOES_CHANNEL_INDEX field        | Array of n segments indexes bytes. See section 2 on page 17.                                      |  |
|                | Element code                           | LT_COMM_ID_AUTO_ECHOES_AMPLITUDE = 0x2702                                                         |  |
| Element header | Element count                          | n elements                                                                                        |  |
|                | Element size                           | 4 bytes per element = 0x00000004                                                                  |  |
| Element data   | LT_COMM_ID_AUTO_ECHOES_AMPLITUDE field | Array of n amplitudes words (4 bytes word) scaled at LT_COMM_ID_FILTERED_SCALE.<br>See Example 3. |  |
|                | Element code                           | LT_COMM_ID_AUTO_ECHOES_VALID = 0x0004                                                             |  |
| Element header | Element count                          | n elements                                                                                        |  |
|                | Element size                           | 1 byte per element = 0x00000001                                                                   |  |
| Element data   | LT_COMM_ID_AUTO_ECHOES_VALID field     | Array of n flags bytes                                                                            |  |

#### Table 54: Data detection packet for n detections

# LeddarTech®

|                | Item                                                                     | Value                                       |
|----------------|--------------------------------------------------------------------------|---------------------------------------------|
|                | Element code                                                             | LT_COMM_ID_AUTO_ECHOES_TIMESTAMP64 = 0x2704 |
| Element header | Element count                                                            | n elements                                  |
|                | Element size                                                             | 8 bytes per element = 0x0000008             |
| Element data   | LT_COMM_ID_AUTO_ECHOES_TIMESTAMP64 field Array of n detection timestamps |                                             |
|                | Element code                                                             | LT_COMM_ID_STATUS = 0x2701                  |
| Element header | Element count                                                            | n elements                                  |
|                | Element size                                                             | 1 byte per element = 0x00000001             |
| Element data   | LT_COMM_ID_STATUS field                                                  | 0x01                                        |

For detailed information about detection, see section 2 on page 17.

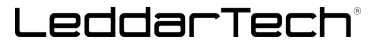

### **Example 3: Get Constant Values From a Connected Sensor**

In the following example, we want to know LT\_COMM\_ID\_FILTERED\_SCALE and LT\_COMM\_ID\_DISTANCE\_SCALE constant values to interpret incoming detection data. Requests sent by host and sensor answers will be described below.

The host sends a request to the connected sensor via the configuration server to get a list of constant values.

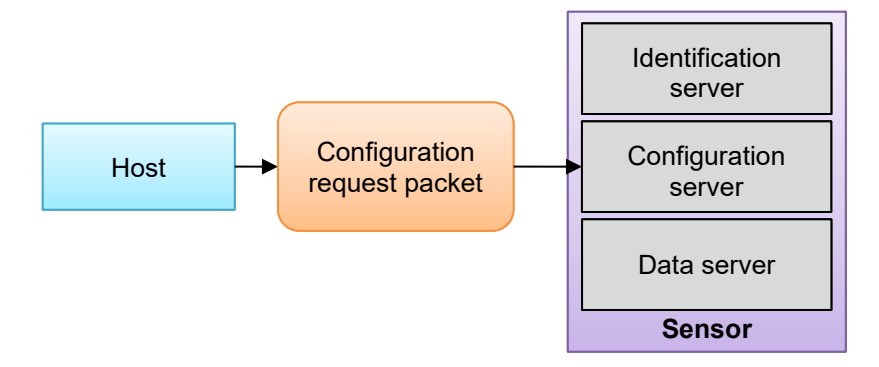

Fig. 82: Host sends a request to the configuration server

|                               | ltem                    | Value                                                                    |  |
|-------------------------------|-------------------------|--------------------------------------------------------------------------|--|
|                               | Server protocol version | Configuration server protocol – Version 2 = 0x0002                       |  |
| Request header                | Request code            | CFG_REQUEST_GET = 0x0002                                                 |  |
|                               | Request size            | 20 bytes = 0x00000014                                                    |  |
|                               | Element code            | ELEM_LIST = 0x0070                                                       |  |
| Element header                | Element count           | 2 elements = 0x0002                                                      |  |
|                               | Element size            | 2 bytes per element = 0x00000002                                         |  |
| Element data List of elements |                         | 0x1004 (LT_COMM_ID_FILTERED_SCALE)<br>0x1003 (LT_COMM_ID_DISTANCE_SCALE) |  |

#### Table 55: Get elements list

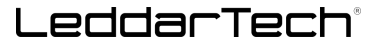

The connected sensor sends a confirmation answer to the host.

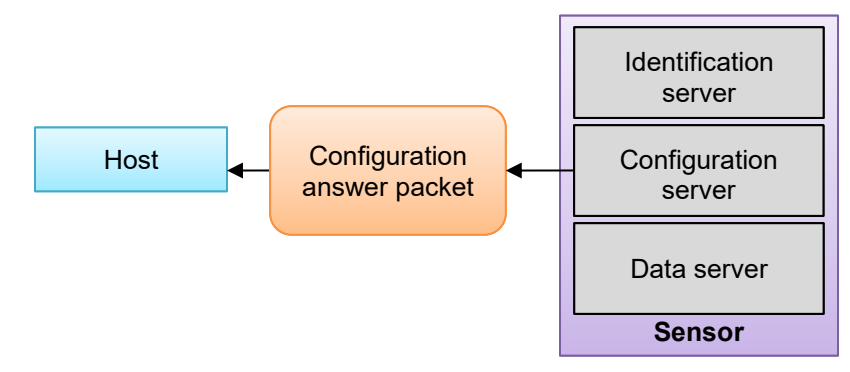

Fig. 83: Confirmation sent to host

|  | Table 56: | Constant | values | answer | packet |
|--|-----------|----------|--------|--------|--------|
|--|-----------|----------|--------|--------|--------|

|                | Item                      | Value                                              |  |
|----------------|---------------------------|----------------------------------------------------|--|
|                | Protocol version          | Configuration server protocol – Version 2 = 0x0002 |  |
|                | Answer code               | OK = 0x0000                                        |  |
|                | Answer size               | 40 bytes = 0x00000028                              |  |
|                | Request code              | CFG_REQUEST_GET = 0x0002                           |  |
| Answer header  |                           | 0x00                                               |  |
|                |                           | 0x00                                               |  |
|                | Reserved bytes            | 0x00                                               |  |
|                |                           | 0x00                                               |  |
|                |                           | 0x00                                               |  |
|                |                           | 0x00                                               |  |
| Element header | Element code              | LT_COMM_ID_FILTERED_SCALE = 0x1004                 |  |
|                | Element count             | 1 element = 0x0001                                 |  |
|                | Element size              | 4 bytes = 0x00000002                               |  |
| Element data   | LT_COMM_ID_FILTERED_SCALE | 0x00200000                                         |  |
| Element header | Element code              | LT_COMM_ID_DISTANCE_SCALE = 0x1003                 |  |
|                | Element count             | 1 element = 0x0001                                 |  |
|                | Element size              | 4 bytes = 0x00000002                               |  |
| Element data   | LT_COMM_ID_DISTANCE_SCALE | 0x00010000                                         |  |

# Appendix E. Converting Leddar Pixell Flash LiDAR Sensor's Angular Data and Distance Reporting and Mapping to Real-World Coordinates Protocol

Each Leddar Pixell<sup>™</sup> Cocoon LiDAR sensor is thoroughly calibrated on a dedicated production bench both in angular positions and in absolute distance using various traceable targets and carefully selected scenes to reach the required accuracy with precise angular mapping. The sensor comes with accessible internal data providing the angular mapping done in production. This section explains how to transform this basic internal mapping to precise Cartesian coordinates to map the "real world" as seen by the Leddar Pixell.

### Mapping the Space Around the Platform with Sensor's Echoes

The Leddar Pixell sensor reports echoes using a distance and segment number where the detection has occurred for each echo in the list. The distance is a direct line-of-sight distance between the object detected and the sensor. To position this echo in space around the platform on which the sensor is installed, different ways of mapping the space could be used, as shown in Fig. 84 below.

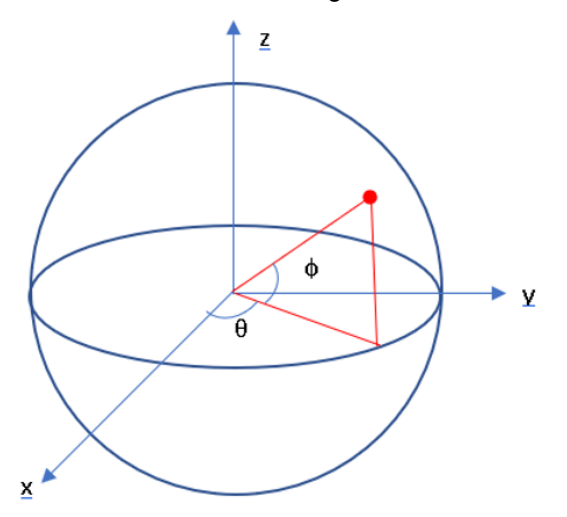

#### Fig. 84: Coordinates with two well-known reference systems

The red dot could be located in space using either Cartesian coordinates {x, y, z} or spherical coordinates {R,  $\theta$ ,  $\phi$ }. The following equation set could be used to move from one to the other. The reference point of the Leddar Pixell sensor is the origin 0, 0, 0, with the x-axis pointing forward and the y-axis pointing to the left.

| $X = R \cos \theta \cos \phi$ | Equation 1: Coordinate transformation for x |
|-------------------------------|---------------------------------------------|
| $y = Rsin\theta \cos\phi$     | Equation 2: Coordinate transformation for y |
| $z = Rsin\phi$                | Equation 3: Coordinate transformation for z |

### **Mechanical Positions of the Reference Point for the Leddar Pixell**

The Leddar Pixell sensor is calibrated in production relative to a preferred mechanical reference point rather than the mounting holes in order to reduce variability (Fig. 85 and Fig. 86).

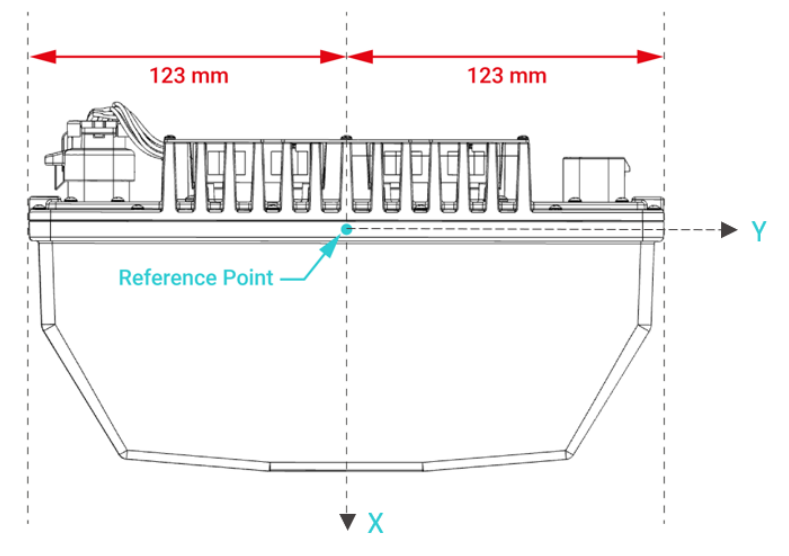

Fig. 85: Top view of the sensor showing the reference point

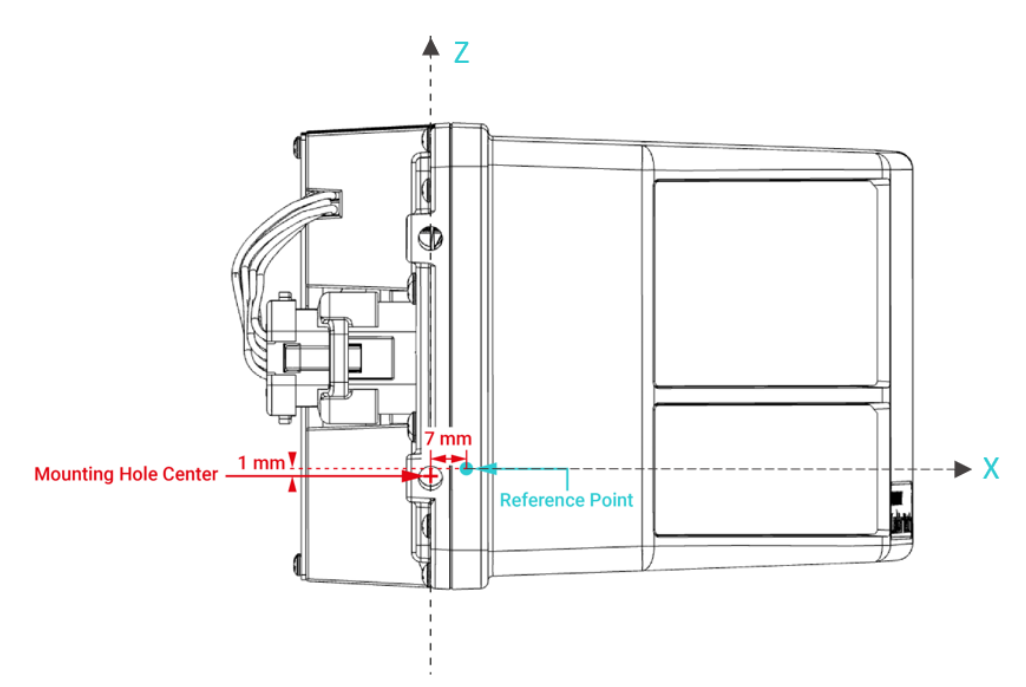

Fig. 86: Side view of the sensor showing the reference point

# Information Returned From the Leddar Pixell

The Leddar Pixell sensor returns echoes tagged with a global segment number (0-767) and a distance (see section 4.3 on page 28). For each segment number, there is a general angular mapping stored in the sensor based on production data for a target at maximum range. A transformation should be applied to find the position (x, y, z) in space according to the distance of the echoes and the segment number.

Azimuth *u* and elevation *v* angles for each segment car be read once at start-up and used in the conversion equations (see section "Constant, Structure, and Data Type Definitions.")

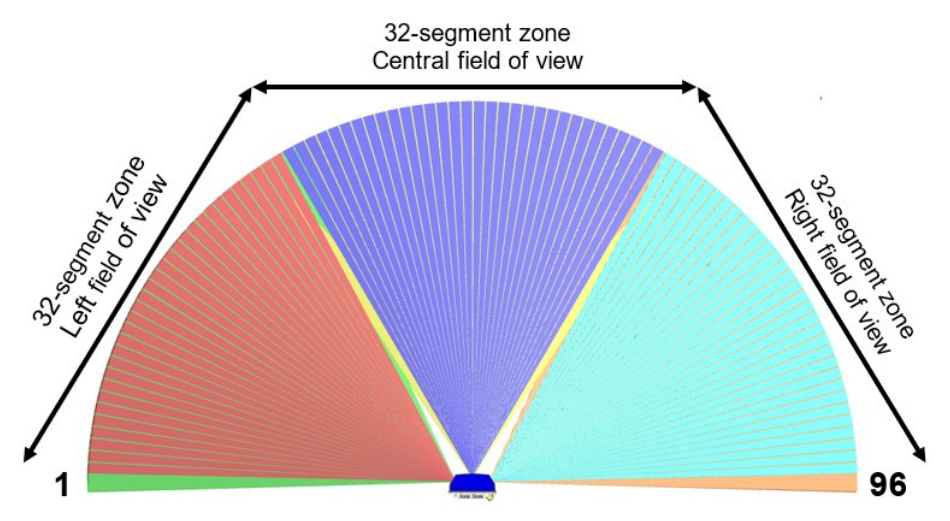

Diagram showing the three sub-fields of view

From the segment number (0-767) of an echo reported by the sensor, its field of view of origin can be found using the mathematical function modulo with 96 as argument (remainder of the division by 96). A result from this function between 0-31 points to the left field, between 32-63 points to the central field, and between 64-95 to the right field of view. This sorting is needed to select the right constants in the table below. For example, a global segment number of 505 represents local segment 25 in the left field of view (remainder of 505 divided by 96).

## Mapping Using Opto-Mechanical Parameters of the Leddar Pixell

The following table lists translation values to transform the relative position of the internal sensors toward the external mechanical reference point.

|                | Remainder 0-31     | Remainder 32-63       | Remainder 64-95     |
|----------------|--------------------|-----------------------|---------------------|
| Head           | Left field of view | Central field of view | Right field of view |
| B <sub>x</sub> | +0.056 m           | +0.0000 m             | -0.056 m            |
| By             | +0.034 m           | +0.0396 m             | +0.034 m            |
| D              | -0.01562 m         | -0.01562 m            | -0.01562 m          |

| Table 57 | Opto-mechanical | constants f | for each | field | of view |
|----------|-----------------|-------------|----------|-------|---------|
|          | opto-meenamear  | constants   |          | nora  |         |

### LeddarTech®

Next, the field of view specific distance  $R_u$  can be evaluated using the reported distance R' from the echo, the  $B_x$ ,  $B_y$ , and u, v derived from the segment number of the echo of interest.

 $R_u = R' - B_x \sin u \cos v - B_y \cos u \cos v + D \sin v$ 

Equation 4: R<sub>u</sub> calculation

# **Transformation to Cartesian Coordinates**

From the corrected distance  $R_u$  based on actual distance of echo, fixed opto-mechanical parameters  $B_x$ ,  $B_y$ , and D and internal angles u, v stored in the sensor specific for each segment, the Cartesian coordinates can be calculated.

| $x = B_y + R_u cos \ u \cos v$ | Equation 5: Transformations to Cartesian x |
|--------------------------------|--------------------------------------------|
| $y = B_x + R_u sin \ u \cos v$ | Equation 6: Transformations to Cartesian y |
| $z = -R_u \sin v$              | Equation 7: Transformations to Cartesian z |

Those transformations should be applied to all echoes reported by the sensor.

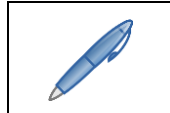

The way the angle v is reported by the sensor requires a minus sign in the z-axis transformation equation to conform to the universal x,y,z axis definition.

Contact LeddarTech support for sample Python code.

### LEDDARTECH INC.

www.leddartech.com

**HEADQUARTERS** 4535, boulevard Wilfrid-Hamel, Suite 240 Québec (Québec) G1P 2J7, Canada

Phone: + 1-418-653-9000 Canada or USA (toll-free): 1-855-865-9900

support@leddartech.com sales@leddartech.com

CANADA – USA – AUSTRIA – FRANCE – GERMANY – ITALY – ISRAEL – HONG KONG – CHINA

More information on our offices worldwide can be found at: leddartech.com/contact-us

Leddar, LeddarTech, LeddarSteer, LeddarEngine, LeddarVision, LeddarSP, LeddarCore, VAYADrive, VayaVision, and related logos are trademarks or registered trademarks of LeddarTech Inc. All other brands, product names, and marks are or may be trademarks or registered trademarks used to identify products or services of their respective owners.

© 2021 LeddarTech Inc. Printed in Canada. All rights reserved.